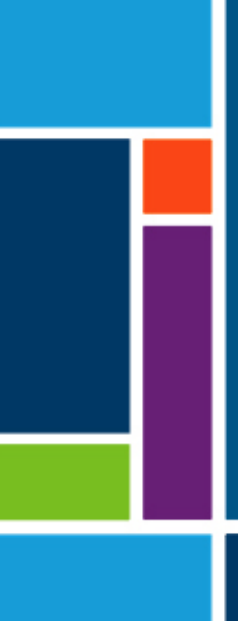

# XCell<sup>™</sup> C410:V3 Controller

## User Guide

For use with:

- XCell ATF<sup>®</sup> 4 Device
- XCell ATF<sup>®</sup> 6 Device
- XCell ATF® 10 Device

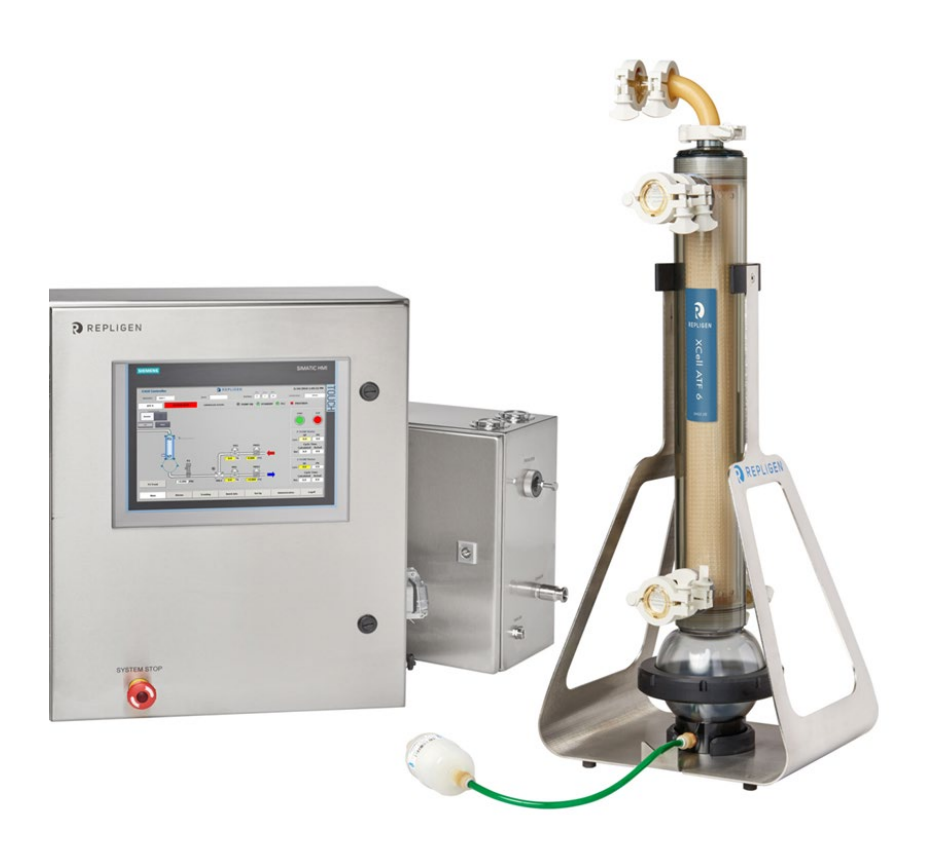

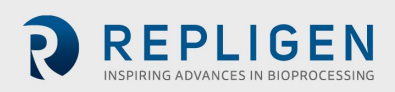

The information contained in this document is subject to change without notice.

With respect to documentation accompanying product, Repligen makes no warranty, express or implied. Any and all warranties related to the documentation accompanying product are expressly disclaimed. Customer shall refer to the terms and conditions of sale governing the transaction for any and all warranties for the Product.

Repligen Corporation shall not be liable for errors contained herein or for incidental or consequential damages in connection with the furnishing, performance, or use of this material.

No part of this document may be photocopied, reproduced, or translated to another language without the prior written consent of Repligen Corporation.

Products are not intended for diagnostic or therapeutic use or for use in vivo with humans or animals.

For further information, please contact Repligen Corporation at www.repligen.com.

©2021 Repligen Corporation. All rights reserved. The trademarks mentioned herein are the property of Repligen Corporation and/or its affiliate(s) or their respective owners.

Customer Support <u>customerserviceUS@repligen.com</u> +1-800-622-2259 (Option 1)

Repligen Corporation 111 Locke Drive Marlborough, Massachusetts 01752 www.repligen.com

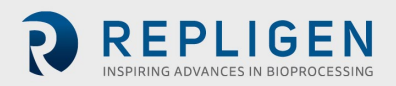

| С | 0 | nt | e | nts | 5 |
|---|---|----|---|-----|---|
|   |   |    |   |     |   |

| 1.                                | Description of XCell ATF <sup>®</sup> Device and process                                                                                                    | 7                                                                                                    |
|-----------------------------------|----------------------------------------------------------------------------------------------------|----------------------------------------------------------------------------------------------------|
|                                   | 1.1 XCell ATF <sup>®</sup> Device pump cycle                                                                                                    | 8                                                                                                    |
|                                   | 1.2 XCell ATF® Device control scope and objectives:                                                                                                    | .10                                                                                                    |
|                                   | 1.3 XCell ATF <sup>®</sup> Device interconnectivity drawing                                                                                                    | .11                                                                                                    |
| 2.                                | XCell™ C410:V3 Controller layout                                                                                                    | 14                                                                                                    |
|                                   | 2.1 General layout                                                                                                    | .14                                                                                                    |
|                                   | 2.1.1 Filtration assembly                                                                                                    | .14                                                                                                    |
|                                   | 2.2 Primary pneumatic services                                                                                                    | .15                                                                                                    |
|                                   | 2.3 Primary electric services                                                                                                    | .16                                                                                                    |
|                                   | 2.4 Signal                                                                                                    | .16                                                                                                    |
|                                   | 2.5 C410:V3 Ethernet set-up and connectivity                                                                                                    | .16                                                                                                    |
|                                   | 2.6 Disconnecting the controller                                                                                                    | .17                                                                                                    |
| 3.                                | XCell <sup>™</sup> C410:V3 Controller process and control                                                                                                    | 18                                                                                                    |
|                                   | 3.1 Interface and screens                                                                                                    | .18                                                                                                    |
|                                   | 3.2 Description of screens and buttons                                                                                                    | .19                                                                                                    |
|                                   | 3.3 Set-up                                                                                                    | .22                                                                                                    |
|                                   | 3.4 TCP/IP                                                                                                    | .26                                                                                                    |
|                                   | 3.5 Weight Trend                                                                                                    | .31                                                                                                    |
|                                   | 3.6 Alarms                                                                                                    | .31                                                                                                    |
|                                   | 3.7 Admin                                                                                                    | .33                                                                                                    |
|                                   | 3.8 Batch info                                                                                                    | .35                                                                                                    |
|                                   | 3.9 Log off                                                                                                    | .37                                                                                                    |
|                                   | 3.10 Control overview                                                                                                    | .37                                                                                                    |
|                                   | 3.11 Start-up                                                                                                    | .38                                                                                                    |
|                                   | 3.12 Examples                                                                                                    | .40                                                                                                    |
| 4.                                | Hollow fiber module and diaphragm replacement                                                                                                    | 42                                                                                                    |
|                                   |                                                                                                    |                                                                                                    |
|                                   | 4.1 Separating the filtration assembly from the bioreactor:                                                                                                    | .42                                                                                                    |
|                                   | <ul><li>4.1 Separating the filtration assembly from the bioreactor:</li><li>4.2 HFM removal</li></ul>                                                                                                    | .42<br>.42                                                                                                    |
|                                   | <ul> <li>4.1 Separating the filtration assembly from the bioreactor:</li> <li>4.2 HFM removal</li> <li>4.3 HFM insertion</li> </ul>                                                                                                    | .42<br>.42<br>.42                                                                                                    |
|                                   | <ul> <li>4.1 Separating the filtration assembly from the bioreactor:</li> <li>4.2 HFM removal</li></ul>                                                                                                    | .42<br>.42<br>.42<br>.43                                                                                                    |
|                                   | <ul> <li>4.1 Separating the filtration assembly from the bioreactor:</li> <li>4.2 HFM removal</li> <li>4.3 HFM insertion</li> <li>4.3.1 S-Line HFM insertion</li> <li>4.3.2 I-Line HFM insertion</li> </ul>                                                                                                    | .42<br>.42<br>.42<br>.43<br>.43                                                                                                    |
|                                   | <ul> <li>4.1 Separating the filtration assembly from the bioreactor:</li> <li>4.2 HFM removal</li></ul>                                                                                                    | .42<br>.42<br>.43<br>.43<br>.43                                                                                                    |
|                                   | <ul> <li>4.1 Separating the filtration assembly from the bioreactor:</li> <li>4.2 HFM removal</li></ul>                                                                                                    | .42<br>.42<br>.43<br>.43<br>.43<br>.44                                                                                                    |
|                                   | <ul> <li>4.1 Separating the filtration assembly from the bioreactor:</li> <li>4.2 HFM removal</li> <li>4.3 HFM insertion</li> <li>4.3.1 S-Line HFM insertion</li> <li>4.3.2 I-Line HFM insertion</li> <li>4.4 Screen Module replacement</li> <li>4.5 Diaphragm replacement</li> <li>4.6 Assembly</li> </ul>                                                                                                    | .42<br>.42<br>.43<br>.43<br>.43<br>.44<br>.44                                                                                                    |
|                                   | <ul> <li>4.1 Separating the filtration assembly from the bioreactor:</li> <li>4.2 HFM removal</li></ul>                                                                                                    | .42<br>.42<br>.43<br>.43<br>.43<br>.44<br>.44                                                                                                    |
| 5.                                | <ul> <li>4.1 Separating the filtration assembly from the bioreactor:</li> <li>4.2 HFM removal</li></ul>                                                                                                    | .42<br>.42<br>.43<br>.43<br>.43<br>.44<br>.44<br>.44                                                                                                    |
| 5.                                | <ul> <li>4.1 Separating the filtration assembly from the bioreactor:</li> <li>4.2 HFM removal</li> <li>4.3 HFM insertion</li> <li>4.3.1 S-Line HFM insertion</li> <li>4.3.2 I-Line HFM insertion</li> <li>4.4 Screen Module replacement</li> <li>4.5 Diaphragm replacement</li> <li>4.6 Assembly</li> <li>4.7 Use</li> <li>Sterilization</li> <li>5.1 Preparation of filtration assembly for autoclaving.</li> </ul>                                                                                                    | .42<br>.42<br>.43<br>.43<br>.43<br>.44<br>.44<br>.44<br>.44<br>.44                                                                                            |
| 5.                                | <ul> <li>4.1 Separating the filtration assembly from the bioreactor:</li> <li>4.2 HFM removal</li> <li>4.3 HFM insertion</li> <li>4.3.1 S-Line HFM insertion</li> <li>4.3.2 I-Line HFM insertion</li> <li>4.4 Screen Module replacement</li> <li>4.5 Diaphragm replacement</li> <li>4.6 Assembly</li> <li>4.7 Use</li> <li>Sterilization</li> <li>5.1 Preparation of filtration assembly for autoclaving</li> <li>5.2 Autoclave cycle</li> </ul>                                                                                                    | .42<br>.42<br>.43<br>.43<br>.44<br>.44<br>.44<br>.44<br>.44<br>.45<br>.45                                                                                     |
| 5.                                | <ul> <li>4.1 Separating the filtration assembly from the bioreactor:</li> <li>4.2 HFM removal</li></ul>                                                                                                    | .42<br>.42<br>.43<br>.43<br>.43<br>.44<br>.44<br>.44<br>.44<br>.44<br>.45<br>.45<br>.46<br>.47                                                                |
| 5.                                | <ul> <li>4.1 Separating the filtration assembly from the bioreactor:</li></ul>                                                                                                    | .42<br>.42<br>.43<br>.43<br>.44<br>.44<br>.44<br>.44<br>.44<br>.45<br>.45<br>.46<br>.47<br>.47                                                                |
| 5.                                | <ul> <li>4.1 Separating the filtration assembly from the bioreactor:</li> <li>4.2 HFM removal</li> <li>4.3 HFM insertion</li> <li>4.3.1 S-Line HFM insertion</li> <li>4.3.2 I-Line HFM insertion</li> <li>4.4 Screen Module replacement</li> <li>4.5 Diaphragm replacement</li> <li>4.6 Assembly</li> <li>4.7 Use</li> <li>Sterilization</li> <li>5.1 Preparation of filtration assembly for autoclaving</li> <li>5.2 Autoclave cycle</li> <li>5.3 Sterilization of Filtrate/Harvest line</li> <li>Connection to bioreactor</li> <li>6.1 Hard connection</li> </ul>                                                                                                    | .42<br>.42<br>.43<br>.43<br>.44<br>.44<br>.44<br>.44<br>.44<br>.45<br>.45<br>.45<br>.46<br>.47<br>.47                                                         |
| 5.<br>6.<br>7.                    | <ul> <li>4.1 Separating the filtration assembly from the bioreactor:</li></ul>                                                                                                    | .42<br>.42<br>.43<br>.43<br>.44<br>.44<br>.44<br>.44<br>.44<br>.45<br>.45<br>.46<br>.47<br>.47<br>.47<br>.48                                                  |
| 5.<br>6.<br>7.                    | <ul> <li>4.1 Separating the filtration assembly from the bioreactor:</li> <li>4.2 HFM removal</li> <li>4.3 HFM insertion</li> <li>4.3.1 S-Line HFM insertion</li> <li>4.3.2 I-Line HFM insertion</li> <li>4.4 Screen Module replacement</li> <li>4.5 Diaphragm replacement</li> <li>4.6 Assembly</li> <li>4.7 Use</li> <li>Sterilization</li> <li>5.1 Preparation of filtration assembly for autoclaving</li> <li>5.2 Autoclave cycle</li> <li>5.3 Sterilization of Filtrate/Harvest line</li> <li>Connection to bioreactor</li> <li>6.1 Hard connection</li> <li>Maintenance</li> <li>7.1 Diaphragm</li> </ul>                                                                                                    | .42<br>.42<br>.43<br>.43<br>.44<br>.44<br>.44<br>.44<br>.44<br>.44<br>.45<br>.45<br>.45<br>.46<br>.47<br>.47<br>.47<br>.48                                    |
| 5.<br>6.<br>7.                    | <ul> <li>4.1 Separating the filtration assembly from the bioreactor:</li></ul>                                                                                                    | .42<br>.42<br>.43<br>.43<br>.44<br>.44<br>.44<br>.44<br>.44<br>.45<br>.45<br>.46<br>.47<br>.47<br>.47<br>.48<br>.48                                           |
| 5.<br>6.<br>7.                    | <ul> <li>4.1 Separating the filtration assembly from the bioreactor:</li></ul>                                                                                                    | .42<br>.42<br>.43<br>.43<br>.44<br>.44<br>.44<br>.44<br>.44<br>.45<br>.45<br>.46<br>.47<br>.47<br>.47<br>.48<br>.48<br>.48                                    |
| 5.<br>6.<br>7.                    | <ul> <li>4.1 Separating the filtration assembly from the bioreactor:</li> <li>4.2 HFM removal.</li> <li>4.3 HFM insertion.</li> <li>4.3.1 S-Line HFM insertion.</li> <li>4.3.2 I-Line HFM insertion.</li> <li>4.4 Screen Module replacement .</li> <li>4.5 Diaphragm replacement.</li> <li>4.6 Assembly.</li> <li>4.7 Use.</li> <li>Sterilization</li> <li>5.1 Preparation of filtration assembly for autoclaving.</li> <li>5.2 Autoclave cycle.</li> <li>5.3 Sterilization of Filtrate/Harvest line.</li> <li>Connection to bioreactor</li> <li>6.1 Hard connection</li> <li>Maintenance</li> <li>7.1 Diaphragm</li></ul>                                                                                                    | .42<br>.42<br>.43<br>.43<br>.44<br>.44<br>.44<br>.44<br>.44<br>.44<br>.45<br>.45<br>.46<br>.47<br>.47<br>.47<br>.47<br>.48<br>.48<br>.48                      |
| 5.<br>6.<br>7.                    | <ul> <li>4.1 Separating the filtration assembly from the bioreactor:</li></ul>                                                                                                    | .42<br>.42<br>.43<br>.43<br>.43<br>.44<br>.44<br>.44<br>.44<br>.44<br>.44<br>.44                                                                              |
| 5.<br>6.<br>7.                    | <ul> <li>4.1 Separating the filtration assembly from the bioreactor:</li></ul>                                                                                                    | .42<br>.42<br>.43<br>.43<br>.44<br>.44<br>.44<br>.44<br>.44<br>.44<br>.45<br>.45<br>.46<br>.47<br>.47<br>.47<br>.47<br>.48<br>.48<br>.48<br>.48<br>.48<br>.48 |
| 5.<br>6.<br>7.                    | <ul> <li>4.1 Separating the filtration assembly from the bioreactor:</li></ul>                                                                                                    | .42<br>.42<br>.43<br>.43<br>.44<br>.44<br>.44<br>.44<br>.44<br>.44<br>.45<br>.45<br>.45<br>.45                                                                |
| 5.<br>6.<br>7.<br>8.<br>9.        | <ul> <li>4.1 Separating the filtration assembly from the bioreactor:</li> <li>4.2 HFM removal</li> <li>4.3 HFM insertion</li> <li>4.3.1 S-Line HFM insertion</li> <li>4.3.2 I-Line HFM insertion</li> <li>4.4 Screen Module replacement</li> <li>4.5 Diaphragm replacement</li> <li>4.6 Assembly</li> <li>4.7 Use</li> <li>Sterilization</li> <li>5.1 Preparation of filtration assembly for autoclaving</li> <li>5.2 Autoclave cycle</li> <li>5.3 Sterilization of Filtrate/Harvest line</li> <li>Connection to bioreactor</li> <li>6.1 Hard connection</li> <li>Maintenance</li> <li>7.1 Diaphragm</li> <li>7.2 Pump air inlet filter</li> <li>7.3 "O" Rings, gaskets and quick connects</li> <li>7.4 Controller maintenance</li> <li>7.4.1 Bi-annual maintenance</li> <li>7.4.2 Every four years</li> <li>Appendix 1: XCell ATF® Device Cycle Time vs. Flow Rate</li> <li>Appendix 2: User access</li> </ul> | .42<br>.42<br>.43<br>.43<br>.44<br>.44<br>.44<br>.44<br>.44<br>.44<br>.44<br>.45<br>.45<br>.45                                                                |
| 5.<br>6.<br>7.<br>8.<br>9.<br>10. | <ul> <li>4.1 Separating the filtration assembly from the bioreactor:</li></ul>                                                                                                    | .42<br>.42<br>.43<br>.43<br>.44<br>.44<br>.44<br>.44<br>.44<br>.44<br>.44<br>.44                                                                              |

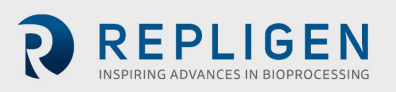

|     | 11.1 Pressure rating of pump housings and Single-Use Devices | .60  |
|-----|--------------------------------------------------------------|------|
|     | 11.2 Overpressure relief                                     | .60  |
| 12. | Appendix 5: Profinet <sup>®</sup> communication              | . 61 |
|     | 12.1 Set/Change IP Address of HMI                            | .61  |
| 13. | Appendix 6: Information for remote data logging              | . 62 |
| 14. | Appendix 7: Spares list                                      | . 67 |
|     |                                                              |      |

## List of tables

| Table 1.  | XCell ATF® pump housing and controller pairings      | 10 |
|-----------|------------------------------------------------------|----|
| Table 2.  | Utility requirements                                 | 12 |
| Table 3.  | Size and weight                                      | 13 |
| Table 4.  | Primary screen information                           | 18 |
| Table 5.  | Main screen display parameters                       | 21 |
| Table 6.  | The Basic Set-up screen display parameters           | 24 |
| Table 7.  | Advanced Set-up screen display parameters            | 25 |
| Table 8.  | The Start-up Guide screen display parameters         | 26 |
| Table 9.  | Calibration screen display parameters                | 27 |
| Table 10. | LPM min/max                                          | 29 |
| Table 11. | Trend screen controls                                | 29 |
| Table 12. | The Alarm screen display parameters                  | 32 |
| Table 13. | Two (2) Pump controller status relay states          | 32 |
| Table 14. | Two (2) Pump interlock relay states                  | 32 |
| Table 15. | Administration screen display parameters             | 34 |
| Table 16. | Batch Information overview screen display parameters | 35 |
| Table 17. | Batch Info Algorithm display parameters              | 36 |
| Table 18. | Batch Set-up screen values                           | 39 |
| Table 19. | Advanced Set Up screen values                        | 39 |
| Table 20. | Field: P-Flow and E-Flow values                      | 40 |
| Table 21. | Cycle time vs. Flow rate                             | 49 |
| Table 22. | Access levels to the XCell™ C410:V3 Controller       | 50 |
| Table 23. | Monitor points list                                  | 62 |
| Table 24. | Input/Output list                                    | 64 |
| Table 25. | Alarm list                                           | 66 |
| Table 26. | Spare parts                                          | 67 |

## List of figures

| Figure 1.  | Filtration assembly connection to C410:V3 Controller and a bioreactor side port                             | .8 |
|------------|----------------------------------------------------------------------------------------------------|----|
| Figure 2.  | XCell ATF <sup>®</sup> Device pump cycles                                                                   | .9 |
| Figure 3.  | XCell <sup>™</sup> C410:V3 Controller, XCell ATF <sup>®</sup> 10 SS pump housing and pressure relief valve1 | 1  |
| Figure 4.  | Pneumatic Enclosure                                                                                         | 4  |
| Figure 5.  | Electric Box (E-Box) connections1                                                                           | .5 |
| Figure 6.  | Log on screen1                                                                                              | 9  |
| Figure 7.  | Log on screen and password1                                                                                 | 9  |
| Figure 8.  | Main screen                                                                                                 | 20 |
| Figure 9.  | Basic Set-up screen2                                                                                        | 23 |
| Figure 10. | Advanced Set-up screen2                                                                                     | 25 |
| Figure 11. | Start-up Guide screen                                                                                       | 26 |
| Figure 12. | Calibration screen                                                                                          | 27 |
| Figure 13. | Trending screen                                                                                             | 28 |
| Figure 14. | Process Trend screen                                                                                        | 29 |
| Figure 15. | PV, PRV, P2, P3, P4, P5, W1 Trend screens                                                                   | 30 |
| Figure 16. | Alarm screen                                                                                                | 31 |
| Figure 17. | Users screen                                                                                                | 33 |
| Figure 18. | Basic Administration screen                                                                                 | 34 |
| Figure 19. | Batch Info overview screen                                                                                  | 35 |
| Figure 20. | Algorithm screen                                                                                            | 36 |
| Figure 21. | Instrument flow control schematic of XCell™ C410:V3 Controller                                              | 38 |
| Figure 22. | Types of filter housings                                                                                    | 13 |
| Figure 23. | Filtration assembly prepared for autoclaving                                                                | 16 |

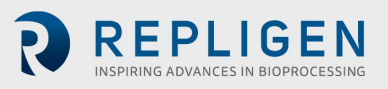

#### Abbreviations

| ATF               | Alternating tangential flow      |
|-------------------|----------------------------------|
| DF                | Driving force                    |
| DP                | Driving pressure                 |
| HFM               | Hollow fiber filter module       |
| HMI               | Human machine interface          |
| PA                | Pump air                         |
| PL                | Pump liquid                      |
| PRV               | Pressure regulator valve         |
| SM                | Screen module                    |
| SUBs              | Single-use bioreactors           |
| TFDF <sup>®</sup> | Tangential flow depth filtration |

#### **California Proposition 65 Warning**

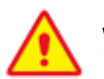

#### WARNING

This product can expose you to chemicals including Cadmium, which is known to the State of California to cause cancer and birth defects or other reproductive harm. For more information go to www.P65Warnings.ca.gov.

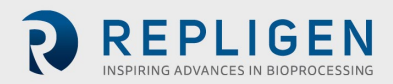

## 1. Description of XCell ATF® Device and process

The XCell ATF<sup>®</sup> Device provides an efficient means for fractionation of various mixtures. It may include separation of large particles such as microcarriers (~ 200 microns in size) from a suspending medium. It may include separation of mammalian cells (~ 10 microns in size) from culture medium; or it may include separation of some molecules from other molecules or from a suspending solvent. The focus in this manual will be on the use of the XCell ATF<sup>®</sup> Device and process for separation of these constituents by filtration, based primarily on size.

The XCell ATF<sup>®</sup> Device consists of the following primary components (see also Figure 1):

- **Controller**: a dedicated controller used to control and monitor XCell ATF<sup>®</sup> Device activity. It also provides the means for connecting to and controlling utility services.
- **Filtration assembly**: a stainless-steel assembly of two major elements, a filter housing and a diaphragm pump:
  - **Filter Housing:** steel housing containing the filtration element, either a hollow fiber module (HFM) or screen module (SM).
  - **Diaphragm pump :** steel spherical housing in which a diaphragm membrane is moved up and down by pressurized air or vacuum, creating alternating flow.
- The filtration assembly includes the following components for each process application:
  - Connection Assembly: tubing assembly connecting the filtration assembly to a bioreactor or process vessel
  - Bioreactor Adaptor: adaptor between the Connection Assembly and bioreactor port. Typical ports/connectors/adaptors for stainless steel bioreactors include an Ingold-type port or, if a single use bioreactor (SUB), then, a disposable aseptic connector (DAC) or equivalent.

A typical configuration of the XCell ATF<sup>®</sup> Device is shown in Figure 1. The filter housing accepts either a HFM, with pore sizes from 30 kD to ~0.5 micron, or a SM for fractionation of larger particles, > 70 microns. The separating element, the HFM or SM, is positioned between a process vessel or a bioreactor at one end and the diaphragm pump at the other end. The vessel serves as a storage container for the content to be filtered. The diaphragm pump provides the means for generating alternating tangential flow, back and forth, between the vessel and pump, through the hollow fibers of the HFM or through the SM. The XCell ATF<sup>®</sup> process provides the means for generating rapid, low shear, tangential flow. A filtrate pump as shown in Figure 1 is used for controlled removal of a filtered stream. The unfiltered material remains in the system. The XCell ATF<sup>®</sup> Device provides the means for confining the process. The entire process is enclosed. Only a single connection is required between the XCell ATF<sup>®</sup> Device and the vessel. As shown in Figure 1, that connection can be either through a head plate of the vessel or through a side or bottom port. Placing the filtration assembly next to the vessel requires only a short tubing to complete the connection between the two. That connection can be hard piped or soft piped. Either one may be used to make a sterile connection between vessel and the filtration assembly, as will be discussed further on.

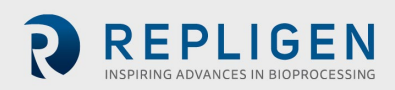

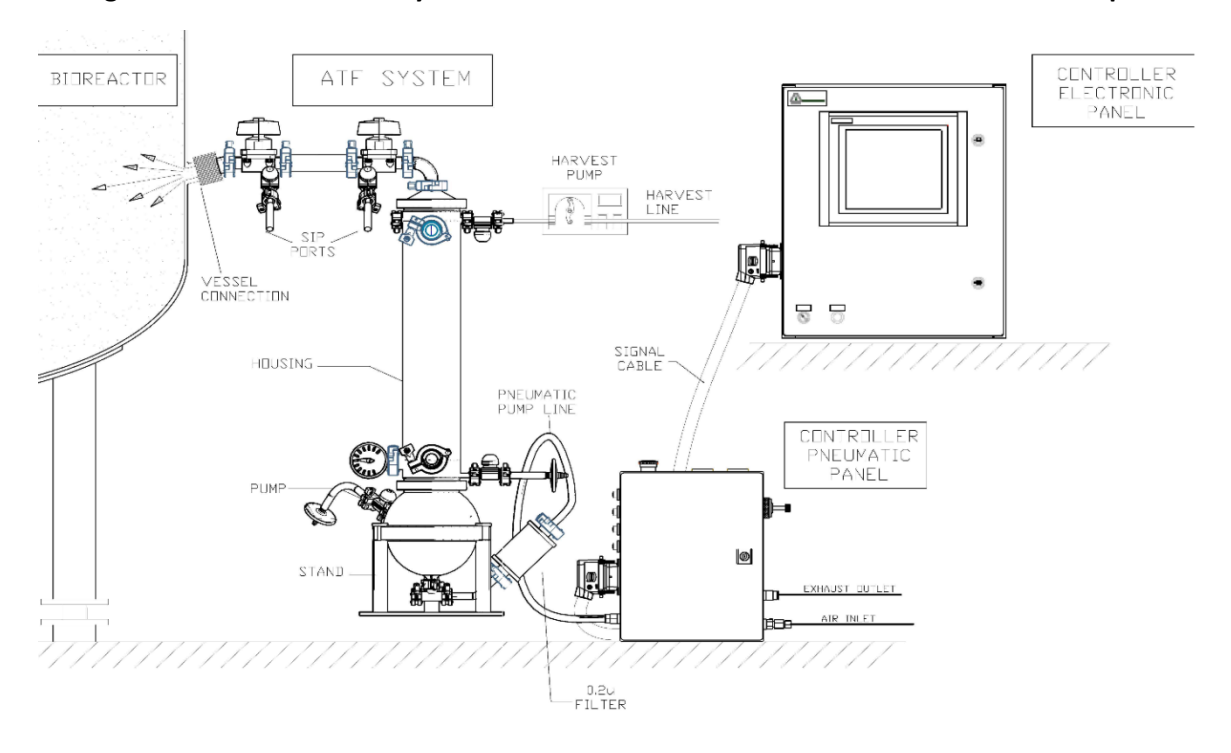

#### Figure 1. Filtration assembly connection to C410:V3 Controller and a bioreactor side port

#### 1.1 XCell ATF® Device pump cycle

The diaphragm pump is the heart of the XCell ATF<sup>®</sup> Device process. It produces an alternating flow through the HFM (lumen side) or SM. The XCell ATF<sup>®</sup> Device provides a pulsating, reversible, flow of liquid, back and forth, between the process vessel and the diaphragm pump. The following is a description of that process:

The diaphragm pump is partitioned into two chambers with a flexible diaphragm, Figure 2. One of the pump chambers, the **pump liquid** (PL) **chamber** is connected to the Filter Housing, which, in turn, is connected to the process vessel. Therefore, any flow between the diaphragm pump and process vessel will be through the filtration device. The second pump chamber, the **pump air** (PA) **chamber**, is connected to the pump flow control system. Typically, controlled addition of compressed air into the PA chamber increases the pressure in the chamber relative to the process vessel, forcing the flexible diaphragm partitioning the two chambers to move into the PL chamber and towards the vessel. Liquid in the PL chamber is forced through the filter to the process vessel. The flow through the HFM (lumen side) generates tangential flow in one direction. This pumping phase (or cycle) is called the pressure cycle. Inversely, with a pressurized process vessel relative to PA or PL, or with an external vacuum supply, liquid will flow in the reverse direction, from process vessel, through the HFM (lumen side), to the PL chamber, generating tangential flow in the other direction. This pumping phase (or cycle) is called the exhaust cycle. These alternating pump cycles are then repeated continuously. See also Figure 2.

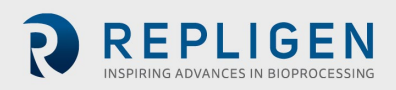

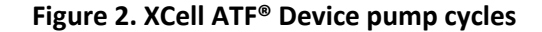

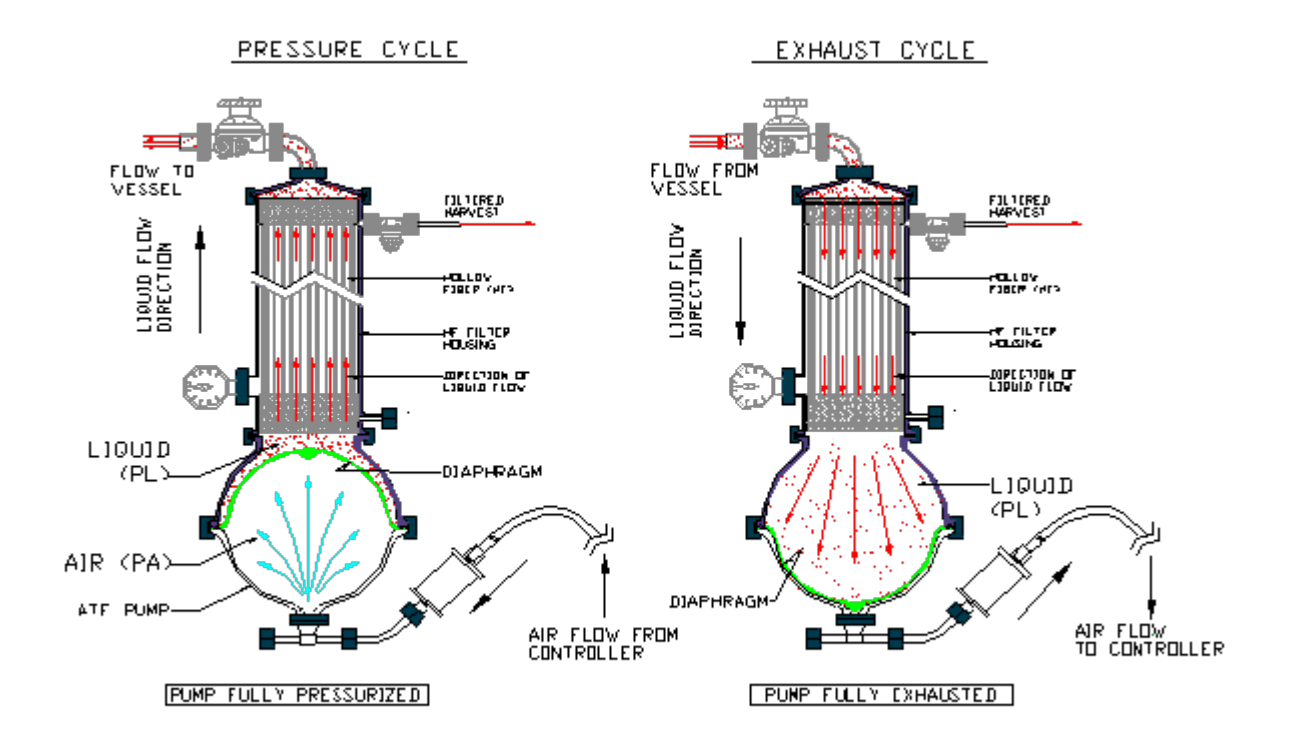

#### Note on the exhaust cycle:

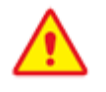

**WARNING:** Glass bioreactors or single-use bioreactors (SUBs), unless otherwise specified by the manufacturer of the vessel, should not be pressurized. Such vessels can explode if pressurized.

Therefore, to increase the pressure in the vessel relative to the diaphragm pump, a vacuum service is required. The PA chamber can then be alternately pressurized and evacuated to produce XCell ATF® Device flow while maintaining the process vessel at atmospheric pressure. On the other hand, when using a vessel that can be pressurized, vessel pressure can be used to drive the liquid from the vessel to the PL chamber. When vessel pressure is limited, it may be supplemented with vacuum. In either of the above schemes, one is driving the liquid from the vessel to the diaphragm pump by increasing the pressure in the vessel relative to the diaphragm pump.

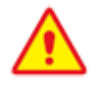

WARNING: When using a glass vessel or SUB, be sure to maintain an unrestricted vent from the vessel. In the case a diaphragm fails, the air flow into the diaphragm pump will proceed through the HFM or SM into the vessel. A free exhaust from the vessel will minimize the buildup of pressure in the vessel.

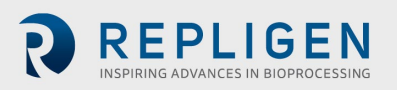

#### 1.2 XCell ATF<sup>®</sup> Device control scope and objectives:

The XCell<sup>™</sup> C410:V3 Controller provides the process control functionality of the XCell ATF<sup>®</sup> 4, XCell ATF<sup>®</sup> 6, and XCell ATF<sup>®</sup> 10 Devices.

XCell<sup>™</sup> C410:V3 Controller is designed to:

- 1. Control ATF flow rates in both pressure and exhaust phases.
- 2. Provide a user interface capability for XCell ATF<sup>®</sup> Device control and monitoring.
- 3. Set-up and select operation parameters.
- 4. Display real-time process data.
- 5. Alarm for error conditions.
- 6. Provide batch control and user hierarchy.
- 7. Have PLC software upgrades in the field by replacing memory modules.
- 8. Have two major components, an Electronics Box (E-Box) and a Pneumatics Box (P-Box).
- 9. Allow the E-Box to operate an XCell ATF<sup>®</sup> 4, XCell ATF<sup>®</sup> 6, or XCell ATF<sup>®</sup> 10 Device using specific software and modules.
- 10. Allow the P-Box hardware and process parameters to be specific to the size of the particular XCell ATF<sup>®</sup> Device being controlled.

| Fable 1. XCell ATF <sup>®</sup> | <sup>°</sup> pump | housing a | nd controller | pairings |
|---------------------------------|-------------------|-----------|---------------|----------|
|---------------------------------|-------------------|-----------|---------------|----------|

| XCell ATF <sup>®</sup><br>pump housing                     | XCell <sup>™</sup> Controller | Description                                                                                                    |
|------------------------------------------------------------|-------------------------------|----------------------------------------------------------------------------------------------------|
|                                                            | XCell™ C410:4V3               | XCell™ C410:V3 C410 Controller for XCell ATF <sup>®</sup> 4<br>Device with air tubing.                                                                |
| XCell ATF <sup>®</sup> 4 Stainless<br>Steel                | XCell™ C410:4V3-GMP           | XCell <sup>™</sup> C410:V3 C410 controller for XCell ATF <sup>®</sup> 4 Device<br>with air tubing and standard GMP documentation and<br>FAT.          |
|                                                            | XCell™ C410:4V4B-GMP          | Profibus configured XCell™ C410-V4B Controller with<br>power separation for XCell ATF® 4 Device with air<br>tubing, standard GMP documents and FAT.   |
|                                                            | XCell™ C410:6V3               | XCell™ C410:V3 C410 Controller for XCell ATF® 6<br>Device with air tubing.                                                                            |
| XCell ATF <sup>®</sup> 6 Stainless<br>Steel and Single-use | XCell™ C410:6V3-GMP           | XCell™ C410:V3 C410 Controller for XCell ATF <sup>®</sup> 6<br>Device with air tubing, standard GMP documents and<br>FAT.                             |
| -                                                          | XCell™ C410:6V4B-GMP          | Profibus configured XCell™ C410-V4B Controller with<br>power separation for XCell ATF® 4 Device with air<br>tubing, standard GMP documents and FAT.   |
|                                                            | XCell™ C410:10V3              | XCell™ C410:V3 C410 Controller for XCell ATF® 6<br>Device with air tubing.                                                                            |
| XCell ATF <sup>®</sup> 10<br>Stainless Steel and           | XCell™ C410:10V3-GMP          | XCell <sup>™</sup> C410:V3 C410 Controller for XCell ATF <sup>®</sup> 10<br>Device with air tubing, standard GMP documents and<br>FAT.                |
| Single-use                                                 | XCell™ C410:10V4B-GMP         | Profibus configured XCell™ C410-V4B Controller with power separation for XCell ATF® 10 Device with air tubing and standard GMP documentation and FAT. |

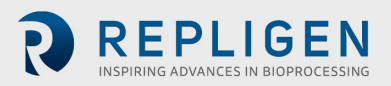

#### 1.3 XCell ATF® Device interconnectivity drawing

Figure 3. XCell<sup>™</sup> C410:V3 Controller, XCell ATF<sup>®</sup> 10 SS pump housing and pressure relief valve

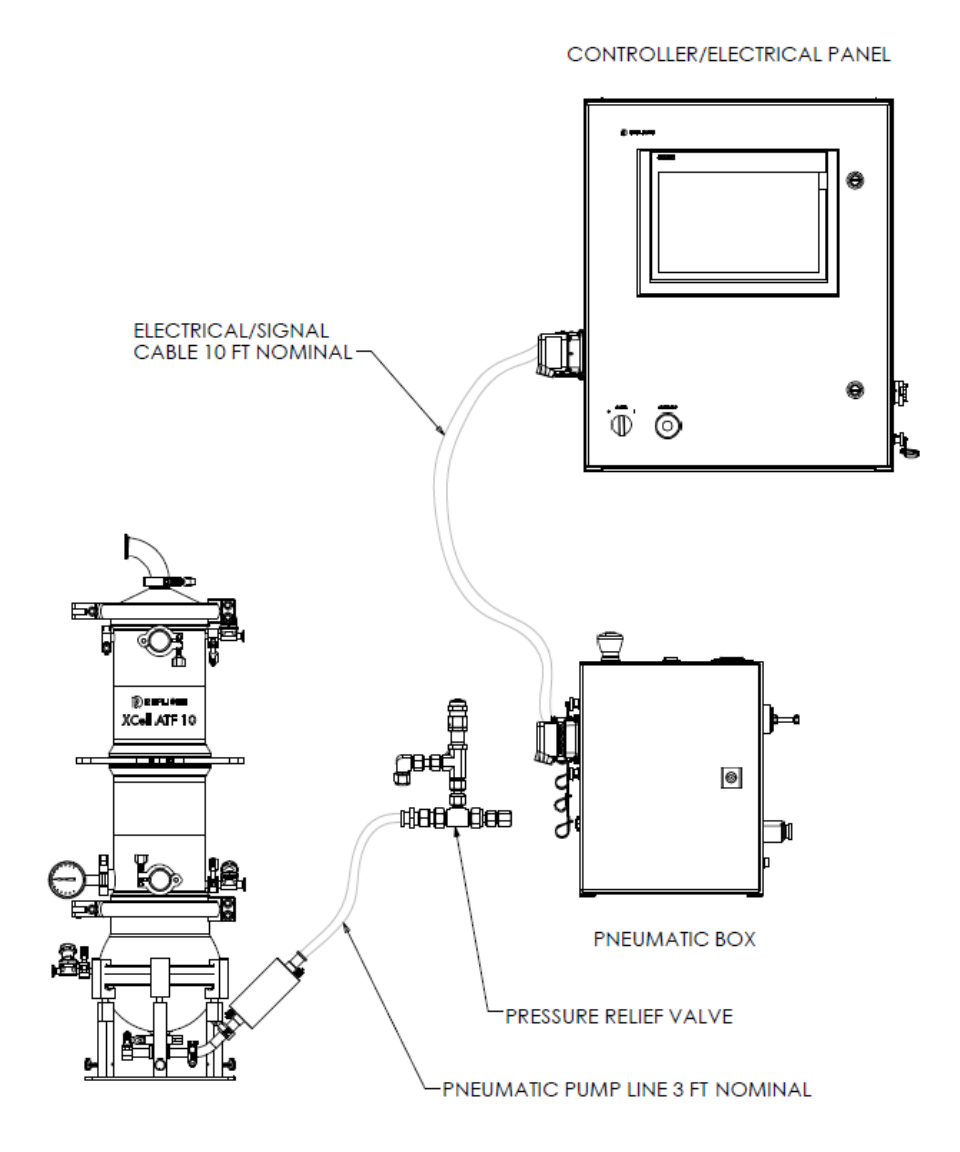

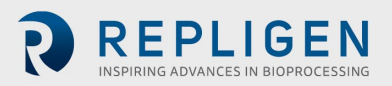

## Table 2. Utility requirements

| Utility                             | Requirement                                                                | Additional considerations                                                                                                    |
|-------------------------------------|----------------------------------------------------------------------------|----------------------------------------------------------------------------------------------------|
| Primary compressed air              | Maximum 90 psig /<br>6.1 bar                                               | Oil free, dry, filtered gas, i.e., medical grade air                                                                                                    |
| Secondary pressure                  | Typically: 35 psi / 2.4bar,                                                | Regulated oil free, dry, filtered air                                                                                                    |
| Vacuum service                      | Minimum -12.5 psig                                                         | Vacuum supplied by a Repligen or customer<br>supplied local pump capable of maintaining ~-<br>12.5 psig with nominal flow as follows:<br>XCell ATF® 4 - 40L/min<br>XCell ATF® 6 - 60L/min<br>XCell ATF® 10 - 200L/min<br>Pump should be clean room compatible |
| Exhaust                             |                                                                            | Untreated discharge or user specified                                                                                                    |
| Steam (SIP)                         | ~30lbs/hr.                                                                 | Applicable only to a steamable connection<br>between XCell ATF <sup>®</sup> Device and bioreactor vessel                                                                                                    |
| Condensate drain                    |                                                                            | For SIP condensate drainage                                                                                                    |
|                                     |                                                                            |                                                                                                    |
| Altitude                            | 2000 m                                                                     | This product has been assessed for a maximum altitude of 2000 m.                                                                                                    |
| Pollution degree                    | Pollution degree 2                                                         | This product is intended to be used in an<br>environmental of pollution degree 2. Pollution<br>degree 2 area is normally where only<br>nonconductive pollution can be present.<br>Temporary conductivity that is caused by<br>condensation is to be expected. |
| Current                             | 0.6 AMP                                                                    |                                                                                                    |
| Frequency                           | 50/60Hz                                                                    |                                                                                                    |
| Supply voltage                      | 100 - 240VAC (+10%, -10%)                                                  | Main supply voltage fluctuation +/- 10%                                                                                                    |
| Environment<br>temperature humidity | Ambient Temperature (0-<br>50° C) Low Humidity (0-<br>80% RH) Indoor (Dry) | Environmental specifications only apply to controller. Controller is designed to be used indoor (dry) and low humidity location                                                                                                    |

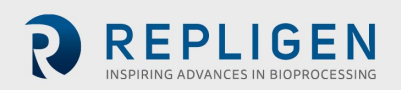

The size of a filtration assembly may vary slightly based on XCell ATF<sup>®</sup> Device configuration and accessories. The XCell<sup>™</sup> C410:V3 Controller dimensions are fixed.

#### Table 3. Size and weight

| Component                                      | Dimensions (H, W, D) |       |          | Comments                           |
|------------------------------------------------|----------------------|-------|----------|------------------------------------|
| C410V3 Controller                              |                      |       |          |                                    |
| Pneumatic Box                                  | 17 in                | 15 in | 8 in     | Includes all plugs and connectors. |
| Electric Box                                   | 24 in                | 20 in | 9 in     | Includes all plugs and connectors. |
| Filtration<br>Assembly                         |                      |       |          | Fully assembled system             |
| XCell ATF <sup>®</sup> 4 SS<br>Pump Housing    | 24 in                | 6 in  | 6X10 in  |                                    |
| XCell ATF <sup>®</sup> 6 SS<br>Pump Housing    | 44 in                | 10 in | 8X10 in  |                                    |
| XCell ATF <sup>®</sup> 10 SS<br>Pump Housing   | 44 in                | 14 in | 14x20 in |                                    |
| XCell ATF <sup>®</sup> 6<br>Single-use Device  | 38 in                | 12 in | 10 in    |                                    |
| XCell ATF <sup>®</sup> 10<br>Single-use Device | 38 in                | 18 in | 16 in    |                                    |

**Note:** Indicated dimensions are estimates for the filtration assembly, as the connection to the bioreactor, the connections to the controller and to accessories can affect height and effective area.

| Component                                   | Estimated weight | Comments                                                                                                    |  |
|---------------------------------------------|------------------|----------------------------------------------------------------------------------------------------|--|
| C410V3 Controller                           |                  |                                                                                                    |  |
| Pneumatic Box                               | ~13 Kg           | Weight of the P-Box will vary depending<br>on the particular XCell ATF <sup>®</sup> Device it is<br>configured to control. |  |
| Electric Box                                | ~23 Kg           |                                                                                                    |  |
| Filtration assembly                         |                  |                                                                                                    |  |
| XCell ATF <sup>®</sup> 4 SS Pump Housing    | ~6 kg            | Weight does not include the weight of any                                                                                  |  |
| XCell ATF <sup>®</sup> 6 SS Pump Housing    | ~14 kg           | liquid, filter or connection between the                                                                                   |  |
| XCell ATF <sup>®</sup> 10 SS Pump Housing   | ~40 kg           | filtration assembly and the vessel                                                                                         |  |
| XCell ATF <sup>®</sup> 6 Single-use Device  | ~ 5 kg           | Does not include the weight of liquid and                                                                                  |  |
| XCell ATF <sup>®</sup> 10 Single-use Device | ~ 18 kg          | A2B connectors                                                                                                    |  |

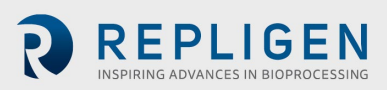

## 2. XCell<sup>™</sup> C410:V3 Controller layout

#### 2.1 General layout

The XCell<sup>™</sup> Controller consists of two parts: The P-Box, <u>Figure 4</u> and E-Box, <u>Figure 5</u>. The two are interconnected with a cable that relays signal and power. A general layout of the two boxes with the XCell ATF<sup>®</sup> Device is shown in <u>Figure 1</u>. The primary design objective is to produce a modular system that will maximize adaptability of the system to the various space requirements of the user's facilities. The Interconnect Cable, I-Cable, connecting the E-Box and the P-Box can be selected to the required lengths to facilitate positioning and handling of the boxes within the facility. One can envision the P-Box in proximity to the filtration assembly, while the E-Box positioned distant to the filtration assembly, possibly mounted on a wall or a skid.

#### 2.1.1 Filtration assembly

This includes the diaphragm pump, Filter Housing, connection to the bioreactor, harvest line, pump air inlet assembly, stand, plus all the housing accessories as specified in the part list.

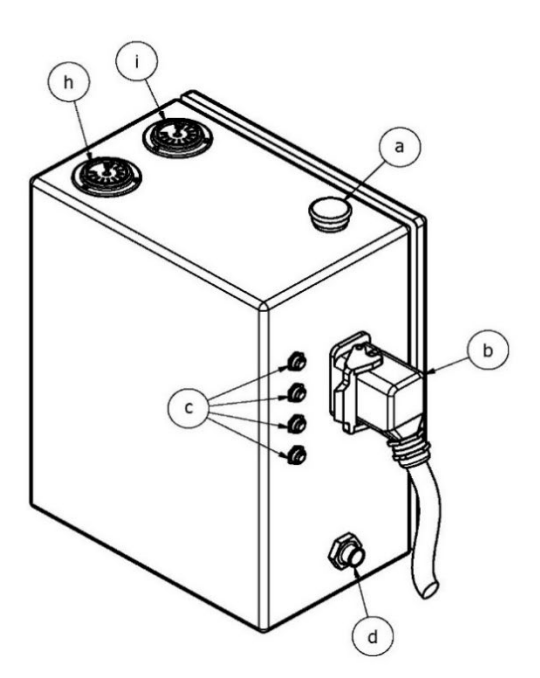

#### Figure 4. Pneumatic Enclosure

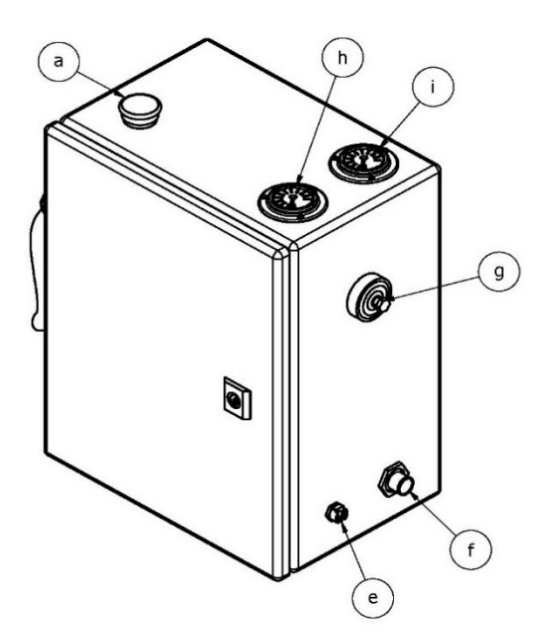

- a. System STOP switch
- b. Interconnect cable plug
- c. Plugs for sensor inputs (4x4-20mA)
- d. Connection for diaphragm pump
- e. Connection for compressed air
- f. Connection for vacuum supply
- g. Pressure regulator (0 to 60 psi, 0 to 4.1 bar)
- h. Vacuum gauge (0 to -14psi, o to -0.95 bar)
- i. Pressure gauge (0 to 60psi, 0 to 4.1 bar

(Not pictured in Figure13) Pressure relief assembly - set to 40 psi, 2.8 bar.

#### 2.1.1.1 Electric enclosure

The Electric enclosure contains the HMI and PLC components, including:

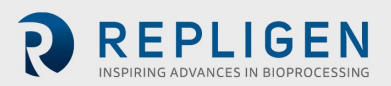

the Siemens S7 - 1200 PLC. It is programmed using Siemens Step 7 Basic v13. The Operator Interface Terminal (OIT or HMI) is a Siemens SIMATIC TP 1200 Comfort, programmed using Siemens WinCC Advanced v13.

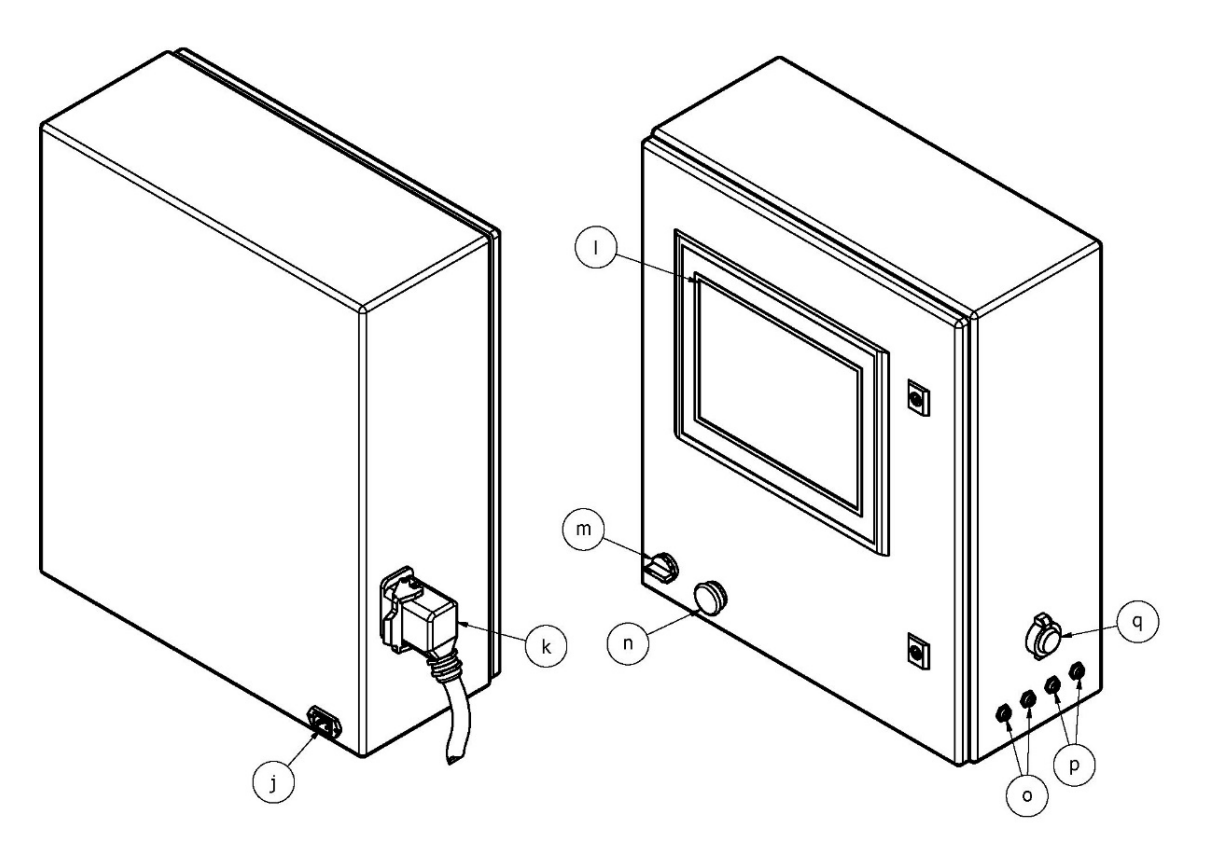

Figure 5. Electric Box (E-Box) connections

The Electronic enclosure includes the following connections:

- j. 120/220vac power cable with plug
- k. Interconnect cable plug
- I. Operator Interface Terminal (OIT or HMI)
- m. Illuminated POWER ON/OFF selected switch
- n. Illuminated system STOP push button
- o. Alarm relay outputs (2)
- p. Harvest pump relay outputs (2)
- q. Ethernet plug

#### 2.2 Primary pneumatic services

**Air inlet (e)** - Located on the P-Box and provides an inlet to house compressed air source. Recommended minimum air pressure requirement is ~50 psi / 3.4bar. Somewhat higher inlet pressures may be required, as needed, to generate higher flow rates or to drive pneumatic instruments.

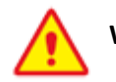

WARNING: Do not exceed 90 psi / 6.1 bar on the Air inlet.

**Exhaust/ vacuum line (f)** - Located on the P-Box. This line is connected to a vacuum source. A vacuum source should always be connected to the exhaust line to ensure reliable operation of the

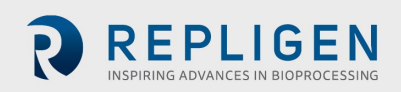

XCell ATF<sup>®</sup> Device. In addition to vessel pressure, the hydrostatic pressure generated by the height difference between vessel liquid level and pump level may assist or hamper the exhaust flow

**Pump line (d)** - Located on the P-Box. The line connects the P-Box to the diaphragm pump. A hydrophobic 0.2 micron filter in this line provides both a sterile barrier and also a potential barrier to the back flow of liquid from diaphragm pump to controller should a diaphragm rupture. Be sure to use the hydrophobic filter in the pump line to prevent accidental flow of liquid from the filtration assembly to the P-Box.

**Air pressure regulator** - Typical range of regulator is **0-60 psi/ 4.1bar**. This is a second stage pressure regulator for regulating service air inlet pressure to a specified, user required, value. *Typically, the secondary air pressure is regulated to 35psi/2.4bar*. That value is selected because that pressure is recommended to drive the proportional pressure control valve PRV1 and it is generally the upper limit of the pressure required to achieve set flow rates.

Air pressure gauge (i) - Located on the upper side of the P-Box. Typical range of gauge is 0-60psi. It shows second stage system pressure.

**Vacuum gauge (h)** - Located on the upper side of the P-Box. Typical range of gauge is 0 to -30inHg / - 0.95 bar. It shows primary vacuum pressure status.

#### 2.3 Primary electric services

Electric plug (j) - Located on the E-Box. Electric power (standard 100-240V AC, 50/60Hz).

Power switch (m) - Located on E-Box.

Power indicator Light - same as the power switch. Lights green when power is ON.

Stop button (a, n) - Located on the P-Box and E-Box.

Either Stop button, causes the system cease operation and default to Standby mode, when the diaphragm pump defaults to Exhaust.

#### 2.4 Signal

A total of 4 Sensor input plugs (c) are provided on the P-Box. All inputs are analogue 4-20 mA. Three plugs P3, P4 and P5 are for pressure inputs. One plug W1 is for a load cell input.

Ethernet (q) - communication port for data acquisition on E-Box.

**Relays** – Two relay outputs are for relaying alarm conditions (**o**). Two relays for driving a harvest pump (**p**).

Interconnect (Signal) Cable (I-Cable) - to relay signal and DC power between E-Box and P-Box.

#### 2.5 C410:V3 Ethernet set-up and connectivity

#### **Ethernet infrastructure**

The communication link between the Windows environment and the XCell<sup>™</sup> ATF Controller is based on Profinet<sup>®</sup> communication protocol. The Profinet<sup>®</sup> platform is an open Industrial Ethernet standard developed by the PROFIBUS Organization and is standard Ethernet (IEEE802.3). The Profinet<sup>®</sup> communication protocol sends and receives data using the open Ethernet TCP/IP standard at a bandwidth of 100 Mbit/s and functions identical to traditional industrial Ethernet in providing "real-time" channel for time-critical communications (i.e. process data).

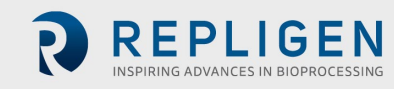

#### **Ethernet configuration**

The communications interface between the controller HMI and PLC is based on Profinet<sup>®</sup> platform (Industrial Ethernet). The controller is factory set to the following IP settings:

|     | IP address    | Subnet mask   | Default gateway |
|-----|---------------|---------------|-----------------|
| HMI | 192.168.1.167 | 255.255.255.0 | None            |
| PLC | 192.168.1.168 | 255.255.255.0 | None            |

This factory default setting has the HMI and PLC on the same subnet allowing proper communications to take place. If '####' appears in input fields and the software version is not displayed on the administration screen, the HMI and PLC may not be properly connected, and the connection may need to be reset. See <u>Appendix 5</u> for instructions on how to set IP Addresses and connections.

#### XCell ATF® operations- Remote monitoring and data acquisition

The following diagram shows the network architecture for controlling XCell ATF<sup>®</sup> Technology from an OPC Server and OPC Client Software over Profinet<sup>®</sup>:

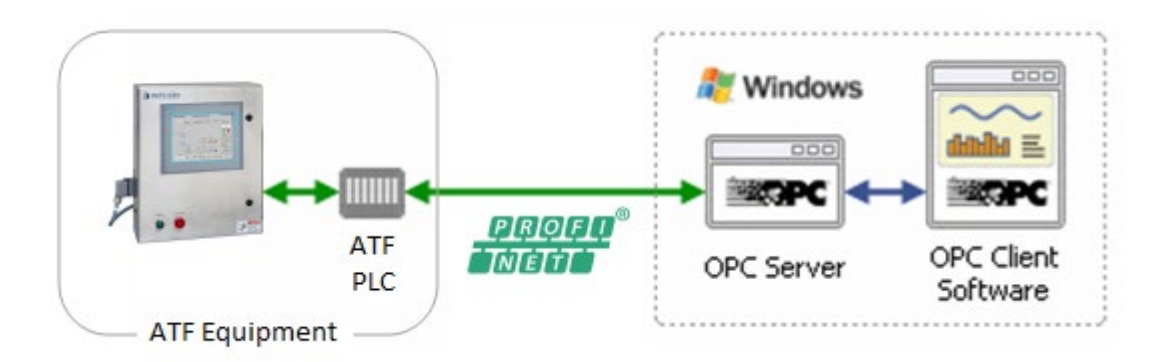

The OPC Client Software is any OPC capable program that will connect through the OPC Server to the XCell ATF® Device. The OPC Client Software will control the XCell ATF® Device remotely and/or read the status of the XCell ATF® Device. Examples of OPC Client Software include Microsoft Excel, WinCC HMI by Siemens, and FTView HMI by Rockwell Automation.

- The acronym "OPC" comes from "OLE (Object Linking and Embedding) for Process Control". Since OLE is based on the Windows COM (Component Object Model) standard, under the hood OPC is essentially COM. Over a network, OPC relies on DCOM (Distributed COM), which was not designed for real-time industrial applications and is often set aside in favor of OPC tunneling.
- OPC is implemented in Server/Client pairs. The OPC Server is a software application that bridges the communication of the PLC with the Windows environment and then with the OPC Client Software application. Some common OPC Server program suppliers include Delta Logic (OPC Server and Data Logger) and Siemens (WinCC Siemens).
- OPC also comprises several standards including OPC Data Access (OPC DA) and other standards for alarms and events, historical data, batch data and XML.

Proceed to <u>Appendix 6</u> for details on OPC Integration for Remote Data Logging.

#### 2.6 Disconnecting the controller

1. The controller must stay connected to the power supply in order to function.

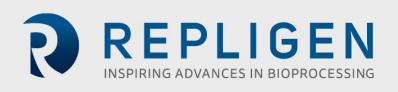

- 2. Controller must be placed clear from the any other cord in the workstation/ bench top for safety.
- 3. Filters and tubing must be connected away from the appliance inlet for power supply for operator safety in case of disconnecting device.
- 4. Press ON to allow the controller to continue its previous status, following a power failure.
- 5. On the switch adjacent to the power cord, Press OFF to allow the controller status to default to STOPPED status, following a power failure or in need for a disconnect.
- 6. Supply cord is detachable and must be kept clear behind the product to avoid operator from safety hazards.

## 3. XCell<sup>™</sup> C410:V3 Controller process and control

#### 3.1 Interface and screens

A Siemens Operator Interface Terminal (OIT) provides the user with the following features:

- 1. Pump status including cycle rate, flow rate, pressures, controller status and total batch cycles
- 2. Setup parameters
- 3. Acknowledge and clear machine faults (i.e. warning and alarms)
- 4. Process trending

When an input box is highlighted and pressed; a number pad or keyboard will appear on screen to enable data input.

For numerical entries as the value is being typed, a Min and Max range dialog box appears, showing the user the acceptable value range. Any value outside the min/max range, or any text strings or letters is not accepted.

The OIT will display the following Primary screens: Primary screens - Main, Set-up, Alarms, Trending, Batch, Admin., Log Off. Secondary screens - Screens within the Primary screens.

| Screen        | Description                                                                                             |
|---------------|----------------------------------------------------------------------------------------------------|
| LOG ON        | Initial system log on which appears when the C410:V3 controller first powers up                         |
| MAIN          | Main diaphragm pump Control and monitoring displays real time pump status access to all Primary screens |
| SET UP        | Users Set-up p of process parameters, calibration, and diaphragm pump parameters                        |
| ALARMS        | Display diaphragm pump warnings and faults                                                              |
| TRENDING      | Graphical real time display of flow set point, exhaust set points, flow process value, vessel weight.   |
| BATCH INFO    | Batch Set-up screen                                                                                     |
| ADMINISTRATOR | Setting of users ID, security level and passwords, close application, PLC ON/OFF                        |
| LOG OFF       | Users log off                                                                                           |

#### Table 4. Primary screen information

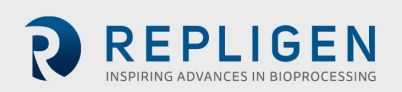

#### 3.2 Description of screens and buttons

Figure 6. Log on screen

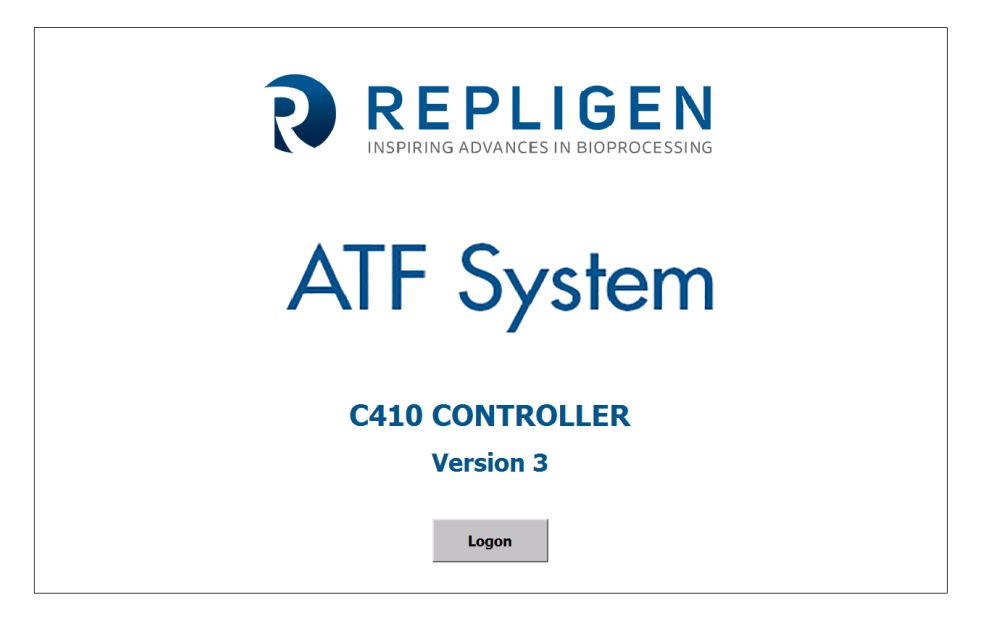

Log on screen appears when the C410:V3 controller is powered up. Click on LOG ON to bring up User/Password Dialog Box and Keyboard. For first time use, enter ADMIN for USER and 1234 for PASSWORD.

#### Figure 7. Log on screen and password

| REPLIGEN<br>INSPIRING ADVANCES IN BIOPROCESSING                     |  |  |  |  |  |  |
|---------------------------------------------------------------------|--|--|--|--|--|--|
| ATF System                                                          |  |  |  |  |  |  |
| C410 CONTROLLER<br>Version 3                                        |  |  |  |  |  |  |
| $\begin{array}{c cccc} \hline \ \ \ \ \ \ \ \ \ \ \ \ \ \ \ \ \ \ $ |  |  |  |  |  |  |

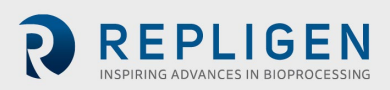

#### Figure 8. Main screen

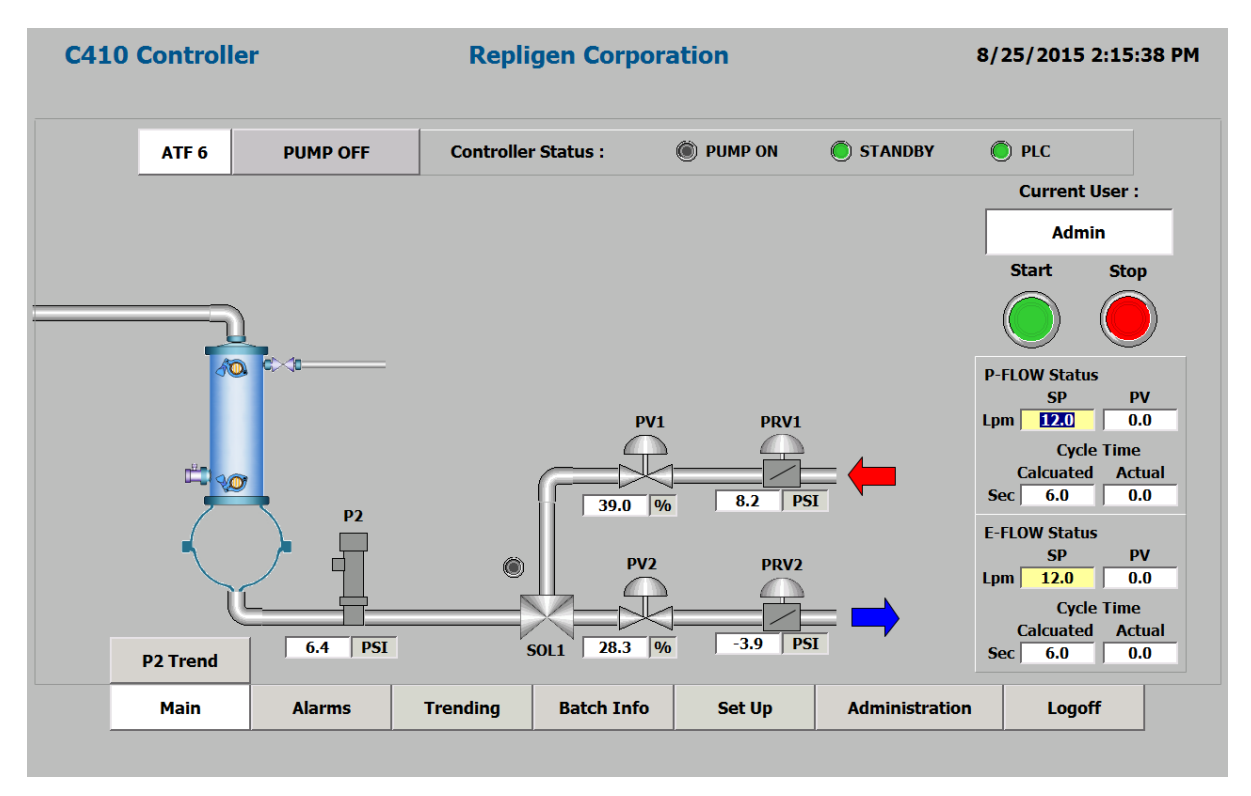

The Main screen provides an overview of the process. It displays a pneumatic process schematic, an animated diaphragm movement /cycle, valve transition between pressure and exhaust cycles and flow direction. From the Main screen, an operator can:

- 1. Monitor and control XCell ATF<sup>®</sup> Device processes. In the Main screen and all subsequent screens, all data fields with a white background are for display only. The operator, based upon security levels, can change data fields with a beige background.
- 2. Start/Stop diaphragm pump.
  - a. When starting the diaphragm pump, a dialog box will appear to enable the user to start with current settings, start with default settings or cancel and return to the main screen.
  - b. When stopping the diaphragm pump, a dialog box will appear that enables the user to confirm the stop command, or to cancel and return to the main screen.
- 3. Access other screens based upon password security levels.
- 4. Observe P2 trending. A P2 Trend button hides/reveals this screen.
- 5. Observe an animated diaphragm pump showing inflation and deflation cycles of the diaphragm pump.
- 6. Monitor Overtime condition- displayed in FLOW status sub screens, by change of actual cycle time field to red.
- 7. Monitor Overflow condition- displayed in FLOW status sub screens, by change of actual cycle time field to orange.

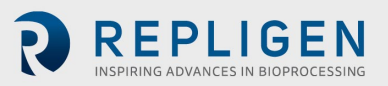

## Table 5. Main screen display parameters

|                      | ТҮРЕ           | Description                                                                                                    |
|----------------------|----------------|----------------------------------------------------------------------------------------------------|
| Date/Time            | Field Entry    | Displays current date and time                                                                                                 |
| User ID              | Field Entry    | Displays current User ID                                                                                                    |
| P-FLOW SP            | Field Entry    | Displays current P-Flow Set Point (SP) (LPM)                                                                                   |
| P-FLOW PV            | Field Entry    | When running, displays pump flow rate Process Value (PV) of last pump cycle (LPM)                                              |
| P-FLOW<br>calculated | Field Entry    | Displays current P-Flow calculated cycle time (Sec)                                                                            |
| P-FLOW<br>actual     | Field Entry    | When running, displays Actual pump flow cycle time of last pump cycle (Sec)                                                    |
| E- FLOW SP           | Field Entry    | Displays current E-Flow set point (SP) (LPM or Seconds)                                                                        |
| E- FLOW PV           | Field Entry    | When running, displays pump exhaust Flow rate process value (PV) of last pump cycle (LPM)                                      |
| E-FLOW<br>calculated | Field Entry    | Displays current E-Flow calculated cycle time (Sec)                                                                            |
| E-FLOW<br>actual     | Field Entry    | When running, displays actual pump exhaust cycle time of last pump cycle (Sec)                                                 |
| PV1                  | Field Entry    | Displays current position set point of flow proportional valve (0 - 100%)                                                      |
| PV2                  | Field Entry    | Displays current position set point of exhaust proportional valve (0 - 100%)                                                   |
| PRV1                 | Field Entry    | Displays current setting of automatic pressure regulator (0 to 35 psi)                                                         |
| PRV2                 | Field Entry    | Displays current setting of automatic exhaust regulator (-15 to 0 psi)                                                         |
| P2                   | Status Display | Displays current pressure between controller and diaphragm pump (PSI)                                                          |
| Controller<br>status | Status Display | Displays current controller status:<br>Pump Off; Pump On; Pump Warning; Pump Alarm; System Stop Pressed                        |
| PLC                  | Indicator      | Indicates controller PLC is ON and in RUN mode                                                                                 |
| Pump ON              | Indicator      | Indicates diaphragm pump is in RUN mode                                                                                        |
| Standby              | Indicator      | Indicates controller OFF/ON Status                                                                                             |
| SOL 1                | Indicator      | Indicates flow direction solenoid is OFF/ON                                                                                    |
| Start                | Button Display | Press to START diaphragm pump                                                                                                  |
| Stop                 | Button Display | Press to STOP diaphragm pump                                                                                                   |
| P2 Trend             | Button Display | Press to Hide / Reveal the P2 Trending Screen                                                                                  |
| All Primary          | Button Display | All Primary screen buttons are displayed to navigate to those screens.<br>Alarms, Trending, Batch Info, Set-up, Administration |

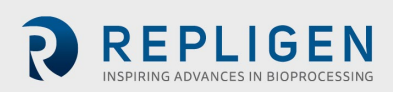

When starting the pump, the following dialog box will appear:

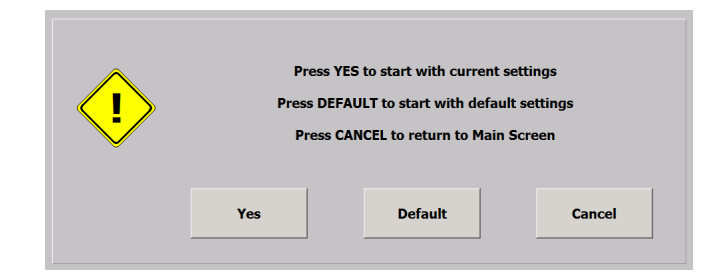

<u>Yes</u> setting is preferred when stopping the diaphragm pump and restarting with the same flow rate or process settings (i.e. same PRV and PV values as when the diaphragm pump last ran).

**Default** setting is preferred when starting the diaphragm pump with new flow rate settings or new process setup (e.g. different bioreactor configuration and parameters). This minimizes the number of cycles taken by the controller to reach the desired flow rate. At any selected flow rate, default simply resets the control parameters to factory preset values.

<u>Cancel</u> will return to the main screen without any action taken.

**<u>Stopping</u>** the pump, the following dialog box will appear:

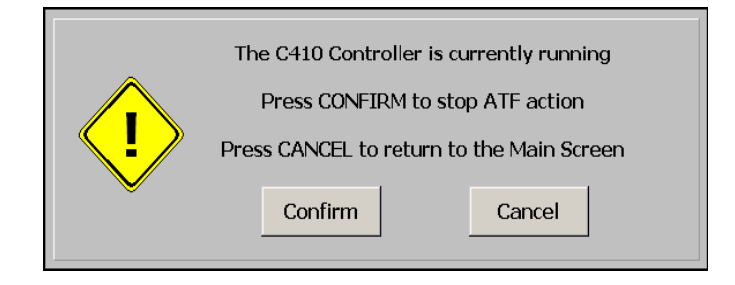

#### 3.3 Set-up

From the Set-up Screen, an Engineer/Administrator can make entries in the following:

- Basic Set-up screen
- Advance Set-up screen
- Calibration screen
- Help Guide
- Exit to Primary screens
- Navigate to the following secondary screens

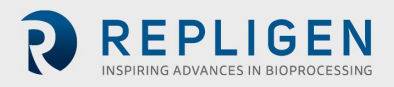

| 10 Controller                                                           |                                                                                        | Repligen Corporation              |             |                                             |                                                             |                                   |  |
|-------------------------------------------------------------------------|----------------------------------------------------------------------------------------|-----------------------------------|-------------|---------------------------------------------|-------------------------------------------------------------|-----------------------------------|--|
|                                                                         |                                                                                        |                                   | Basic Set U | Jp                                          |                                                             |                                   |  |
|                                                                         | Controller Set U<br>Pump Model  <br>Contro                                             | Jp<br>Number AT<br>ol Mode Flo    | F 6<br>Jw I | Slope Function Ena<br>Bioreactor Pressure ( | ibled                                                       |                                   |  |
|                                                                         | Alarm Dela                                                                             | ny (min)                          |             | Height Differential                         | (cm) +100                                                   |                                   |  |
| Pump Parameters<br>Pressure Offset (PS<br>Delay Time (%<br>Over Time (% | Pressure Cyc           ()         0.5           ()         70           ()         120 | le Exhaust (<br>-0.5<br>70<br>120 | _ycle       | Alarm Set Poin<br>P2 Pres<br>Alarm Del      | rts Hi Hi Set<br>Point<br>ssure (PSI) 35.0<br>ay (10 ms) 75 | Lo Lo Set<br>Point<br>-15.0<br>75 |  |
| PV Step Size (%                                                         | ) 1                                                                                    | 1                                 |             | Accept Changes                              | Discard Changes                                             |                                   |  |
| Basic                                                                   | Advanced                                                                               |                                   |             |                                             | Calibration 1                                               | Help Guide                        |  |
| Main                                                                    | Alarms                                                                                 | Trending                          | Batch Info  | Set Up                                      | Administration                                              | Logoff                            |  |

#### Figure 9. Basic Set-up screen

From the Basic Set-up screen, an Engineer/Administrator can:

- Set initial controller Set-up
- Change Hi and Lo Alarm set points
- Change Process Parameters
- Access other screens based upon password security levels

## Table 6. The Basic Set-up screen display parameters

| Item                    | Description                                                                                                    |
|-------------------------|----------------------------------------------------------------------------------------------------|
| Field Entry             |                                                                                                    |
| Process Set-up          | Groups the following fields:                                                                                                    |
| Pump Model No           | Press to select Pump Model No XCell ATF <sup>®</sup> 4 Device, XCell ATF <sup>®</sup> 6 Device, XCell ATF <sup>®</sup> 10 Device, XCell ATF <sup>®</sup> 10-R Device                                                                                                    |
| Control Mode            | Press to select control set point units (FLOW or TIME)                                                                                                    |
| Alarm delay(min)        | The amount of time in minutes the controller will stay in warning condition before switching to alarm condition. (If 0 is entered system will remain in warning condition.)                                                                                                    |
| Slope function enable   | Integrates P2 slope at delay time to extrapolate cycle switch pressure. See warning below.                                                                                                    |
| Bioreactor pressure     | Expected bioreactor operating pressure                                                                                                    |
| Δ height                | The height difference between bioreactor liquid level and middle of diaphragm pump<br>(in cm)                                                                                                    |
| P2 limits               | Sets P2 upper and lower allowable limits                                                                                                    |
| HiHi Alarm set points   | Sets a high limit on P2 pressure during the P-Flow cycle<br>If P2is ≥ HIHI, follow with ALARM and system stop                                                                                                    |
| LoLo Alarm set point    | Sets a low limit on P2 pressure during the E-Flow cycle<br>If P2is ≤ LOL, follow with WARNING                                                                                                    |
| Alarm delay (msec)      | Delays response to HIHI and LOLO set point. If the alarm parameter is set for 0 minutes, it will remain in a "Warning" state. If the field is set 1 - 50 minutes, the system will go into an "Alarm" state should the condition for the alarm persists for the set elapsed time defined in this parameter. This will put system in a halt condition. |
| Pump parameters         | Groups diaphragm pump parameters                                                                                                    |
| P-Pressure offset (psi) | Pressure cycle: Pressure Offset or-Over pressure Set Point (P-OSP1) value (psi) above P2 to switch from flow (or pressure) cycle to exhaust                                                                                                    |
| E-Pressure offset (psi) | Exhaust cycle: negative Over pressure Set Point (E-OSP2) value (psi) below P2 to switch from exhaust cycle to flow or pressure cycle                                                                                                    |
| P-Delay (%)             | Sampling point of sP2 during the Pressure cycle (% of total cycle time, preset range 10 to 90%)                                                                                                    |
| E-Delay (%)             | Sampling point of sP2 during the exhaust cycle (% of total cycle time, preset range 10 to 90%)                                                                                                    |
| P-Overtime (%)          | Sets the overtime limit to the pressure cycle (% of calculated cycle time)                                                                                                    |
| E-Overtime (%)          | Sets the overtime limit to the exhaust cycle (% of calculated cycle time)                                                                                                    |
| P-PV Step size (%)      | Sets the (%) incremental change in PV1 when PRV1 exceeds its set limits                                                                                                    |
| E-PV Step size (%)      | Sets the (%) incremental change in PV2 when PRV2 exceeds its set limits                                                                                                    |
| Buttons                 |                                                                                                    |
| Advance Set Up          | Press to switch to Advanced Set-up screen                                                                                                    |
| Help Guide              | Press to switch to Start up (Help) Guide screen                                                                                                    |
| Calibration             | Instrument calibration                                                                                                    |
| Accept/Discard change   | Accept or Discard change to accept/reject parameter change on the screen.                                                                                                    |
| All Primary             | All Primary screen buttons are displayed to navigate to those screens                                                                                                    |

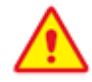

Slope Function Enable: Don't enable this function unless you thoroughly understand its effects.

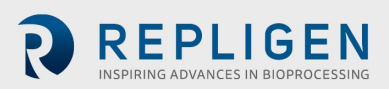

| C410 Controller        | 0 Controller Repligen Corporation |            |        |         |             | 8/     | /25/2015 2:19: | 40 |
|------------------------|-----------------------------------|------------|--------|---------|-------------|--------|----------------|----|
|                        | Advanced Set Up                   |            |        |         |             |        |                |    |
|                        |                                   |            |        |         |             |        |                |    |
| User Set Point Ranges  | Lpm S                             | Seconds    |        | Output  | (CV) Limits | Min    | Мах            |    |
| Pressure Cycle Flow Ma | x 20.0                            | 14.4       |        |         | PV1 (%)     | 5      | 95             |    |
| Pressure Cycle Flow Mi | n <u>0.0</u>                      | 0.0        |        |         | PV2 (%)     | 5      | 95             |    |
| Exhaust Cycle Flow Ma  | x 20.0                            | 14.4       |        | 1       | PRV1 (PSI)  | 1.0    | 29.0           |    |
| Exhaust Cycle Flow Mi  | n 0.0                             | 0.0        |        | I       | PRV2 (PSI)  | 14.5   | -1.0           |    |
|                        |                                   |            |        |         |             |        |                |    |
|                        |                                   |            | Accept | Changes | Discard C   | hanges |                |    |
|                        |                                   | _          |        |         |             |        |                |    |
| Basic Advanced         |                                   |            |        |         | Calibrati   | on 1   | Help Guide     | 1  |
|                        |                                   |            |        |         |             |        |                | _  |
| Main Alarms            | Trending                          | Batch Info |        | Set Up  | Administr   | ation  | Logoff         |    |
|                        |                                   | ,          |        |         |             |        |                |    |

#### Figure 10. Advanced Set-up screen

From the Advanced Set-up Engineer/Administrator can set the following diaphragm pump parameters:

#### Table 7. Advanced Set-up screen display parameters

| Field             | Description                                 |
|-------------------|---------------------------------------------|
| Max P-FLOW (LPM)  | Maximum limit for PFLOW set point (LPM)     |
| Max P-FLOW (sec.) | Maximum limit for PFLOW set point (Seconds) |
| Min P-FLOW (LPM)  | Minimum limit for PFLOW set point (LPM)     |
| Min P-FLOW (sec.) | Minimum limit for PFLOW set point (Seconds) |
| Max E-FLOW (LPM)  | Maximum limit for EFLOW set point (LPM)     |
| Max E-FLOW (sec.) | Maximum limit for EFLOW set point (Seconds) |
| Min E-FLOW (LPM)  | Minimum limit for EFLOW set point (LPM)     |
| Min E-FLOW (sec.) | Minimum limit for EFLOW set point (Seconds) |
| PV1 Max (%)       | Maximum operating limit for PV1 (%)         |
| PV1 Min (%)       | Minimum operating limit for PV1 (%)         |
| PV2 Max (%)       | Maximum operating limit for PV2 (%)         |
| PV2 Min (%)       | Minimum operating limit for PV2 (%)         |
| PRV1 Max (psi)    | Maximum operating limit for PRV1 (psi)      |
| PRV1 Min (psi)    | Minimum operating limit for PRV1 (psi)      |
| PRV2 Max (psi)    | Maximum operating limit for PRV2 (psi)      |
| PRV2 Min (psi)    | Minimum operating limit for PRV2 (psi)      |

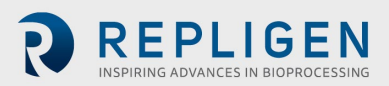

Information continued from Table 7.

| Button                | Description                                                                              |
|-----------------------|------------------------------------------------------------------------------------------|
| Basic Set-up          | Press to switch to Basic Set Up screen                                                   |
| Help Guide            | Press to switch to Start Up Guide screen                                                 |
| Calibration           | Instrument Calibration                                                                   |
| Accept/Discard change | Accept change and discard change to accept or reject any parameter change on the screen. |
| All Primary           | All Primary screen buttons are displayed to navigate to those screens                    |

#### Figure 11. Start-up Guide screen

| 410 Controlle                                                                                    | ontroller Repligen Corporation               |                     |                      |                                                                                               |                           |            |  |  |
|--------------------------------------------------------------------------------------------------|----------------------------------------------|---------------------|----------------------|-----------------------------------------------------------------------------------------------|---------------------------|------------|--|--|
|                                                                                                  |                                              |                     | Start Up Guid        | le                                                                                            |                           |            |  |  |
| Initial<br>1. Connect Ma                                                                         | ain Power (110Vac or                         | 220Vac)             |                      |                                                                                               | TC ATED ATE10)            |            |  |  |
| 2. Connect Main Air Source (Minimum 30 PSI)<br>3. Connect Main Vacuum Source (Minimum 25" of Hg) |                                              |                     | 4. Con<br>5. Turr    | 4. Connect Pump (ATF4, ATF6, ATF8 or ATF10)<br>5. Turn Power ON                               |                           |            |  |  |
| Set Up (Enginee                                                                                  | r, Administrator or                          | ıly)                |                      |                                                                                               |                           |            |  |  |
| 1. Select Set Point Units, FLOW (LPM) or TIME (Seconds)<br>2. Set FLOW and EXHAUST Set Points    |                                              |                     | ) 3. Sele<br>4. Ente | 3. Select Pump Model (ATF4, ATF6, ATF8 or ATF10)<br>4. Enter BATCH NO, Reset Last BATCH Count |                           |            |  |  |
| Advanced Set U                                                                                   | p (Administrator or                          | ıly)                |                      |                                                                                               |                           |            |  |  |
| 1. Set MIN and MAX Set Point Range<br>2. Set MIN and MAX P2 Operating Range                      |                                              |                     | 3. Set<br>Dete       | Parameters for FULLY<br>ction                                                                 | / INFLATED/DEFLATED       |            |  |  |
| User/Passwo                                                                                      | ord Maintenance (A                           | dministrator Only   | )                    |                                                                                               |                           |            |  |  |
| 1. Set USER a                                                                                    | nd ENGINEER User ID                          | 's and Passwords    |                      |                                                                                               |                           |            |  |  |
| Main Screen (Operato<br>1. Press RUN                                                             | or, Engineer or Adn<br>to start Pump Control | ninistrator)<br>Ier | 2. If A              | arm Horn sounds, Pr                                                                           | ess ALARM to view ERROR I | .0G        |  |  |
| Basic                                                                                            | Advanced                                     |                     |                      |                                                                                               | Calibration 1             | Help Guide |  |  |
|                                                                                                  |                                              |                     |                      |                                                                                               |                           |            |  |  |
| Main                                                                                             | Alarms                                       | Trending            | Batch Info           | Set Up                                                                                        | Administration            | Logoff     |  |  |

The Start-up Guide page shows a quick reference guide for the operator. This information should be reviewed by all users before operating the XCell<sup>™</sup> C410:V3 Controller.

#### Table 8. The Start-up Guide screen display parameters

| Button          | Description                                                           |
|-----------------|-----------------------------------------------------------------------|
| Basic Set-up    | Press to switch to Basic Set Up screen                                |
| Advanced Set-up | Press to switch to Advanced Set Up screen                             |
| Calibration     | Instrument calibration                                                |
| All Primary     | All Primary screen buttons are displayed to navigate to those screens |

#### 3.4 TCP/IP

Ethernet configuration, only accessible to the Administrator, the Ethernet configuration allows the administrator to set up the communication interface of the HMI and PLC units.

**Note:** The HMI must be set through the set connection function in windows light to the PLC address for proper communication to occur.

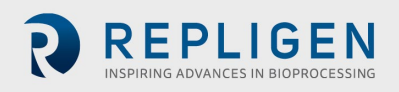

See <u>Appendix 5</u> for details on Setting IP Addresses and Setting Connection.

|          |           | Calibration   |                       |                              |                                         |                                                                                                    |
|----------|-----------|---------------|-----------------------|------------------------------|-----------------------------------------|----------------------------------------------------------------------------------------------------|
|          |           |               |                       |                              |                                         |                                                                                                    |
| Select E | ng. Units | 1st Point     | Eng. Units            | 2nd Point                    | Act. Va                                 | I.                                                                                                    |
|          | 0.0       | Capture       | 0.0                   | Capture                      | +6.4                                    | Accept                                                                                                    |
|          | 0.0       | Capture       | 0.0                   | Capture                      | +41.2                                   | Accept                                                                                                    |
|          | 0.0       | Capture       | 0.0                   | Capture                      | -16.0                                   | Accept                                                                                                    |
|          | 0.0       | Capture       | 0.0                   | Capture                      | +20.5                                   | Accept                                                                                                    |
|          | 0.0       | Capture       | 0.0                   | Capture                      | +20.5                                   | Accept                                                                                                    |
|          | 0.0       | Capture       | 0.0                   | Capture                      | +20.5                                   | Accept                                                                                                    |
|          | 0.0       | Capture       | 0.0                   | Capture                      | +20.5                                   | Accept                                                                                                    |
|          |           |               |                       |                              |                                         |                                                                                                    |
|          |           |               |                       |                              |                                         |                                                                                                    |
| d        |           |               |                       | Calibratio                   | on 1                                    | Help Guide                                                                                                    |
|          |           |               |                       |                              |                                         |                                                                                                    |
| Trendin  | g l       | Batch Info    | Set Up                | Administra                   | ation                                   | Logoff                                                                                                    |
|          | d Trendin | d<br>Trending | d Trending Batch Info | d Trending Batch Info Set Up | d Trending Batch Info Set Up Administra | 0.0         Capture         0.0         Capture         +6.4           0.0         Capture         0.0         Capture         +41.2           0.0         Capture         0.0         Capture         -16.0           0.0         Capture         0.0         Capture         -16.0           0.0         Capture         0.0         Capture         +20.5           0.0         Capture         0.0         Capture         +20.5           0.0         Capture         0.0         Capture         +20.5           0.0         Capture         0.0         Capture         +20.5           0.0         Capture         0.0         Capture         +20.5           0.0         Capture         0.0         Capture         +20.5           0.0         Capture         0.0         Capture         +20.5           0.0         Capture         0.0         Capture         +20.5           0.0         Capture         0.0         Capture         +20.5           0.0         Capture         0.0         Capture         +20.5 |

#### Figure 12. Calibration screen

Analog Input Configuration/Calibration: Only accessible to the Administrator and Engineer Login. The Analog Input Configuration/Calibration screen allows for the setup of analog inputs. For each analog input the Administrator and Engineer will be able to configure the Engineering Units, the Minimum Engineering Value, the Maximum Engineering Value, and perform a two-point calibration.

## **Note:** this should only be performed by a qualified metrology personal or Repligen Field Service Engineer.

| Table 9. Calibration screen | display parameters |
|-----------------------------|--------------------|
|-----------------------------|--------------------|

| Field                        | Description                                                                                                    |
|------------------------------|----------------------------------------------------------------------------------------------------|
| Engineering Units            | Enter the Engineering Units for the selected analog input                                                                       |
| Minimum Engineering<br>Value | Enter the Minimum Engineering value for the selected analog input                                                               |
| Maximum Engineering<br>Value | Enter the Maximum Engineering Value for the selected analog input                                                               |
| Calibration Point #1         | Enter the first calibration point in Engineering Units in the range of Minimum<br>Engineering Unit to Maximum Engineering Unit  |
| Calibration Point #2         | Enter the second calibration point in Engineering Units in the range of<br>Minimum Engineering Unit to Maximum Engineering Unit |

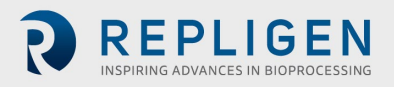

Information continued from Table 9.

| Button                              | Description                                                                                                    |
|-------------------------------------|----------------------------------------------------------------------------------------------------|
| Accept Settings                     | This button will enable the new settings. Exiting the screen without Accepting the settings will discard them. |
| Analog Input select                 | This button will select which of the Analog Inputs is selected.                                                |
| Capture First<br>Calibration Point  | This button will capture the raw input value for the first point for the selected analog input.                |
| Capture Second<br>Calibration Point | This button will capture the raw input value for the second point for the selected analog input.               |
| Actual Value                        | This button will finalize the two-point calibration performed for the corresponding line.                      |
| Basic Set Up                        | Press to switch to Basic Set Up Screen                                                                         |
| Advanced Set Up                     | Press to switch to Advanced Set Up Screen                                                                      |
| Help Guide                          | Press to switch to Start Up Guide Screen                                                                       |
| Accept/Discard change               | Accept Change and Discard Change to accept or reject any parameter change on the screen.                       |
| All Primary                         | All Primary Screen Buttons are displayed to navigate to those screens.                                         |

#### Figure 13. Trending screen

| C410 Controller |          | Replig        | en Corpora     | tion      | :              | 8/25/2015 2:21:20 PM |
|-----------------|----------|---------------|----------------|-----------|----------------|----------------------|
|                 |          |               | Trending Overv | iew       |                |                      |
|                 |          |               |                |           |                |                      |
|                 |          |               |                |           |                |                      |
|                 |          |               |                |           |                |                      |
|                 |          |               |                |           |                |                      |
|                 |          |               |                |           |                |                      |
|                 |          |               |                |           |                |                      |
|                 |          |               |                |           |                |                      |
|                 |          |               |                |           |                |                      |
|                 | Overview | Process Trend | P2 Trend       | PRV Trend | PV Trend       |                      |
|                 |          |               |                |           |                |                      |
| Main            | Alarms   | Trending      | Batch Info     | Set Up    | Administration | Logoff               |
|                 |          | ]             |                |           |                |                      |

The Trending screen displays an Overview screen from where the following trends are selected.

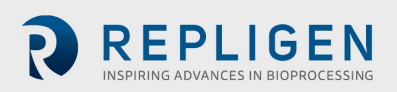

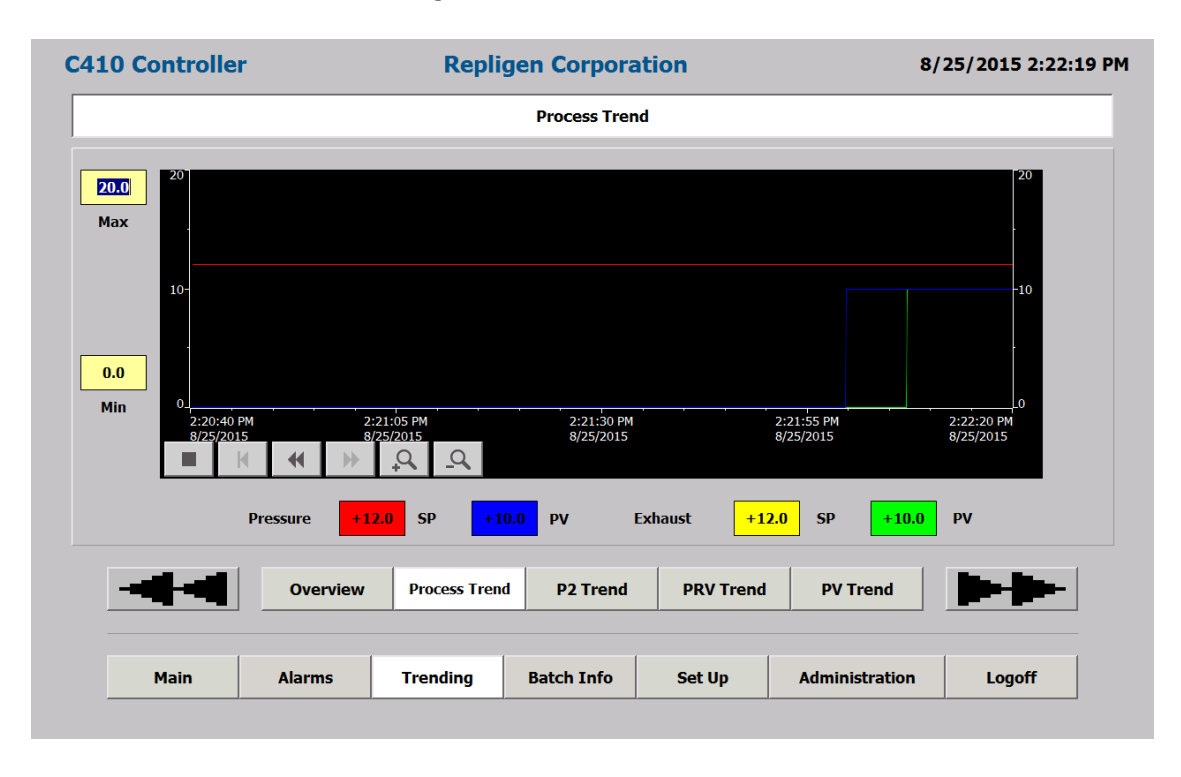

#### Figure 14. Process Trend screen

This screen monitors, in real time, the Flow and Exhaust Set Points and Process Values in LPM.

The Process Trend screen monitors, in real time, the Flow and Exhaust Set Points and Process Values in LPM. The screen has the following screen control options:

#### Table 10. LPM min/max

| Field | Description                              |
|-------|------------------------------------------|
| Max   | Enter maximum value for the chart Y Axis |
| Min   | Enter minimum value for the chart Y Axis |

#### Table 11. Trend screen controls

| Button          | Description                                                                                                    |
|-----------------|----------------------------------------------------------------------------------------------------|
| M               | Scrolls back to the beginning of the trend recording. The start values, with which the trend recording started, are displayed. |
| <b>Q</b>        | Zooms into the displayed time section                                                                                          |
| Q               | Zooms out of the displayed time section                                                                                        |
| •               | Scrolls back one display width                                                                                                 |
| ₩               | Scrolls forward one display width                                                                                              |
|                 | Starts or continues trend recording                                                                                            |
|                 | Stops trend recording                                                                                                    |
| Primary screens | All Primary screen buttons are displayed to navigate to those screens.                                                         |

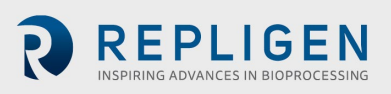

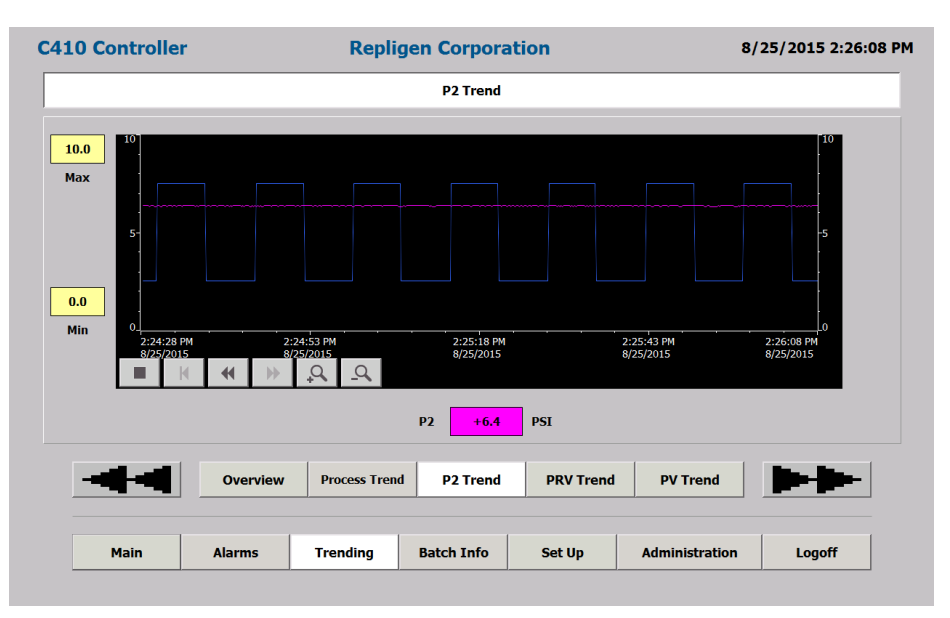

#### Figure 15. PV, PRV, P2, P3, P4, P5, W1 Trend screens

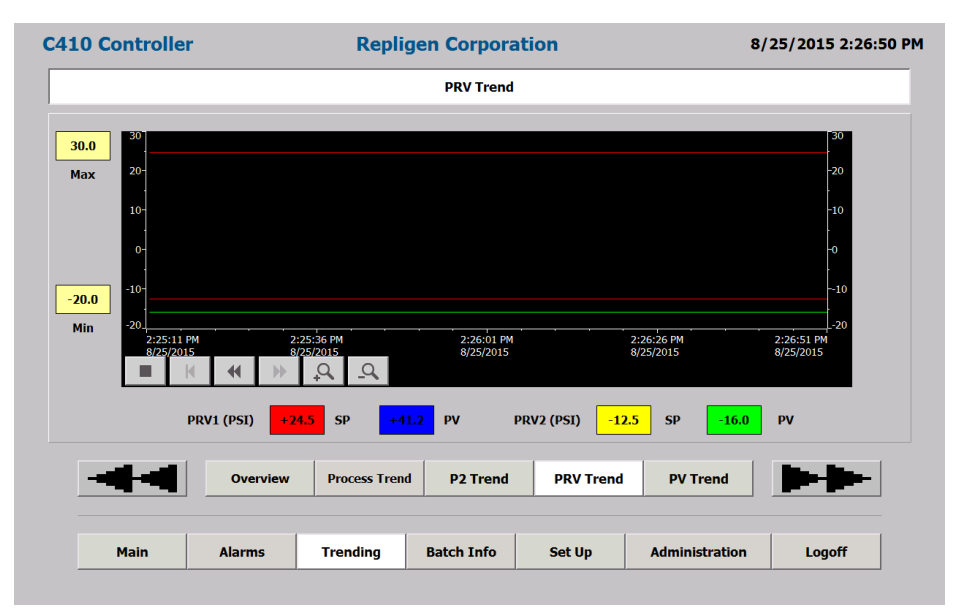

These screens monitor, in real time, the specific analog signal. Trend buttons select trend to display. All screens have the following screen control options listed in <u>Table 11</u>.

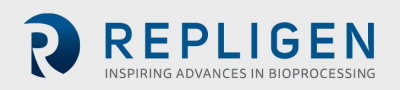

#### 3.5 Weight Trend

Available in the Trending screen

During the XCell ATF<sup>®</sup> Device cycle, the weight of the filtration assembly changes in response to the liquid flow to and from diaphragm pump. The weight profile is directly proportional to the position of the diaphragm within the diaphragm pump, (or to how much liquid is in the diaphragm pump). This provides useful real time information on the position of the diaphragm within the diaphragm pump.

That information may be used to: Monitor if the diaphragm cycles its full stroke. Display the position of the diaphragm in the diaphragm pump.

While the PLC records the output from the load cell in milliseconds, the computer HMI is much slower and refresh rate is about once every 0.5 - 1.0 second; therefore, while one may not observe the details of the pump cycle on the HMI, (typically, between 4 - 10 seconds/half cycle), the PLC will continue to monitor the rapid weight change.

#### 3.6 Alarms

| C410 Controlle | r      | Repli    | gen Corpora | ation  | 8/             | 25/2015 2:27:36 PI |
|----------------|--------|----------|-------------|--------|----------------|--------------------|
|                |        |          | Alarms      |        |                |                    |
| Time Date      | Text   |          |             |        |                |                    |
|                |        |          |             |        |                |                    |
|                |        |          |             |        |                |                    |
|                |        |          |             |        |                |                    |
|                |        |          |             |        |                |                    |
|                |        |          |             |        |                |                    |
|                |        |          |             |        |                |                    |
|                |        |          |             |        |                |                    |
|                |        |          |             |        |                |                    |
| Main           | Alarms | Trending | Batch Info  | Set Up | Administration | Logoff             |

Figure 16. Alarm screen

The operator can view XCell<sup>™</sup> C410:V3 Controller warnings and alarm conditions. All Warnings/Alarms are displayed with Time/Date stamping and full description of condition. Both Warnings/Alarms will activate the audible horn located inside XCell<sup>™</sup> C410:V3 Controller cabinet. An Alarm condition will automatically stop the pump cycling action, while a Warning condition allows the pumping cycling action to continue. Warning and Alarm conditions are described in the following section.

#### Table 12. The Alarm screen display parameters

| Field | Description             |
|-------|-------------------------|
| Time  | Indicates time of alarm |
| Date  | Indicates date of alarm |
| Text  | Describes alarm         |

| Button           | Description                                                           |
|------------------|-----------------------------------------------------------------------|
| Horn acknowledge | Press to turn off horn                                                |
|                  | Select highlight Warning/Alarm message and press to remove            |
| All Primary      | All Primary screen buttons are displayed to navigate to those screens |

#### Table 13. Two (2) Pump controller status relay states

| XCell ATF <sup>®</sup> Device states | State # | Relay #1 | Relay #2 |
|--------------------------------------|---------|----------|----------|
| Power Off/Alarm                      | А       | Off      | Off      |
| Power On/Standby                     | В       | Off      | On       |
| Power On/Running                     | С       | On       | On       |
| Power On/Warning                     | D       | On       | Off      |

#### Table 14. Two (2) Pump interlock relay states

| Harvest pump state | Relay #3 | Relay #4 |
|--------------------|----------|----------|
| Active             | On       | On       |
| Not Active         | Off      | Off      |

An isolated Form C contact for each relay is provided for the end user to connect to any remote monitoring system. The Harvest pump is activated to Run mode, only and only if Relay #1 is ON, i.e. in Power On/Running state #C or Power On/Warning state #D.

The following is a list of XCell<sup>™</sup> C410:V3 Controller warnings that can occur during normal operation:

- Flow Set Point cannot be reached. P-Flow Regulator (PV1) above maximum operating setting.
- Flow Set Point cannot be reached. P-Flow Regulator (PV1) below minimum operating setting.
- Exhaust Set Point cannot be reached. E-Flow Regulator (PV2) above maximum operating setting.
- Exhaust Set Point cannot be reached. E-Regulator (PV2) below minimum operating setting.

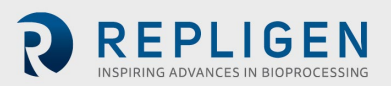

The following is a list of XCell<sup>™</sup> C410:V3 Controller Alarms that can occur during normal operation:

- The XCell ATF<sup>®</sup> Device warning has not been acknowledged. XCell ATF<sup>®</sup> Device function halted.
- Main Power Loss (120/220) while diaphragm pump was running.

#### 3.7 Admin

Only accessible to the Administrator who can navigate to the following screens:

|          | r     | Repli    | gen Corpora      | tion           | 8    | /25/2015 2:30:20 |
|----------|-------|----------|------------------|----------------|------|------------------|
|          |       | Use      | er/Password Main | tenance        |      |                  |
| Jser     |       | Password |                  | Group          | Logo | ff time          |
| Admin    |       | ******   |                  | Administrators | 5    |                  |
| Eng1     |       | ******   |                  | Engineers      | 5    | 5                |
| Oper1    |       | ******   |                  | Operators      | 5    |                  |
| PLC User |       | ******   |                  | Unauthorized   | 5    |                  |
|          |       |          |                  |                |      |                  |
|          |       |          |                  |                |      |                  |
|          |       | 1        |                  |                |      |                  |
| Basic    | Users |          |                  |                |      |                  |

#### Figure 17. Users screen

The screen allows creation/amending of User ID's and passwords.

There are three (3) levels of security:

- 1. Operator
- 2. Engineer
- 3. Administrator

The XCell<sup>™</sup> C410:V3 Controller includes one (1) Administrator User ID and 1 predefined Engineer Level and 1 predefined Operator Level User ID's. Only the administrator will have security access to add/edit/delete all other User ID's by touching the appropriate fields.

Each User ID includes a field for Log off Time (in minutes). When the time setting is reached, the current user will automatically be logged off. Access to other screens will prompt the user to log in again. To disable this feature, a time value of 0 can be entered into the Log off time field.

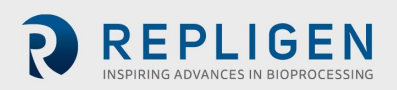

#### Table 15. Administration screen display parameters

| Field        | Description                                                                                                    |
|--------------|----------------------------------------------------------------------------------------------------|
| User         | Enter User ID                                                                                                    |
| Password     | Enter password                                                                                                    |
| Group        | Enter group no. to define security level                                                                                         |
| Log Off time | Set the amount of time in minutes before current user is automatically logged out.<br>A value of zero will disable this feature. |

| Button      | Description                                                           |
|-------------|-----------------------------------------------------------------------|
| All Primary | All Primary screen buttons are displayed to navigate to those screens |
| Basic       | Navigates to Admin Basic screens                                      |

Each level of security allows different levels of access to the XCell<sup>™</sup> C410:V3 Controller control functionality please refer to <u>Appendix 2</u> for details.

| Controller        | Repligen Corporation |                |   | 8/                  | 25/2015 2:31:1          |
|-------------------|----------------------|----------------|---|---------------------|-------------------------|
|                   |                      | Administration | n |                     |                         |
| No of Pump Cycles | 131                  | Reset          |   | Software<br>HMI Ver | versions:<br>sion: 3.04 |
|                   | Sol. Force           |                |   | PLC                 |                         |
|                   |                      |                |   |                     | 5704                    |
| Basic Users       |                      |                |   | Clos                | e Application           |
|                   |                      |                |   |                     |                         |

#### Figure 18. Basic Administration screen

*Note:* Software version numbers shown above may not match the most current software revision.

Available from the Admin screen. It allows the Administrator to reset Pump Cycle count. It also allows manual control of Flow Control Valve, SOL1; with that controlling flow direction of pneumatic system. The controller must be in the standby mode.

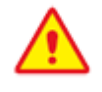

Do not turn the Sol. Force to the On position when the XCell ATF<sup>®</sup> Device is connected to the P-Box (with air pressure utility). Doing so may over expand the diaphragm causing potential blowout.

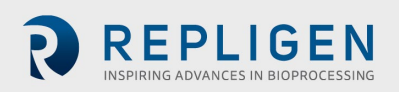

#### 3.8 Batch info

Display batch information as in the following screens:

| 10 Controller | Repligen Corporation |            |              | 8              | /25/2015 2:32:27 |
|---------------|----------------------|------------|--------------|----------------|------------------|
|               | Batch Information    |            |              |                |                  |
|               |                      |            |              |                |                  |
| Batch Data    |                      | E          | Batch Set Up |                |                  |
| Name          |                      |            | Name         |                |                  |
| Elasped Time  | DaysHoursMin0:0:2    | 7          | Cycle Count  | Reset          |                  |
| Cycle Count   | 134                  |            |              |                |                  |
| User ID       | Admin                |            |              |                |                  |
| Overview      | Algorithm            |            |              |                |                  |
| Main          | Alarms Trending      | Batch Info | Set Up       | Administration | Logoff           |

## Figure 19. Batch Info overview screen

Overview of batch information is shown

#### Table 16. Batch Information overview screen display parameters

| Field        | Description                                                                       |  |
|--------------|-----------------------------------------------------------------------------------|--|
| Batch Data   | Displays current batch information                                                |  |
| Elapsed Time | Displays Elapsed time of current batch run. Time is reset by changing Batch Name. |  |
| Cycle Count  | Displays diaphragm pump cycle count of current batch run                          |  |
| User ID      | Displays Users ID: Engineer or Administrator                                      |  |
| Batch Set Up | Set Batch Name and reset cycle count                                              |  |
| Name         | Click on field to change batch name                                               |  |

| Button              | Description                                                           |
|---------------------|-----------------------------------------------------------------------|
| Cycle Count - Reset | Resets cycle count to zero in Batch Data field                        |
| Algorithm           | Navigates to Batch Algorithm screens                                  |
| All Primary         | All Primary screen buttons are displayed to navigate to those screens |

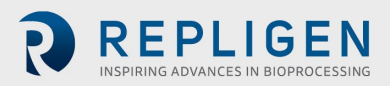

| C410 Controller | Repligen Corporation |                  |                   | 8/               | 25/2015 2:33:51 PM |        |
|-----------------|----------------------|------------------|-------------------|------------------|--------------------|--------|
|                 | ,                    | Algorithm Perfor | mance             |                  |                    |        |
|                 |                      |                  |                   |                  |                    |        |
|                 | Algorithm Performa   | ince             |                   |                  |                    |        |
|                 |                      |                  | Pressure<br>Cycle | Exhaust<br>Cycle |                    |        |
|                 | Prima                | ry Method        | 0                 | 0                |                    |        |
|                 | Overr                | ide Timer        | 44                | 66               |                    |        |
|                 |                      | Overflow         | 30                | 0                |                    |        |
|                 | Reset                | Counters         | Res               | et               |                    |        |
|                 |                      |                  |                   |                  |                    |        |
|                 |                      |                  |                   |                  |                    |        |
| Overview Algo   | prithm               |                  |                   |                  |                    |        |
|                 |                      | 1                | 1                 |                  |                    |        |
| Main Ala        | arms Trending        | Batch Info       | Set L             | Jp               | Administration     | Logoff |

#### Figure 20. Algorithm screen

XCell ATF<sup>®</sup> Device cycle change can occur by either of three algorithms. The screen tracks cycle change Algorithm performance. The three Algorithms are:

- 1. Set Point normal process based on set up parameters.
- 2. Overtime when P2 Set Point is not achieved in within 120% of calculated time.
- 3. Overflow When P2 reaches P1 (+/- OSP) within the set delay time.

#### Table 17. Batch Info Algorithm display parameters

| Field                 | Description                                                                                     |
|-----------------------|-------------------------------------------------------------------------------------------------|
| Algorithm performance | Tracks cycle change mechanism                                                                   |
| Primary method        | Shows cycle count triggered by Set point method, tracks pressure cycle and exhaust cycle counts |
| Overtime              | Shows cycle count triggered by overtime, tracks pressure cycle and Exhaust cycle counts         |
| Overflow              | Shows cycle count triggered by overflow, tracks pressure cycle and Exhaust cycle counts         |

| Button      | Description                                                           |
|-------------|-----------------------------------------------------------------------|
| Reset count | Resets all counts, by Set Point, Overtime and Overflow to zero        |
| Overview    | Navigates to Batch Overview screens                                   |
| All Primary | All Primary screen buttons are displayed to navigate to those screens |

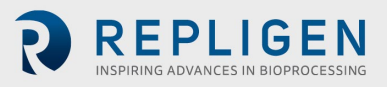

#### 3.9 Log off

On User log off, the controller continues to operate normally. A user must log back on to make changes to setting.

#### **3.10** Control overview

To assure optimum results with the XCell ATF<sup>®</sup> Device, one should keep in mind the following two general rules:

- 1. The diaphragm motion must be a *continuous* one between the Pressure cycle and the Exhaust cycle and vice versa (i.e. no dwell time).
- 2. *Ideally,* the stroke travel of the diaphragm must be reversibly between fully Pressurized and fully Exhausted extremes.

#### There should be no dwell time for the diaphragm at any point of the cycle.

The continuous movement of the diaphragm assures continuous tangential flow through the filter. The maximum stroke of the diaphragm assures maximum mixing and minimizing "dead space" retention within the system.

#### The XCell<sup>™</sup> C410:V3 Controller control of the XCell ATF<sup>®</sup> Device is based on the above two rules.

The XCell ATF<sup>®</sup> Device, having a constant pump volume, allows the controller to calculate the diaphragm pump cycle time based on a user's flow rate selection, according to the following relationship:

Pump displacement volume (L)+[(Cycle time (sec))/60]=Flow rate (LPM)

The pump displacement volumes, with no pressure difference across the diaphragm, are:

| XCell ATF <sup>®</sup> 4 Device         | 0.44 L      |
|-----------------------------------------|-------------|
| XCell ATF <sup>®</sup> 6 Device         | 1.2 L       |
| XCell ATF <sup>®</sup> 10 Legacy Device | 5.1 L       |
| XCell ATF <sup>®</sup> 10 Device        | 6.0 - 6.7 L |

See also Appendix 1 Cycle time vs. Flow rate

Therefore, selection of a **Flow Rate (L/min)** by a user, using an XCell ATF<sup>®</sup> Device with a known **Pump Displacement Volume (L)**, it is possible for the XCell<sup>™</sup> C410:V3 Controller to calculate the **Pump's Cycle Time, Calculated CT.** 

At the end of each pump cycle, the Actual Cycle Time, **Actual CT**, is compared to the **Calculated CT**. The controller then uses the error between the two values to correct **Actual CT** to equal **Calculated CT**.

Similarly, the XCell<sup>™</sup> C410:V3 Controller also allows the user to enter XCell ATF<sup>®</sup> Device cycle time (sec) directly to control flow rate; again, at the end of each pump cycle, the Actual CT is compared to the Calculated CT. The XCell<sup>™</sup> C410:V3 Controller is designed to maintain the set flow rate automatically during the pressure and exhaust pump cycles. Based on an entered set point in either Liters per minute, LPM, or time, in seconds, the XCell<sup>™</sup> C410:V3 Controller will continually adjust the pressure and exhaust flow rates to match the entered set point flow rate.

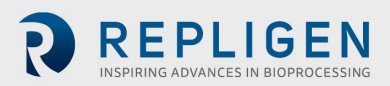

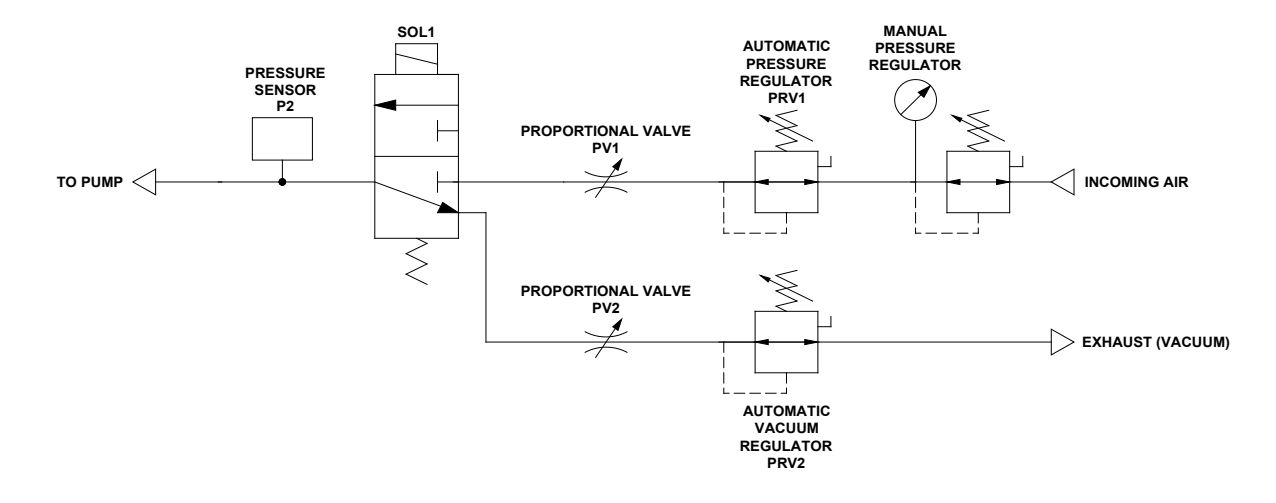

#### Figure 21. Instrument flow control schematic of XCell<sup>™</sup> C410:V3 Controller

The XCell ATF<sup>®</sup> Device flow control is achieved by regulating the pneumatic air flow to and from the diaphragm pump; the pneumatic flow control is achieved with a two-stage control, by regulating its pressure and with a flow restrictor. Two proportional pressure regulators valves, PRV1 and PRV2, are designed to make fine adjustments in pressure to the air stream flowing from the manual pressure regulator to a flow restrictor. Two automated flow restrictors, proportional flow control valves, PV1 and PV2, are designed to make coarse adjustments in flow. Final flow control is achieved by Step changes in PV orifice opening in combination with fine adjustments in the air flow stream pressure with the PRV.

Adjustments in flow are based on the error difference between Calculated CT and Actual CT. The proportional air pressure regulating valve, PRV1, and the exhaust pressure regulating valve, PRV2, will be adjusted by the PLC based on the Error. The error will cause pressures to be changed to affect the flow, positive or negative, respectively, to and from the pump to match flow set point for the next cycle.

If the new value for PRV1 and/or PRV2 exceed their set pressure limits, (e.g. PRV1 0 to 30 psi, PRV2 0 to -14.5 psi), then, the respective PV1 and PV2 will adjust incrementally, (e.g. by user defined increments (in the Basic Set Up screen)), until the PRVs are back within operational range.

#### 3.11 Start-up

Assembly of the XCell ATF<sup>®</sup> Device is described in the following sections. This section provides a startup guide for an XCell ATF<sup>®</sup> Device connected to a bioreactor and ready for use, with the following general conditions:

- An XCell ATF<sup>®</sup> 6 Device is used in this example.
- An XCell ATF<sup>®</sup> Device flow of 12L/min is required.
- Bioreactor pressure is 0.0 psi
- **Δ** height between pump midpoint and vessel liquid level is 0 cm
- Regulated air pressure set to 35 psi
- Vacuum source connected

Following Log On and entry of Batch Information, go to the Set-up screen. Go to the Basic Set Up screen, and enter the following field values:

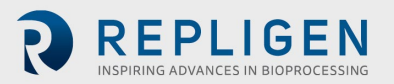

## Table 18. Batch Set-up screen values

| Field                 | Value                           |
|-----------------------|---------------------------------|
| Controller Set Up     |                                 |
| Pump model No         | Select XCell ATF <sup>®</sup> 6 |
| Control Mode          | Select Flow                     |
| Slope Function Enable | Do not enable                   |
| Bioreactor pressure   | 0                               |
| Δ height (cm)         | 0                               |
| Alarm Delay (min)     | 1                               |

| Alarm Set Points       | Value       |
|------------------------|-------------|
| HiHi Alarm Set Points  | 7 psi       |
| LoLo Alarm Set Point   | -7 psi      |
| Alarm Delay (x10 msec) | 50 for both |

| Pump parameters         | Value |
|-------------------------|-------|
| P-Pressure Offset (psi) | 0.5   |
| E-Pressure Offset (psi) | -0.5  |
| P-Delay (%)             | 70    |
| E-Delay (%)             | 70    |
| P-Overtime (%)          | 120   |
| E-Overtime (%)          | 120   |
| P-PV Step size (%)      | 3     |
| E-PV Step size (%)      | 3     |

Press accept changes.

#### Table 19. Advanced Set Up screen values

| Field                | Values                             |                                    |                                            |                                     |
|----------------------|------------------------------------|------------------------------------|--------------------------------------------|-------------------------------------|
| User Set point range | XCell ATF <sup>®</sup> 4<br>Device | XCell ATF <sup>®</sup> 6<br>Device | XCell ATF <sup>®</sup> 10<br>Legacy Device | XCell ATF <sup>®</sup> 10<br>Device |
| Max P-Flow (LPM)     | 10                                 | 20                                 | 80                                         | 100                                 |
| Min P-Flow (LPM)     | 1                                  | 5                                  | 20                                         | 20                                  |
| Max E-Flow (LPM)     | 10                                 | 20                                 | 80                                         | 100                                 |
| Min E-Flow (LPM)     | 1                                  | 5                                  | 20                                         | 20                                  |
| PV1 Max (%)          | 95                                 |                                    |                                            |                                     |
| PV1 Min (%)          | 5                                  |                                    |                                            |                                     |
| PV2 Max (%)          | 95                                 |                                    |                                            |                                     |
| PV2 Min (%)          |                                    | 5                                  | 5                                          |                                     |

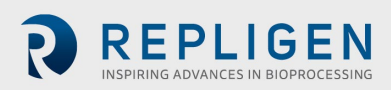

| Output (CV) limits | Value |
|--------------------|-------|
| PRV1 Max (psi)     | 25    |
| PRV1 Min (psi)     | 1     |
| PRV2 Max (psi)     | -1    |
| PRV2 Min (psi)     | -12   |

Press accept changes.

Go to the Main screen enter:

#### Table 20. Field: P-Flow and E-Flow values

| P-Flow status | Values |
|---------------|--------|
| SP (Lpm)      | 12     |
| E-Flow status | Values |
| SP (Lpm)      | 12     |

Note: That PV and PRV fields are populated.

Check all XCell ATF<sup>®</sup> Device connections. Press START.

Once the system begins to cycle, Note the following:

- The deviation of Actual Flow from Set Flow. The deviation between the two should be small following few cycles, the Actual and Set Flows should be similar.
- **Note:** If in P-Flow block, Actual Cycle Time field is flashing Orange or Red; the same for the E-Flow block, Actual Cycle Time field. If not flashing, the system is functioning properly. If flashing remains, stop the controller, and recheck all entries and connections than restart. If problem persists, check the following:
  - a. The  $\Delta P$  between PRV1-P2 should be greater than *P-Pressure Offset* and  $\Delta P$  between PRV2-P2 should be less than *E-Pressure Offset*. If not, manually lower PV in small increments.
  - b. Flow is too rapid- A flow that is too rapid during the exhaust cycle can be readily detected on the P2 trend by a rapid decline in pressure following a stable pressure profile. (The pump exhausts too rapidly followed by a rapid pressure drop). Decrease PV2 or PRV2 to decrease flow as a corrective measure.
  - Select the P2 trend in the Main screen and observe P2 profile, The P-Pressure Offset and the E-Pressure Offset should be apparent.

Any adjustments in P2 trend on the Main screen are performed from the P2 Trend screens.

#### 3.12 Examples

The XCell ATF<sup>®</sup> Device process control settings will depend on the process requirements. Each user or process may have its own unique requirements. Hopefully, the example provides a guideline, to assist the users, in selecting and optimizing operating conditions.

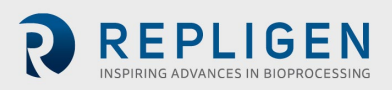

When working with an XCell ATF<sup>®</sup> Device connected to an unpressurized vessel, refer to <u>Figure 1</u> for an overview of positioning the filtration assembly, P-Box and E-Box relative to the bioreactor.

#### Example 1

Using an unpressurized bioreactor with an XCell ATF® 6 Device:

When using a bioreactor that cannot be pressurized such as a glass vessel or a disposable vessel, i.e., SUB, the connection between the filtration assembly and the SUB will most likely not be an SIP type connection shown in <u>Figure 1</u>. Placement of the filtration assembly and controller relative to the bioreactor will, however, not change significantly.

Using a vessel that cannot be pressurized, both pressure and vacuum services are needed. See Utility requirements, <u>Table 2</u>.

Repligen offers custom, disposable connections to most commercial SUBs. The connection procedure between the filtration assembly and vessel are provided separately.

#### Start

- 1. Connect the filtration assembly to bioreactor per separate instructions.
- 2. Place the P-Box in proximity of the filtration assembly.
- 3. Connect Signal cable between E-Box and P-Box.
- 4. Connect E-Box to an appropriate electrical power source
- 5. Connect the air line, exhaust line and pump line to their respective ports on the P-Box. Do not connect the pump line from the XCell<sup>™</sup> C410:V3 Controller to the diaphragm pump at this point.
- 6. Power On the E-Box. Wait for system to boot up and display the XCell ATF<sup>®</sup> Device Log On screen.
- 7. Log On, the main screen will be displayed. Proceed to the Set Up screen.
- 8. Enter settings.

**Note:** XCell ATF<sup>®</sup> Device selection - Select XCell ATF<sup>®</sup> 6 Device. Note reactor pressure and  $\Delta$  heightenter 0 and measured difference between diaphragm pump clamp and vessel liquid level in cm.

- 1. Power up compressed air and vacuum services, confirm pressure and vacuum services are on by observing the respective pressure gauges.
- 2. Connect pneumatic pump line to diaphragm pump air filter.
- 3. Activate the P2 trend on the Main screen. (Any setting adjustments in the P2 screen are made from the P2 Trend screen).
- 4. Press the Start button on the Main screen.
- 5. XCell ATF<sup>®</sup> Device should begin cycling normally.
- 6. Observe for conditions described at the end of the last section.

**Note:** The air purge from the system after start of XCell ATF<sup>®</sup> Device. Note also the small up and down change in vessel liquid level, indicating XCell ATF<sup>®</sup> Device cyclic flow.

#### Changing flow rate:

To change flow rates, simply go to the main screen select **P-Flow SP**. Enter the new flow rate on the pup-up menu. Press **Yes** to accept current PV and PRV values or press **Default** to accept default PV and PRV values. Default is recommended when entering new flow rates. Follow similar procedures to change **E-Flow SP**. It is recommended to **STOP** the controller prior to change of flow rate. Following the change, re-start the controller. It will start with the diaphragm in the fully exhausted position.

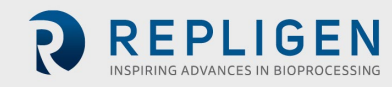

#### **Filtrate or Harvest:**

Start the **Filtrate (or Harvest) pump** only after XCell ATF<sup>®</sup> Device flow has stabilized. Stop the **Filtrate / Harvest pump** when stopping the XCell ATF<sup>®</sup> Device flow; accordingly, the XCell<sup>™</sup> C410:V3 Controller provides relay outputs on the E-Box for activating or deactivating a filtrate / harvest pump.

Contact Repligen for system specific instructions.

## 4. Hollow fiber module and diaphragm replacement

The following is a guideline for replacing a Hollow Fiber Module (HFM) or the diaphragm within the diaphragm pump. Since the procedures for replacing these parts are similar, a generalized description is provided. Where necessary, more specific references and descriptions will be provided.

#### Example 2

Replacing a HFM in filtration assembly connected to a pressure rated vessel: Prerequisites: Steam is available and the HFM has to be replaced in mid run in a sterile manner. Refer to Figure 1.

#### 4.1 Separating the filtration assembly from the bioreactor:

- Stop the XCell<sup>™</sup> C410 :V3 Controller.
- Stop the filtrate/harvest pump.
- Disconnect diaphragm pump pneumatic line from the pump air inlet filter.
- Close or disconnect compressed air and vacuum services from the P-Box.
- Disconnect any sensors from the filtration assembly to P-Box
- If necessary, remove the P-Box from the proximity of the filtration assembly.
- Close and disconnect the filtrate line.

Disconnect the filtration assembly from the vessel as follows:

- 1. Securely close both bivalves connecting the filtration assembly to the vessel.
- 2. Drain liquid from the connection. Optionally, purge the connection with water, steam or some other medium.
- 3. Disconnect the filtration assembly from vessel between the two bivalves.
- 4. Remove the filtration assembly to an appropriate work area, i.e., a sink.

#### 4.2 HFM removal

- 1. Drain the system into a "sink".
- 2. Remove all sensors from the filter housing.
- 3. Remove air inlet filter connected to the diaphragm pump and any other connections to the XCell ATF<sup>®</sup> Device.
- 4. Open the clamp connecting the Filter housing to the diaphragm pump and separate.
- 5. Open the clamp connecting the Reducer to the Filter housing and separate.
- 6. The HFM may then be removed from the filter housing by firmly pressing it from one end.
- 7. Remove the exposed "O" ring at the exposed end of the HFM.
- 8. Press the HFM in the opposite direction to remove the HFM.
- 9. Prepare filter housing for cleaning and reuse or for cleaning and setting aside.

#### 4.3 HFM insertion

Prior to use, HFM may require wetting with water or buffer. In general, prior to use, please read the separate Hollow Fiber Module Preparation Instructions that are included with every hollow

fiber. There are different preparation methods depending on the module type purchased. Two types of HFMs are available for the XCell ATF<sup>®</sup> Device; accordingly, two types of Filter Housings are available:

- S-line Housing for use with HFM with "O" rings on the HFM ends for sealing against the housing inner ID.
- I-line Housing for use with HFM with no attached "O" rings. The "O" ring is placed in a recess at the housing ends, between HFM and Reducer (or diaphragm pump). Clamping the connection between reducer (or diaphragm pump) and the filter housing squeezes the "O" ring effectively forcing the "O" ring against the filter wall, effectively sealing the three parts.

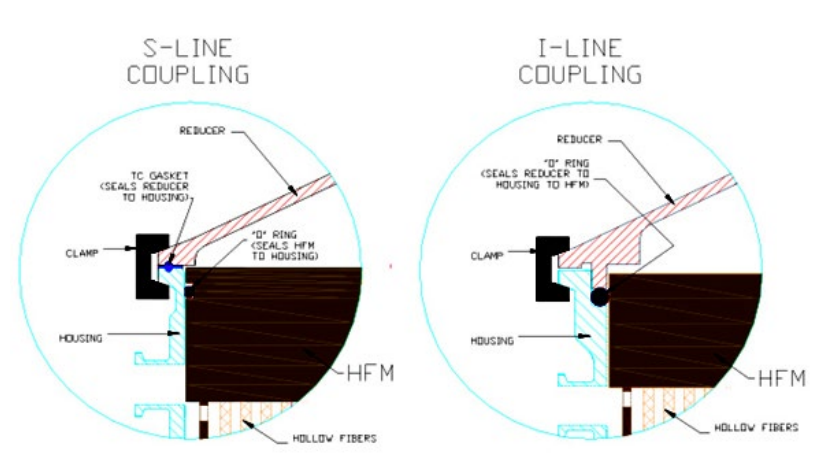

Figure 22. Types of filter housings

#### 4.3.1 S-Line HFM insertion

1. Lay the filter housing horizontally and insert HFM (without "O" rings) into the Filter Housing.

Step 2 is to avoid damage to the "O" ring during its insertion and sliding into the housing, to avoid crossing the harvest port opening during insertion, as the Drain port is close to the housing end.

- 2. Expose HFM at the filter housing end distant to Drain port, in proximity to the filtrate/harvest port.
- 3. Place an "O" ring in the exposed HFM "O" ring groove.
- 4. Press the HFM with "O" ring firmly into the housing.

Assure the "O" ring is inserted smoothly and uniformly. Lubricate with WFI to facilitate this process.

- 5. Press until the HFM "O" ring groove is exposed at the other end, the Drain nozzle end.
- 6. Place  $2^{nd}$  "O" ring on the exposed end.
- 7. Press the HFM back into the filter housing until both "O" rings sealed against the housing ID.
- 8. Assemble the system.

#### 4.3.2 I-Line HFM insertion

- 1. Stand the filter housing vertically, with harvest port up.
- 2. Insert the HFM into the housing.
- 3. Insert one "O" ring into the groove formed between HFM and filter housing end-ferrule wall.
- 4. Place the reducer onto the end, forcing the "O" ring into the groove.
- 5. Clamp the reducer to the housing, the compressed "O" ring is forced against the HFM. A seal is formed between the housing, reducer and HFM.
- 6. On the other end of the filter housing, place the second "O" ring into the formed groove between HFM and housing end-ferrule.
- 7. Carefully place the filter housing onto the diaphragm pump, forcing the "O" ring deeper into the groove.
- 8. Clamp the filter housing to the diaphragm pump.

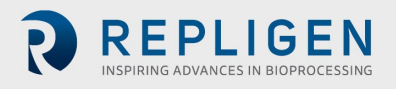

9. Assemble the XCell ATF® Device.

#### 4.4 Screen Module replacement

If the SM is being used, contact Repligen for replacement instructions.

#### 4.5 Diaphragm replacement

Replacement or placement of a diaphragm within the diaphragm pump is part of the diaphragm pump assembly process which differs slightly among the XCell ATF<sup>®</sup> 4 Device, XCell ATF<sup>®</sup> 6 Device, and XCell ATF<sup>®</sup> 10 Device.

#### Diaphragm replacement procedure for the XCell ATF® 4 Device and ATF® 6 Device

- 1. Place cleaned diaphragm pump hemispheres, diaphragm, and pump clamp on a tabletop.
- 2. Place the PL pump hemisphere (hemisphere with a nozzle on the side) with the large opening in the upward position.
- 3. Place diaphragm, pointing down into the PL pump hemisphere. Assure the diaphragm gasket "O" ring is positioned uniformly about the periphery of the pump "O" ring groove.
- 4. Mate the PA-pump hemisphere, wide opening down, with the diaphragm in PL pump hemisphere. Assure the diaphragm gasket "O" ring is positioned uniformly about the periphery of the PA "O" ring groove.
- 5. The two hemispheres, with diaphragm in between, should be equally spaced.
- 6. Clamp the two hemispheres together.
- 7. Secure the diaphragm pump to the stand.

#### Diaphragm replacement procedure for the XCell ATF® 10 Device

- The diaphragm within the diaphragm pump of the XCell ATF® 10 Device contains a short right-angle bend on the diaphragm periphery which mates with a counterpart groove in the PA pump hemisphere flange; therefore, for the XCell ATF® 10 Device, these two parts are assembled first. The two diaphragm pump hemispheres are assembled with the diaphragm pointing into the PL pump hemisphere.
- 2. Clamp the two hemispheres with the C-clamps, use the three long clamps first, and place 120 degrees to each other about the diaphragm pump periphery.
- 3. Uniformly and sequentially tighten the clamps, so the diaphragm is compressed evenly about the periphery of the two pump spheres.
- 4. Add the second set of short C-clamps as described above.
- 5. Add on the air inlet assembly to the Air inlet nozzle on the PA part.
- 6. Carefully invert the assembled pump sphere, so it stands on the long C-clamps.
- 7. One may place the pump onto its stand and/or proceed to assemble the entire system.

#### 4.6 Assembly

Fully assemble diaphragm pump, filter housing, reducer and accessories and prepare for Pressure test. See, Pressure testing and sterilization, (<u>Section 6</u>).

#### 4.7 Use

Following successful pressure testing and sterilization reconnect the filtration assembly to the bioreactor (<u>Section 7</u>).

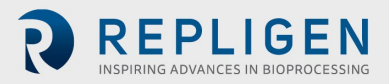

## 5. Sterilization

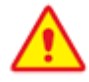

WARNING: These procedures refer to steam sterilization procedures. Steam is supplied at high pressure and at high temperature, over 100°C and can exceed 125°C. All parts of the filtration assembly are rapidly heated. Use similar precautions after removal of a system from an autoclave. Such heated systems should only be handled by qualified personnel taking all proper safety precautions.

#### 5.1 Preparation of filtration assembly for autoclaving

Repligen recommends sterilization of the filtration assembly by autoclaving. An appropriately sized autoclave is required. Contact Repligen for dimensional analysis of the autoclave. Sterilization of the filtration assembly by autoclaving is one of the simplest methods to sterilize the system.

Pre-Autoclaving check list:

- Thoroughly wet the HFM with appropriate wetting agent
- Fully assemble filtration assembly as shown in Figure 9
- Perform a pressure test
- Vent all ports blocked with 0.2 micron vent filters

With both the filtrate and retentate sides vented, formation of pressure gradients across the hollow fibers membranes during sterilization is minimized. This assures free flow of steam into the unit and unobstructed pressure equilibration between all compartments within the unit; particularly, the filtrate and retentate sides are at the same pressure during the sterilization and cool down procedures.

## *Note:* Use high-capacity vent filters to allow unobstructed high flow of steam into and from the system.

Please refer to the XCell ATF<sup>®</sup> System Filter Preparation and Autoclave Guide\_for detailed guidance on the entire procedure including the recommended filter integrity test procedures and specifications.

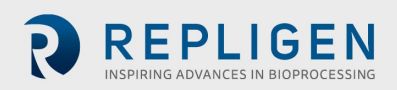

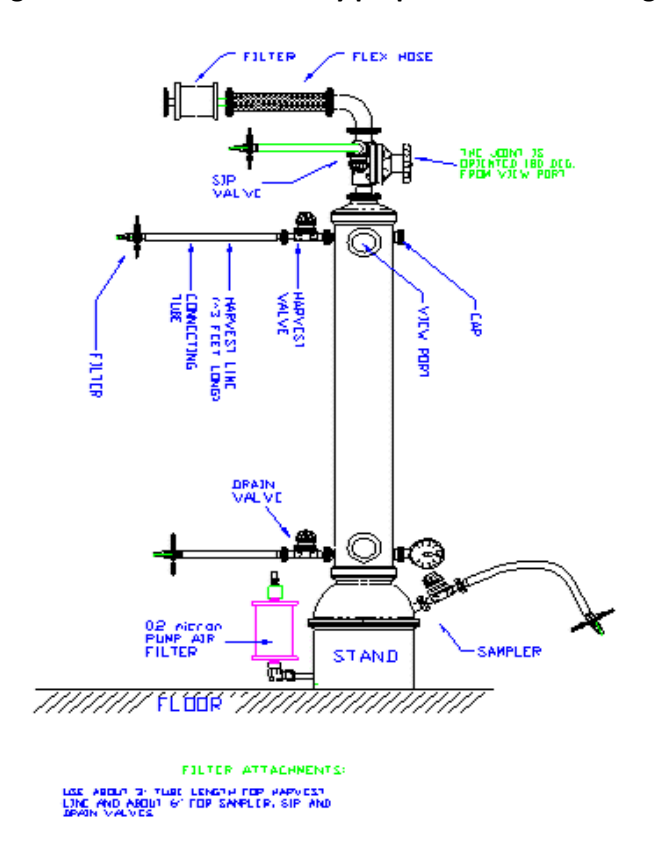

#### Figure 23. Filtration assembly prepared for autoclaving

Close all unprotected ports.

- Depending on the size/configuration of the autoclave, the filtration assembly can be placed inside the autoclave either vertically or at an angle if necessary. Most autoclaves are not sufficiently tall for vertical placement.
- Use caution during the procedure so not to damage attached parts or tubing. Avoid kinking or stressing attached tubing.

#### 5.2 Autoclave cycle

The XCell ATF<sup>®</sup> Devices have been designed to be sterilized using an autoclave. The features of the recommended cycle are intended to ensure that the system will be effectively sterilized and that there is minimal thermal stress imposed on the hollow fiber cartridge that could lead to integrity failures. Please refer to the <u>XCell ATF<sup>®</sup> System Filter Preparation and Autoclave Guide</u> for detailed guidance on the entire procedure including the recommended filter integrity test procedures and specifications.

The recommended cycle will require custom programming to incorporate a 90 minute preheat and 2 - 3 moderated prevac pulses to control the rate of temperature change within the cartridge to a rate of 1° C/min during the warmup. Repligen recommends that during the cycle development, several thermocouples should be positioned within the assembly to track the rate of temperature change and confirm that all positions are at 121 - 123 ° C for the duration of the sterilization section of the cycle.

While autoclave conditions may vary based on requirements, the following are typical autoclave conditions for the filtration assembly. Please refer to the <u>XCell ATF® System Filter Preparation and</u> <u>Autoclave Guide</u> for more details. The entire cycle may take 4 - 5 hours.

• The assembly should be placed in the autoclave at a 45 0 angle and be allowed to warm up for a period not less than 60 minutes with steam in the jacket, but not in the chamber.

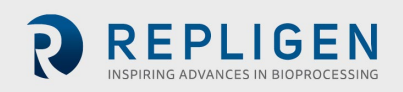

- The active cycle will begin with a 5-minute purge where steam flows through the autoclave directly to the drain with minimal increase in chamber pressure.
- Secondly, there are 2 3 vacuum pulses with "hold" periods in between. These are critical to evacuate all of the air within the assembly and ensure that there is a uniform temperature throughout the assembly prior to engaging the ramp up to reach the sterilization temperature.
- Follow with a 1-minute steam purge to about 6psi, and 108°C.
- Ramp up slowly, 1° C/min, to sterilization temperature/pressure, of 121° 123° C/16 psi.
- Sterilize for ~ 55 60 min.
- Ramp down slowly, with wet cycle exhaust protocol or 0.5 1° C/min to 100° C.
- Allow the system to cool to 50° C before handling.

**Open** autoclave door, inspect the system, re-tighten all clamps (about 1/4 turn). **Carefully** remove the filtration assembly from the autoclave.

**Preferably**, remove the filtration assembly from autoclave into clean area.

Allow system to cool to room temperature in a clean area.

Pressurize system to about 5 psi using sterile air source through one of the retentate vent filters. This step is optional.

After cooling down to room temperature or after pressurization of system, close all valves. The system may be stored until use.

#### 5.3 Sterilization of Filtrate/Harvest line

The filtrate/harvest line with end filter will be sterile following autoclave. One must assure however that the Harvest line has been prepared with the appropriate tubing for use with the filtrate/harvest pump. One may also prepare the Filtrate / Harvest line, post autoclaving, using a tube welder. If a tube welder cannot be used, a disposable sterile coupling may be used.

## 6. Connection to bioreactor

Two types of connections between filtration assembly and bioreactor are commonly available.

- 1 Hard connection that can be sterilized by SIP
- 2 Soft connection that uses single use connectors such as the Kleenpak<sup>™</sup>, AseptiQuik<sup>®</sup>, Opta, Readymate<sup>™</sup> DAC, Pure-Fit<sup>®</sup>, or other connectors now available from various vendors.

#### 6.1 Hard connection

The user should verify the following procedure:

- 1. Typically used with stainless steel bioreactor systems where steam is readily available.
- 2. This connection consists of at least two isolation bivalves (<u>Figure 1</u>). One bivalve attached to the vessel and the second bivalve attached to the filtration assembly.
- 3. A flexible hose between the main branches of the two valves.
- 4. Steam inlet- The side valve on one of the bivalves may be used for steam inlet.
- 5. Condensate-The side value on the other bivalue is used for draining condensate. This value should be the low point value to assure complete condensate drainage. Attach a steam trap to this value and connect to a drain.
- 6. Close both steam inlet and condensate valves.
- 7. Securely connect a regulated steam source to the steam inlet valve.
- 8. Open steam service.
- 9. Slowly open steam inlet valve.
- 10. Slowly open steam condensate valve.
- 11. Sterilize connection for about 20 min. at 121° C and ~16 psi.
- 12. Cool-down.
- 13. Close the condensate valve.

14. Rapidly close the Steam inlet valve and immediately open the main valve into the filtration assembly to minimize a pressure drop in the connection.

**Note:** that following SIP of the connection, the cool-down of the connection post SIP will generate a vacuum within the connection, which must be minimized.

#### 7. Maintenance

#### 7.1 Diaphragm

It is recommended that a new diaphragm be used with each new run. To avoid premature failure, it is important to ensure that the diaphragm is seated in the proper orientation.

Use with aqueous liquids only. For use with other fluids contact Repligen.

#### 7.2 Pump air inlet filter

The replacement of the pump air inlet filter will be determined by how the system is configured. If the air filter is autoclaved with the filtration assembly, it is qualified for 135° C, for 30 minutes, 3 times.

#### 7.3 "O" Rings, gaskets and quick connects

The O-rings on the ventilation ports and quick connects (XCell ATF<sup>®</sup> 4 Device and XCell ATF<sup>®</sup> 6 Device) should be replaced every two or three runs. Replacement kits are available from Repligen. HFM Filter "O" rings should be replaced with each new filter. For pump line, air supply, and vacuum source, all "O" rings and gaskets should be replaced periodically. An approved lubricant may be used to facilitate coupling of parts containing an "O" ring seal.

#### 7.4 Controller maintenance

#### 7.4.1 Bi-annual maintenance

- 1. P2 verification or calibration.
- 2. Complete system visual inspection for damage or risk to the operator or surrounding personnel.
- 3. P-box vacuum system leak test.
- 4. Verification that the pressure regulator is set to correct pressure.
- 5. Inspection of air and vacuum connection to the P-box.
- 6. Inspection of pneumatic fittings.
- 7. Inspection of the pneumatic tube from the P-box to the XCell ATF® Device pump housing.
- 8. Inspection of enclosure for damage, locks and hinge performance, external electrical connection, cables, and pneumatic tubing.
- 9. PRV verification or calibration.
- 10. PRV trend verification or calibration.
- 11. PV verification or adjustment.
- 12. Inspection that all components inside the enclosures are secured and intact.
- 13. P2 verification or calibration.
- 14. Inspection of touch screen alignment and performance.
- 15. Flow test (low, middle, and high flow rate).

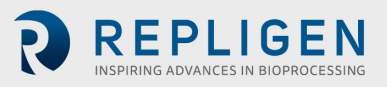

#### 7.4.2 Every four years

- 1. Replacement of complete pneumatic manifolds and pneumatic tubing.
- 2. Annual maintenance routine.

## 8. Appendix 1: XCell ATF® Device Cycle Time vs. Flow Rate

#### Table 21. Cycle time vs. Flow rate

| XCell ATF <sup>®</sup><br>Device | XCell ATF <sup>®</sup> 4<br>Device | XCell ATF <sup>®</sup> 6<br>Device | XCell ATF <sup>®</sup> 10<br>Legacy Device | XCell ATF <sup>®</sup> 10<br>Device |
|----------------------------------|------------------------------------|------------------------------------|--------------------------------------------|-------------------------------------|
| Pump volume (L)                  | 0.4                                | 1.3                                | 5.1                                        | 6.0                                 |
| Cycle time (sec)                 |                                    | Flow rate                          | e (L/min)                                  |                                     |
| 4                                | 6.0                                | 18.8                               | 76.5                                       | 90.0                                |
| 6                                | 4.0                                | 12.5                               | 51.0                                       | 60.0                                |
| 8                                | 3.0                                | 9.4                                | 38.3                                       | 45.0                                |
| 10                               | 2.4                                | 7.5                                | 30.6                                       | 36.0                                |
| 12                               | 2.0                                | 6.3                                | 25.5                                       | 30.0                                |
| 14                               | 1.7                                | 5.4                                | 21.9                                       | 25.7                                |
| 16                               | 1.5                                | 4.7                                | 19.1                                       | 22.5                                |
| 18                               | 1.3                                | 4.2                                | 17.0                                       | 20.0                                |
| 20                               | 1.2                                | 3.8                                | 15.3                                       | 18.0                                |

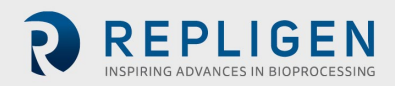

## 9. Appendix 2: User access

#### Table 22. Access levels to the XCell<sup>™</sup> C410:V3 Controller

| User level | Option      | Controller function | Parameter      | Permissions                                                                                                    |
|------------|-------------|---------------------|----------------|----------------------------------------------------------------------------------------------------|
|            |             | General access      | General        | Access upon login                                                                                                    |
|            |             | Start/stop          | General        | Allowed                                                                                                    |
|            |             | P Flow status       | LPM SP         | Not allowed                                                                                                    |
|            |             |                     | LMP PV         | View only                                                                                                    |
|            |             | P Flow status       | Sec calculated | View only                                                                                                    |
|            |             | E Flow status       | Sec actual     | View only                                                                                                    |
|            |             |                     | LPM SP         | Not allowed                                                                                                    |
|            |             |                     | LMP PV         | View only                                                                                                    |
|            | Main screen | F Flow status       | Sec calculated | <ul> <li>View only</li> <li>View only</li> <li>View only (change range in trending)</li> <li>Not allowed</li> <li>Not allowed</li> <li>Not allowed</li> <li>View only</li> <li>Allowed</li> </ul>                                                                                                    |
|            |             | P2 Trend            | Sec actual     | View only                                                                                                    |
|            |             |                     | Enable         | View only (change range in trending)                                                                                                    |
|            |             | PV1                 | Input value    | Not allowed                                                                                                    |
|            |             | PRV1                | Input value    | Not allowed                                                                                                    |
|            | P<br>P      | PV2                 | Input value    | Not allowed                                                                                                    |
|            |             | PRV2                | Input value    | Not allowed                                                                                                    |
|            |             | P2 General          | General        | View only                                                                                                    |
| Operator   |             | View only           | General        | Allowed                                                                                                    |
|            |             | Silence alarm       | General        | Not allowed                                                                                                    |
|            | Alarms      | Clear alarm         | General        | Not allowed                                                                                                    |
|            |             | Overview            | General        | View and allowed to adjust Min and Max                                                                                                    |
|            |             | Process Trend       | General        | View and allowed to adjust Min and Max                                                                                                    |
|            |             | P2 Trend            | General        | View and allowed to adjust Min and Max                                                                                                    |
|            |             | PRV Trend           | General        | AllowedNot allowedNot annView onnyView onnyNot allowedView onnyView onnyView onnyView onny (change and and and and and and and and and and                                                                                                    |
|            | Tronding    | PV Trend            | General        |                                                                                                    |
|            | menung      | P3 Trend            | General        | View and allowed to adjust Min and Max                                                                                                    |
|            |             | P4 Trend            | General        | View only<br>View only (change<br>range in trending)<br>Not allowed<br>Not allowed<br>Not allowed<br>Not allowed<br>Not allowed<br>Not allowed<br>View only<br>Allowed<br>Not allowed<br>Not allowed<br>View and allowed to<br>adjust Min and Max<br>View and allowed to<br>adjust Min and Max<br>View and allowed to<br>adjust Min and Max<br>View and allowed to<br>adjust Min and Max<br>View and allowed to<br>adjust Min and Max<br>View and allowed to<br>adjust Min and Max<br>View and allowed to<br>adjust Min and Max<br>View and allowed to<br>adjust Min and Max<br>View and allowed to<br>adjust Min and Max<br>View and allowed to<br>adjust Min and Max<br>View and allowed to<br>adjust Min and Max<br>View and allowed to<br>adjust Min and Max<br>View and allowed to<br>adjust Min and Max |
|            |             | P5 Trend            | General        | View and allowed to adjust Min and Max                                                                                                    |
|            |             | WI Trend            | General        | View and allowed to adjust Min and Max                                                                                                    |

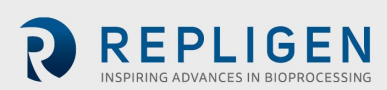

| User level | Option       | Controller function   | Parameter      | Permissions                                     |
|------------|--------------|-----------------------|----------------|-------------------------------------------------|
|            |              |                       | Name           | View only                                       |
|            |              |                       | Elapsed time   | View only                                       |
|            | Batch Info-  | Batch Data            | Cycle count    | View only                                       |
|            | Overview     |                       | User ID        | View only                                       |
|            |              | Datah Catur           | Name           | View only                                       |
|            |              | Batch Setup           | Reset          | View only                                       |
|            |              | General access        | General        | Not allowed                                     |
|            | Batch Info - |                       | Primary method | Not allowed                                     |
|            | Algorithm    | Algorithm performance | Override time  | Not allowed                                     |
|            |              |                       | Overflow       | Not allowed                                     |
|            | Set Up       | General               | View           | Not allowed (no<br>access to Set Up<br>screens) |
|            | Admin        | Basic                 | General Access | Not allowed                                     |
|            |              | Users                 | General Access | Not allowed                                     |
|            | gineer       | General Access        | General        | Access Upon Login                               |
|            |              | Start/stop            | General        | Allowed                                         |
|            |              |                       | LPM SP         | Allowed                                         |
|            |              |                       | LMP PV         | View only                                       |
| Engineer   |              | P Flow status         | Sec Calculated | View only                                       |
|            |              |                       | Sec Actual     | View only                                       |
|            | Main screen  |                       | LPM SP         | View only                                       |
|            |              |                       | LMP PV         | Allowed                                         |
|            |              | E Flow status         | Sec Calculated | View only                                       |
|            |              |                       | Sec Actual     | View only                                       |
|            |              | PV1                   | Input Value    | Not allowed                                     |
|            |              | PRV1                  | Input Value    | Not allowed                                     |
|            |              | PV2                   | Input Value    | Not allowed                                     |
|            |              | PRV2                  | Input Value    | Not allowed                                     |
|            |              | P2                    | General        | View only                                       |
|            |              | P2 Trend              | Enable         | View only (change range in trending)            |
|            |              | View only             | General        | General                                         |
|            | Alarms       | Silence alarm         | General        | Allowed                                         |
|            |              | Clear alarm           | General        | Not allowed                                     |
|            | Tranding     | Overview              | General        | View and allowed to adjust Min and Max          |
|            | Trenuing     | Process Trend         | General        | View and allowed to adjust Min and Max          |

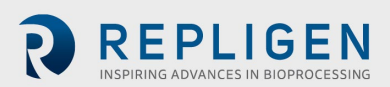

| User level | Option                    | Controller function   | Parameter                 | Permissions                                                                                                    |
|------------|---------------------------|-----------------------|---------------------------|----------------------------------------------------------------------------------------------------|
|            |                           | P2 Trend              | General                   | View and allowed to adjust Min and Max                                                                                                    |
|            |                           | PRV Trend             | General                   | View and allowed to adjust Min and Max                                                                                                    |
|            |                           | PV Trend              | General                   | View and allowed to adjust Min and Max                                                                                                    |
|            | Alarm Set<br>Points       | P3 Trend              | General                   | View and allowed to adjust Min and Max                                                                                                    |
|            |                           | P4 Trend              | General                   | View and allowed to adjust Min and Max                                                                                                    |
|            |                           | P5 Trend              | General                   | View and allowed to adjust Min and Max                                                                                                    |
|            |                           | WI Trend              | General                   | View and allowed to adjust Min and Max                                                                                                    |
|            |                           |                       | Name                      | View only                                                                                                    |
|            |                           | Batch Data            | Elapsed time              | View only                                                                                                    |
|            | Batch Info-               |                       | Cycle count               | View only                                                                                                    |
|            | overview                  |                       | User ID                   | View and allowed to<br>adjust Min and Max<br>View and allowed to<br>adjust Min and Max<br>View and allowed to<br>adjust Min and Max<br>View and allowed to<br>adjust Min and Max<br>View and allowed to<br>adjust Min and Max<br>View and allowed to<br>adjust Min and Max<br>View only<br>View only<br>View only<br>View only<br>View only<br>View only<br>View only<br>View only<br>View only<br>Allowed<br>Allowed<br>Allowed<br>Allowed<br>Allowed to adjust<br>Allowed to adjust                                                                                     |
|            |                           | Batch Setup           | Name                      | Allowed                                                                                                    |
|            |                           |                       | Reset                     | Allowed                                                                                                    |
| F          | Batch Info -<br>Algorithm | General Access        | General                   | Allowed                                                                                                    |
| Engineer   |                           | Algorithm Performance | Primary method            | Reset only                                                                                                    |
|            |                           |                       | Overfide time             | Reset only                                                                                                    |
|            | Sat Up                    | Conoral               | General                   | Allowed                                                                                                    |
|            | Set Op                    | Controller Setup      | Bump Model                | Allowed to adjust                                                                                                    |
|            |                           |                       | Control Mode              | Allowed to adjust                                                                                                    |
|            |                           |                       | Alarm Delay               | Allowed to adjust                                                                                                    |
|            |                           |                       | Slope Function<br>Enabled | Allowed to adjust                                                                                                    |
|            |                           |                       | Bioreactor<br>Pressure    | Allowed         Allowed         Allowed         Allowed         Allowed         Allowed         Allowed         Allowed         Allowed         ry method         Reset only         de time         Reset only         ow         Reset only         ow         Reset only         ol Mode         Allowed to adjust         Delay         Allowed to adjust         Function         Allowed to adjust         ctor         Allowed to adjust         ctor         Allowed to adjust         irre         Allowed to adjust         allowed to adjust         allowed to adjust         allowed to adjust         allowed to adjust         allowed to adjust         allowed to adjust         allowed to adjust         allowed to adjust         allowed to adjust         allowed to adjust         allowed to adjust         allowed to adjust         allowed to adjust |
|            |                           |                       | Height<br>Differential    | Allowed to adjust                                                                                                    |
|            | Set Up-Basic              |                       | Pressure Offset           | Allowed to adjust                                                                                                    |
|            |                           |                       |                           | Allowed to adjust                                                                                                    |
|            |                           |                       | Delay time                | pressure and                                                                                                    |
|            |                           |                       |                           | exhaust cycle fields                                                                                                    |
|            |                           | Pump Parameters       | Overtime                  | Allowed to adjust                                                                                                    |
|            |                           |                       | over time                 | exhaust cycle fields                                                                                                    |
|            |                           |                       |                           | Allowed to adjust                                                                                                    |
|            |                           |                       | PV Step size              | pressure and                                                                                                    |
|            |                           |                       |                           | exhaust cycle fields                                                                                                    |

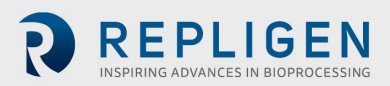

| User level | Option   | Controller function   | Parameter                  | Permissions                                   |
|------------|----------|-----------------------|----------------------------|-----------------------------------------------|
|            |          |                       | P2 Pressure                | Allowed to adjust<br>HiHi and LoLo fields     |
|            |          |                       | Alarm Delay                | Allowed to adjust<br>HiHi and LoLo fields     |
|            |          | Alarm Set Points      | Pressure Cycle<br>Flow Max | Allowed to adjust<br>LPM and seconds<br>field |
|            |          |                       | Pressure Cycle<br>Flow Min | Allowed to adjust<br>LPM and seconds<br>field |
|            | Set Up-  |                       | Exhaust Cycle<br>Flow Max  | Allowed to adjust<br>LPM and seconds<br>field |
|            | Advanced | User Set Point ranges | Exhaust Cycle<br>Flow Min  | Allowed to adjust<br>LPM and seconds<br>field |
|            |          |                       | Accept changes             | Allowed                                       |
|            |          |                       | Discard changes            | Allowed                                       |
|            |          |                       | PV1(%)                     | Allowed to adjust min and max                 |
|            |          | Output (CV) limits    | PV2(%)                     | Allowed to adjust min and max                 |
| Engineer   |          |                       | PRV1(psi)                  | Allowed to adjust min and max                 |
|            |          |                       | PRV2(psi)                  | Allowed to adjust min and max                 |
|            |          |                       | Accept changes             | Allowed                                       |
|            |          |                       | Discard changes            | Allowed                                       |
|            |          | General access        | General                    | Allowed                                       |
|            |          |                       | IP Address                 | Not allowed                                   |
|            |          |                       | Subnet Mask                | Not allowed                                   |
|            |          | Network Setup         | Default Gateway            | Not allowed                                   |
|            |          |                       | Remote TSAP                | Not allowed                                   |
|            |          | General Access        | General                    | Allowed                                       |
|            |          |                       | Select                     | Allowed                                       |
|            | TCP/IP   |                       | Eng units                  | Not allowed                                   |
|            | - /      | Analog Input D2       | 1st Point                  | Not allowed                                   |
|            |          | Analog input P2       | Eng units                  | Not allowed                                   |
|            |          |                       | 2nd Point                  | Not allowed                                   |
|            |          |                       | Actual Value               | Not allowed                                   |
|            |          |                       | Accept                     | Allowed (No<br>changes occur)                 |
|            |          |                       | Select                     | Allowed                                       |
|            |          |                       | Eng Units                  | Not allowed                                   |
|            |          |                       | 2nd Point                  | Not allowed                                   |
|            |          |                       | Eng Units                  | Not allowed                                   |

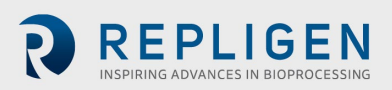

| User level | Option        | Controller function                | Parameter    | Permissions                   |
|------------|---------------|------------------------------------|--------------|-------------------------------|
|            | Calibration 1 | Analog Input PRV1                  | 3rd Point    | Not allowed                   |
|            |               |                                    | Actual Value | Not allowed                   |
|            |               |                                    | Accept       | Allowed (No<br>changes occur) |
|            |               |                                    | Select       | Allowed                       |
|            |               |                                    | Eng Units    | Not allowed                   |
|            |               |                                    | 3rd Point    | Not allowed                   |
|            |               | Analog Input PRV2                  | Eng Units    | Not allowed                   |
|            |               |                                    | 4th Point    | Not allowed                   |
|            |               |                                    | Actual Value | Not allowed                   |
|            |               |                                    | Accept       | Allowed (No<br>changes occur) |
|            |               |                                    | Select       | Allowed                       |
|            |               |                                    | Eng Units    | Not allowed                   |
|            |               | Analog Input P3                    | 4th Point    | Not allowed                   |
|            |               | Analog Input P4<br>Pump Parameters | Eng Units    | Not Allowed                   |
|            |               |                                    | 5th Point    | Not Allowed                   |
|            |               |                                    | Actual Value | Not Allowed                   |
|            |               |                                    | Accept       | Allowed (No<br>changes occur) |
|            |               |                                    | Select       | Allowed                       |
| Engineer   |               |                                    | Eng Units    | Not allowed                   |
|            |               |                                    | 5th Point    | Not allowed                   |
|            |               |                                    | Eng Units    | Not allowed                   |
|            |               |                                    | 6th Point    | Not allowed                   |
|            |               |                                    | Actual Value | Not allowed                   |
|            |               |                                    | Accept       |                               |
|            |               |                                    | Select       | Allowed                       |
|            | Calibration 1 |                                    | Englinits    | Not allowed                   |
|            |               |                                    | 6th Point    | Not allowed                   |
|            |               |                                    | Eng Units    | Not allowed                   |
|            |               | Analog Input P5                    | 7th Point    | Not allowed                   |
|            |               |                                    | Actual Value | Not Allowed                   |
|            |               |                                    | Accept       | Allowed (No<br>changes occur) |
|            |               |                                    | Select       | Allowed                       |
|            |               |                                    | Eng Units    | Not allowed                   |
|            |               |                                    | 7th Point    | Not allowed                   |
|            |               |                                    | Eng Units    | Not allowed                   |
|            |               | Analog Input W1                    | 8th Point    | Not allowed                   |
|            |               |                                    | Actual Value | Not allowed                   |
|            |               |                                    | Accept       | Allowed (No                   |
|            |               |                                    |              | changes occur)                |
|            | Help          | General Access                     | View only    | Allowed                       |

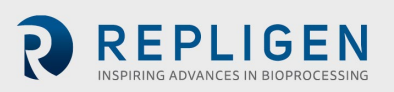

| User level | Option      | Controller function | Parameter      | Permissions                                                                                                    |
|------------|-------------|---------------------|----------------|----------------------------------------------------------------------------------------------------|
|            |             | Basic               | General Access | Not allowed                                                                                                    |
|            | Admin       | Users               | General Access | Not allowed                                                                                                    |
|            |             | General Access      | General        | Access Upon Login                                                                                                    |
|            |             | Start/stop          | General        | Allowed                                                                                                    |
|            |             |                     | LPM SP         | Allowed                                                                                                    |
|            | Main screen |                     | LMP PV         | View only                                                                                                    |
|            |             | E Flow status       | Sec calculated | View only                                                                                                    |
|            |             |                     | Sec actual     | View only                                                                                                    |
|            |             | PV1                 | Input Value    | Allowed                                                                                                    |
|            |             | PRV1                | Input Value    | Allowed                                                                                                    |
|            |             | PV2                 | Input Value    | Allowed                                                                                                    |
|            |             | PRV2                | Input Value    | Allowed                                                                                                    |
|            |             | P2                  | General        | View only                                                                                                    |
|            |             | P2 Trend            | Enable         | View only (change range in trending)                                                                                                    |
|            |             | View Only           | General        | Allowed                                                                                                    |
|            |             | Silonco Alarm       | General        | Allowed                                                                                                    |
|            | Alarms (    | Clear Alarm         | General        | Allowed                                                                                                    |
|            |             | Overview            | General        | View and allowed to adjust Min and Max                                                                                                    |
| Admin      | Trending    | Process Trend       | General        | View and allowed to adjust Min and Max                                                                                                    |
|            |             | P2 Trend            | General        | View and allowed to adjust Min and Max                                                                                                    |
|            |             | PRV Trend           | General        | View and allowed to adjust Min and Max                                                                                                    |
|            |             | PV Trend            | General        | View and allowed to adjust Min and Max                                                                                                    |
|            |             | P3 Trend            | General        | View and allowed to adjust Min and Max                                                                                                    |
|            |             | P4 Trend            | General        | View and allowed to adjust Min and Max                                                                                                    |
|            |             | P5 Trend            | General        | View and allowed to adjust Min and Max                                                                                                    |
|            |             | WI Trend            | General        | range in trending)AllowedAllowedAllowedAllowedAllowedAllowedView and allowed toadjust Min and MaxView and allowed toadjust Min and MaxView and allowed toadjust Min and MaxView and allowed toadjust Min and MaxView and allowed toadjust Min and MaxView and allowed toadjust Min and MaxView and allowed toadjust Min and MaxView and allowed toadjust Min and MaxView and allowed toadjust Min and MaxView and allowed toadjust Min and MaxView and allowed toadjust Min and MaxView onlyView OnlyView OnlyView OnlyView OnlyView OnlyAllowedAllowedAllowed                                                                                                    |
|            |             |                     | Name           | View Only                                                                                                    |
|            |             | Batch Data          | Elapsed time   | View Only                                                                                                    |
|            | Batch Info- |                     | Cycle count    | AllowedView only (changerange in trending)AllowedAllowedAllowedView and allowed toadjust Min and MaxView and allowed toadjust Min and MaxView and allowed toadjust Min and MaxView and allowed toadjust Min and MaxView and allowed toadjust Min and MaxView and allowed toadjust Min and MaxView and allowed toadjust Min and MaxView and allowed toadjust Min and MaxView and allowed toadjust Min and MaxView and allowed toadjust Min and MaxView and allowed toadjust Min and MaxView and allowed toadjust Min and MaxView OnlyView OnlyView OnlyView OnlyAllowedAllowedAllowed                                                                                                    |
|            | overview    |                     | User ID        | View Only                                                                                                    |
|            | over new    | Batch Setup         | Name           | AllowedAllowedView onlyView onlyView onlyAllowedAllowedAllowedAllowedAllowedAllowedAllowedAllowedAllowedAllowedAllowedAllowedAllowedAllowedAllowedAllowedAllowedAllowedAllowedAllowedAllowedAllowedAllowedAllowedAllowedView and allowed toadjust Min and MaxView and allowed toadjust Min and MaxView and allowed toadjust Min and MaxView and allowed toadjust Min and MaxView and allowed toadjust Min and MaxView and allowed toadjust Min and MaxView and allowed toadjust Min and MaxView and allowed toadjust Min and MaxView and allowed toadjust Min and MaxView and allowed toadjust Min and MaxView OnlyView OnlyView OnlyView OnlyView OnlyView OnlyView OnlyView OnlyAllowedAllowedAllowedAllowedAllowedAllowedAllowedAllowedAllowedAllowedAllowedAllowedAllowedAll |
|            |             |                     | Reset          | Allowed                                                                                                    |
|            |             | General access      | General        | Allowed                                                                                                    |

| User level | Option                    | Controller function             | Parameter                 | Permissions                                   |
|------------|---------------------------|---------------------------------|---------------------------|-----------------------------------------------|
|            |                           | fo -<br>1m                      | Exhaust cycle<br>Flow Max | Allowed to adjust<br>LPM and seconds<br>field |
|            | Batch Info -<br>Algorithm |                                 | Exhaust cycle<br>Flow Min | Allowed to adjust<br>LPM and seconds<br>field |
|            |                           |                                 | Accept changes            | Allowed                                       |
| Admin      | Set Up-<br>Advanced       | Up- Output (CV) limits<br>nced  | Discard changes           | Allowed                                       |
|            |                           |                                 | PV1(%)                    | Allowed to adjust min and max                 |
|            |                           |                                 | PV2(%)                    | Allowed to adjust min and max                 |
|            |                           |                                 | PRV1(psi)                 | Allowed to adjust min and max                 |
|            |                           |                                 | PRV2(psi)                 | Allowed to adjust min and max                 |
|            |                           |                                 | Accept changes            | Allowed                                       |
|            |                           |                                 | Discard changes           | Allowed                                       |
|            |                           | General access                  | General                   | Allowed                                       |
|            |                           |                                 | IP Address                | Allowed                                       |
|            | TCP/IP                    | Network Setup<br>General access | Subnet Mask               | Allowed                                       |
|            |                           |                                 | Default Gateway           | Allowed                                       |
|            |                           |                                 | Remote TSAP               | Allowed                                       |
|            |                           |                                 | General                   | Allowed                                       |
|            |                           |                                 | Select                    | Allowed                                       |
|            |                           |                                 | Eng Units                 | Allowed                                       |
| Admin      |                           | Analog Input P2                 | 1st Point                 | Allowed                                       |
| Ca         |                           |                                 | Eng Units                 | Allowed                                       |
|            | Colibration 1             |                                 | 2nd Point                 | Allowed                                       |
|            | Calibration 1             |                                 | Actual Value              | View only                                     |
|            |                           |                                 | Accept                    | Allowed                                       |
|            |                           | Analog Input DB) (1             | Select                    | Allowed                                       |
|            |                           | Analog input PKV1               | Eng Units                 | Allowed                                       |
|            |                           |                                 | 2nd Point                 | Allowed                                       |
|            |                           |                                 | Eng Units                 | Allowed                                       |

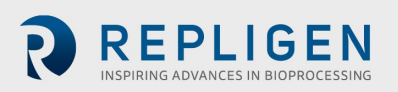

| User level | Option        | Controller function | Parameter                                                               | Permissions                                                      |
|------------|---------------|---------------------|-------------------------------------------------------------------------|------------------------------------------------------------------|
|            |               |                     | 3rd Point<br>Actual Value<br>Accept<br>Select<br>Eng Units<br>3rd Point | Allowed<br>View Only<br>Allowed<br>Allowed<br>Allowed<br>Allowed |
| Admin      |               | Analog Input PRV2   | Eng Units                                                               | Allowed                                                          |
|            |               |                     | 4th Point                                                               | Allowed                                                          |
|            |               |                     | Actual Value                                                            | View only                                                        |
|            |               |                     | Accept                                                                  | Allowed                                                          |
|            |               |                     | Select                                                                  | Allowed                                                          |
|            |               |                     | Eng Units                                                               | Allowed                                                          |
|            |               |                     | 4th Point                                                               | Allowed                                                          |
|            |               |                     | Eng Units                                                               | Allowed                                                          |
|            |               |                     | 5th Point                                                               | Allowed                                                          |
|            | Calibration 1 | Analog Input P3     | Actual Value                                                            | View only                                                        |
|            |               |                     | Accept                                                                  |                                                                  |
|            |               |                     | Select                                                                  | Allowed                                                          |
|            |               |                     | Eng Units                                                               | Allowed                                                          |
|            |               |                     | 5th Point                                                               | Allowed                                                          |
| Admin      |               | Analog Input P4     | Eng Units                                                               | Allowed                                                          |
|            |               |                     | 6th Point                                                               | Allowed                                                          |
|            |               |                     | Actual Value                                                            | View only                                                        |
|            |               |                     | Accept                                                                  | Allowed                                                          |
|            |               |                     | Select                                                                  | Allowed                                                          |
|            |               | Analog Input P5     | Eng Units                                                               | Allowed                                                          |
|            |               | 6th Point           | Allowed                                                                 |                                                                  |
|            |               |                     | Eng Units                                                               | Allowed                                                          |
|            |               |                     | 7th Point                                                               | Allowed                                                          |
|            |               |                     | Actual Value                                                            | View only                                                        |
|            |               |                     | Accept                                                                  | Allowed                                                          |
|            |               |                     | Select                                                                  | Allowed                                                          |
|            |               |                     | Eng Units                                                               | Allowed                                                          |
|            |               |                     | 7th Point                                                               | Allowed                                                          |

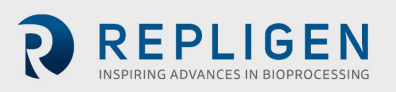

| User level | Option        | Controller function          | Parameter         | Permissions                                     |
|------------|---------------|------------------------------|-------------------|-------------------------------------------------|
|            | Calibration 1 | Analog Input W1              | Eng Units         | Allowed                                         |
|            |               |                              | 8th Point         | Allowed                                         |
|            |               |                              | Actual Value      | View only                                       |
|            |               |                              | Accept            | Allowed                                         |
|            | Help          | General access               | View only         | Allowed                                         |
|            |               | General access               | General access    | Allowed                                         |
|            | Admin-Basic   | No. of Pump Cycles           | Reset             | Allowed                                         |
|            | Admin-Basic   | Sol. Force                   | Off/On            | Allowed                                         |
|            |               | General screen               | Close application | Allowed                                         |
| Admin      | Admin-Users   | General access               | General access    | Allowed                                         |
|            |               |                              | User              | Allowed for all<br>except Admin and<br>PLC User |
|            |               | User<br>Password/Maintenance | Password          | Allowed for all<br>except Admin and<br>PLC User |
|            |               |                              | Group             | Allowed for all except for PLC User             |
|            |               |                              | Log off time      | Allowed                                         |

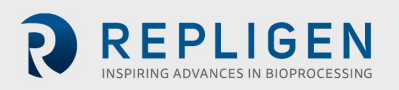

## **10.** Appendix 3: General Information and Handling Instructions

- Repligen XCell ATF<sup>®</sup> System is rated for acceptable sound levels (60 dBA)
- Weight of C410 controller: E-Box 23 kg (50 lbs), P-Box 13 kg (28.6 lbs)
- Complete system visual inspection for damage or potential risk to the operator, surrounding personal, or equipment on a semi-annual basis
- Annual Safety Inspection
  - Conduct a vacuum system leak assessment
  - $\circ$  ~ Replace the air filter between the XCell ATF\* Device and the Controller
  - $\circ$   $\;$  Inspect air and vacuum connections to the controller
  - $\circ$   $\;$  Inspect that all components inside of the controller are secured and intact
  - o Inspect enclosure for damage, locks and hinges for performance,
  - Inspect the XCell ATF<sup>®</sup> Device housing components, especially the internal and sealing surfaces for damage, rust, cracks, and scoring
  - Perform a pressure hold test of the XCell ATF<sup>®</sup> Device

#### **Handling Instructions**

**TRANSPORTATION:** The XCell<sup>™</sup> Controller E-Box weighs 23 kg (50 lbs) and the P-Box weighs 13 kg (29 lbs). Care should be taken when lifting and transporting and use of a cart is recommended.

VOLTAGE: Hazardous voltage inside, disconnect power before opening. Device must stay connected to the power cord in order to function as intended. This product must not be used with a detachable power cord that is not provided by Repligen.

**SERVICE:** All cords/ wires must be grounded properly per product safety requirements of CE mark.

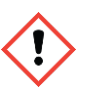

NOTE: The XCell<sup>™</sup> C410:V3 Controller and XCell ATF<sup>®</sup> 4 Device, XCell ATF<sup>®</sup> 6 Device, and XCell ATF<sup>®</sup> 10 Device have been assessed for CE regulations under the current applicable Machinery Directives such as Essential Health and Safety Requirements, the Low Voltage Directive, and the Electromagnetic Compatibility Directive and the Pressure Equipment Directives. Please refer to the Declaration of Conformity letter included with the equipment.

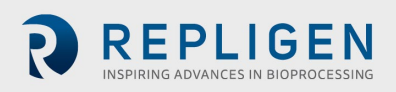

## 11. Appendix 4: Pressure relief

#### 11.1 Pressure rating of pump housings and Single-Use Devices

The XCell ATF<sup>®</sup> Device stainless steel pump housings are designed and 100% hydrotested and ASME U Code stamped to a maximum allowable working pressure of 45 PSIG at 300 F. Stainless steel assemblies are pressure tested (hydrostatic pressure test at 70 PSIG) and marked in accordance with the ASME Boiler and Pressure Vessel Code. XCell ATF<sup>®</sup> Single-use Devices are designed and validated to withstand a maximum allowable working pressure of 50 PSIG at 40 °C. All Single-use devices are subjected to an integrity test pressure hold of 325 PSIG as part of standard release testing.

### **11.2 Overpressure relief**

To protect the XCell ATF<sup>®</sup> Device housings and devices from reaching pressures > 40 psig, a pressure relief assembly set at 40 PSIG is located on the outlet of pneumatic box supplying pressure and vacuum to the air-side hemisphere of the pump housing. The flow path of pressure relief is shown below.

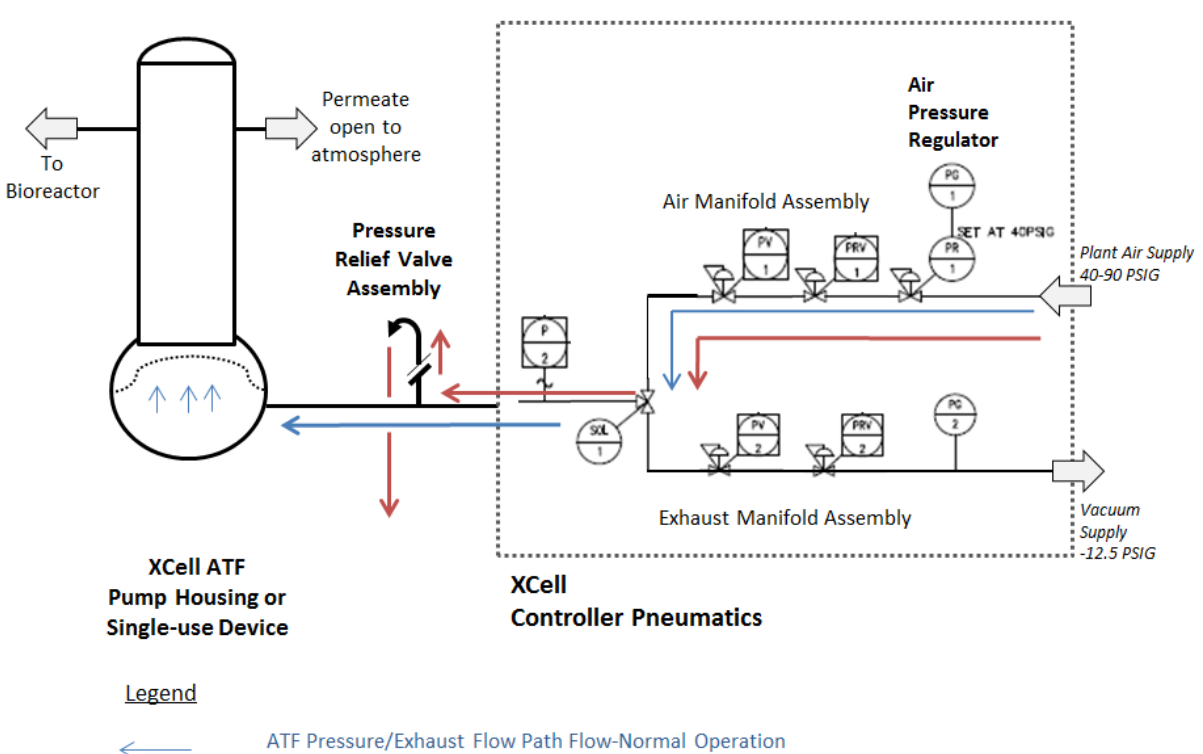

 $\leftarrow$ 

ATF Overpressure Relief flow path

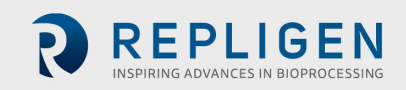

## 12. Appendix 5: Profinet<sup>®</sup> communication

#### 12.1 Set/Change IP Address of HMI

- 1. HMI IP Address setting:
  - a. Select settings from the start menu, select network and dial up connections, then select PN\_X1.
  - b. From this interface, the IP Address, Subnet Mask and all other Ethernet Properties can be adjusted.
- 2. PLC IP Address setting:
  - c. Select settings from the start menu (or go back to the setting screen) and select Service and Commissioning.
  - d. Select IP config by pressing the right arrow to reveal the 5<sup>th</sup> tab.
  - e. From the Service and Commissioning screen, press the assign IP button.
  - f. On the following screen select network, scan and start. "Scan is running" appears at the bottom of the window.
  - g. After the scan is complete, the S7-1200 device should appear. Select the S7-1200 device and the device fields populate with the current configuration.
  - h. From this interface, the IP Address, Subnet Mask and all other Ethernet Properties can be adjusted.
  - i. Once the values have been entered, select device, download and IP to assign the address to the device. "IP suite settings could be assigned" appears at the bottom of the window.
  - j. Exit out of the assign IP
- 3. Set Connection between HMI and PLC:
  - k. From the Service and Commissioning screen, press the set connection button.
  - I. On the following screen press the Find Online button. After the scan is complete, the S7-1200 device should appear. Select it, and the IP Address box below contains the PLC's address. Note: It can also be entered manually.
  - m. Press OK to accept and close the window.
  - n. Press save to set the connection. "Save is successful" appears at the bottom of the window.
  - o. Close the window to exit.
  - p. Close the Service and Commissioning window.
  - q. Close the Settings Window
- 4. Start the program again and ensure that '####' do not appear in the main screen fields.

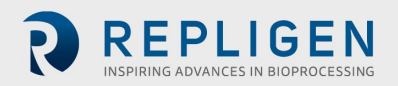

## 13. Appendix 6: Information for remote data logging

### Table 23. Monitor points list

| Name          | Data type | Offset | Address     | Description                                   |
|---------------|-----------|--------|-------------|-----------------------------------------------|
| CYCLENO       | DInt      | 0      | %DB1.DBD0   | Batch Cycle Count                             |
| TOTAL_CYCLENO | DInt      | 4      | %DB1.DBD4   | Total Cycle Count                             |
| PRV1          | Real      | 10     | %DB1.DBD10  | Flow Regulator Value                          |
| PV1           | Real      | 14     | %DB1.DBD14  | Flow Prop Valve Value                         |
| PV1MAX        | Real      | 18     | %DB1.DBD18  | Flow Prop Valve Max Value                     |
| PV1MIN        | Real      | 22     | %DB1.DBD22  | Flow Prop Valve Min Value                     |
| PV2           | Real      | 26     | %DB1.DBD26  | Exhaust Prop Valve Value                      |
| PV2MAX        | Real      | 30     | %DB1.DBD30  | Exhaust Prop Valve Max Value                  |
| PV2MIN        | Real      | 34     | %DB1.DBD34  | Exhaust Prop Valve Min Value                  |
| PFLOW         | Real      | 38     | %DB1.DBD38  | Pressure Flow LPM                             |
| PFLOWSP       | Real      | 42     | %DB1.DBD42  | Pressure Flow Setpoint LPM                    |
| PFLOWMAXSP    | Real      | 46     | %DB1.DBD46  | Max Pressure Flow Setpoint<br>LPM             |
| PFLOWMINSP    | Real      | 50     | %DB1.DBD50  | Min Pressure Flow Setpoint LPM                |
| EFLOW         | Real      | 54     | %DB1.DBD54  | Exhaust Flow LPM                              |
| EFLOWSP       | Real      | 58     | %DB1.DBD58  | Exhaust Flow Setpoint LPM                     |
| EFLOWMAXSP    | Real      | 62     | %DB1.DBD62  | Max Exhaust Flow Setpoint LPM                 |
| EFLOWMINSP    | Real      | 66     | %DB1.DBD66  | Min Exhaust Flow Setpoint LPM                 |
| PTIME         | Real      | 70     | %DB1.DBD70  | Pressure Flow SEC                             |
| PTIMESP       | Real      | 74     | %DB1.DBD74  | Pressure Flow Setpoint SEC                    |
| PTIMEMAXSP    | Real      | 78     | %DB1.DBD78  | Max Pressure Flow Setpoint SEC                |
| PTIMEMINSP    | Real      | 82     | %DB1.DBD82  | Min Pressure Flow Setpoint SEC                |
| ETIME         | Real      | 86     | %DB1.DBD86  | Exhaust Flow SEC                              |
| ETIMESP       | Real      | 90     | %DB1.DBD90  | Exhaust Flow Setpoint SEC                     |
| ETIMEMAXSP    | Real      | 94     | %DB1.DBD94  | Max Exhaust Flow Setpoint SEC                 |
| ETIMEMINSP    | Real      | 98     | %DB1.DBD98  | Min Exhaust Flow Setpoint SEC                 |
| TRENDTIME     | Real      | 102    | %DB1.DBD102 | Trend Time Base                               |
| S2TMREAL      | Real      | 106    | %DB1.DBD106 | STATE 2 Timer (Real)                          |
| PUMPVOL       | Real      | 112    | %DB1.DBD112 | Pump Diaphragm Volume                         |
| PUMPSTATE     | Int       | 116    | %DB1.DBW116 | Pump State                                    |
| P_ERROR       | Real      | 118    | %DB1.DBD118 | Set Point Deviation Error                     |
| PTIMEVAL      | DInt      | 122    | %DB1.DBD122 | Fill Cycle Time                               |
| ETIMEVAL      | DInt      | 126    | %DB1.DBD126 | Exhaust Cycle Time                            |
| STATUSREG     | Word      | 130    | %DB1.DB130  | Pump Status Register                          |
| E_ERROR       | Real      | 134    | %DB1.DBD134 | Set point deviation error                     |
| FDFOFST       | Real      | 174    | %DB1.DBD174 | Flow Driving Force Offset for switching       |
| EDFOFST       | Real      | 178    | %DB1.DBD178 | Exhaust Driving Force Offset for<br>switching |

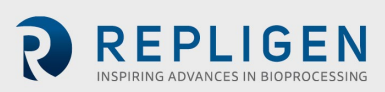

| Name                      | Data type | Offset | Address     | Description                                      |
|---------------------------|-----------|--------|-------------|--------------------------------------------------|
| PRV1MAX                   | Real      | 218    | %DB1.DBD218 | Flow Regulator Value Max Value                   |
| PRV1MIN                   | Real      | 222    | %DB1.DBD222 | Flow Regulator Value Min Value                   |
| PRV2MAX                   | Real      | 226    | %DB1.DBD226 | Exhaust Regulator Value Max value                |
| PRV2MIN                   | Real      | 230    | %DB1.DBD230 | Exhaust Regulator Value Min<br>Value             |
| PRV2                      | Real      | 498    | %DB1.DBD498 | Exhaust Regulator Value                          |
| FDRVFORCESP               | Real      | 502    | %DB1.DBD502 | Flow Driving Pressure SP                         |
| EDRVFORCESP               | Real      | 506    | %DB1.DBD506 | Exhaust Driving Pressure SP                      |
| FSOTSP                    | DInt      | 526    | %DB1.DBD526 | Flow Switch Override Timer SP                    |
| FDFDTSP                   | DInt      | 530    | %DB1.DBD530 | Flow DF Detect Timer SP                          |
| ESOTSP                    | DInt      | 534    | %DB1.DBD534 | Exhaust Switch Override Timer<br>SP              |
| EDFDTSP                   | DInt      | 538    | %DB1.DBD538 | Exhaust DF Detect Timer SP                       |
| PLC_Version               | Real      | 552    | %DB1.DBD552 | PLC Software Version                             |
| P2_PV                     | Real      | 566    | %DB1.DBD566 | P2 - Process Value                               |
| PRV1_PV                   | Real      | 570    | %DB1.DBD570 | PRV1 - Process Value                             |
| PRV2_PV                   | Real      | 574    | %DB1.DBD574 | PRV2 - Process Value                             |
| P3_PV                     | Real      | 582    | %DB1.DBD582 | P3 - Process Value                               |
| P4_PV                     | Real      | 586    | %DB1.DBD586 | P4 - Process Value                               |
| P5_PV                     | Real      | 590    | %DB1.DBD590 | P5 - Process Value                               |
| W1_PV                     | Real      | 594    | %DB1.DBD594 | W1 - Process Value                               |
| Pres_Cyc_Override_Limit   | Real      | 754    | %DB1.DBD754 | Pressure Cycle Override Limit<br>(TEMP LOC MOVE) |
| Exh_Cyc_Override_Limit    | Real      | 758    | %DB1.DBD758 | Exhaust Cycle Override Limit<br>(TEMP LOC MOVE)  |
| P2_Pressure_Slope_Total   | Real      | 788    | %DB1.DBD788 | P2 Pressure Cycle Slope Total                    |
| P2_Exhaust_Slop_Total     | Real      | 792    | %DB1.DBD792 | P2 Exhaust Cycle Slope Total                     |
| Bioreactor_Backpressure   | Real      | 914    | %DB1.DBD914 | Bioreactor Backpressure                          |
| Model_Num_HMI             | Int       | 918    | %DB1.DBW918 | Model Number SP                                  |
| Height_Differential       | Int       | 928    | %DB1.DBW928 | Height Differential SP                           |
| Press_Cycle_Delay_Time_SP | Int       | 930    | %DB1.DBW930 | Pressure Cycle Delay Time SP                     |
| Press_Cycle_Over_Time_SP  | Int       | 932    | %DB1.DBW932 | Pressure Cycle Over Time SP                      |
| Vac_Cycle_Over_Time_SP    | Int       | 936    | %DB1.DBW936 | Vacuum Cycle Over Time SP                        |

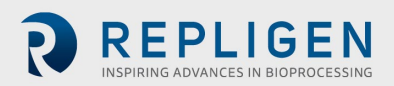

## Table 24. Input/Output list

|         |                                          |         |       | Engineering       | Valve | Real             |               |
|---------|------------------------------------------|---------|-------|-------------------|-------|------------------|---------------|
| Tagname | Description                              | address | Range | Decimal<br>places | Units | fail<br>position | time<br>Trend |
| PP1     | System<br>Stop                           | %10.0   | N/A   | N/A               | N/A   | N/A              | N/A           |
| PP2     | System<br>Stop                           | %10.1   | N/A   | N/A               | N/A   | N/A              | N/A           |
| -       | Spare                                    | N/A     | N/A   | N/A               | N/A   | N/A              | N/A           |
| -       | Spare                                    | N/A     | N/A   | N/A               | N/A   | N/A              | N/A           |
| -       | Spare                                    | N/A     | N/A   | N/A               | N/A   | N/A              | N/A           |
| -       | Spare                                    | N/A     | N/A   | N/A               | N/A   | N/A              | N/A           |
| -       | Spare                                    | N/A     | N/A   | N/A               | N/A   | N/A              | N/A           |
| -       | Spare                                    | N/A     | N/A   | N/A               | N/A   | N/A              | N/A           |
| -       | Spare                                    | N/A     | N/A   | N/A               | N/A   | N/A              | N/A           |
| -       | Spare                                    | N/A     | N/A   | N/A               | N/A   | N/A              | N/A           |
| -       | Spare                                    | N/A     | N/A   | N/A               | N/A   | N/A              | N/A           |
| -       | Spare                                    | N/A     | N/A   | N/A               | N/A   | N/A              | N/A           |
| -       | Spare                                    | N/A     | N/A   | N/A               | N/A   | N/A              | N/A           |
| -       | Spare                                    | N/A     | N/A   | N/A               | N/A   | N/A              | N/A           |
| PL1     | System<br>Stop<br>Indicator              | %Q0.0   | N/A   | N/A               | N/A   | N/A              | N/A           |
| HN1     | System<br>Fault<br>Warning<br>Horn       | %Q0.1   | N/A   | N/A               | N/A   | N/A              | N/A           |
| SOL1    | Pump<br>Inflate/Defl<br>ate<br>Solenoid  | %Q0.2   | N/A   | N/A               | N/A   | N/A              | N/A           |
| CR1     | Pump<br>Controller<br>Status<br>Relay #1 | %Q0.3   | N/A   | N/A               | N/A   | N/A              | N/A           |
| CR2     | Pump<br>Controller<br>Status<br>Relay #2 | %Q0.4   | N/A   | N/A               | N/A   | N/A              | N/A           |
| CR3     | Pump<br>Interlock<br>Relay #3            | %Q0.5   | N/A   | N/A               | N/A   | N/A              | N/A           |
| CR4     | Pump<br>Interlock<br>Relay #4            | %Q0.6   | N/A   | N/A               | N/A   | N/A              | N/A           |
| PL2     | System<br>Stop<br>Indicator              | %Q0.7   | N/A   | N/A               | N/A   | N/A              | N/A           |
| -       | Spare                                    | N/A     | N/A   | N/A               | N/A   | N/A              | N/A           |
| -       | Spare                                    | N/A     | N/A   | N/A               | N/A   | N/A              | N/A           |

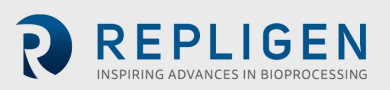

|                    |                                       | PLC Tag | Engineering             |                |       | Valve            | Real          |
|--------------------|---------------------------------------|---------|-------------------------|----------------|-------|------------------|---------------|
| Tagname            | Description                           | address | Range                   | Decimal places | Units | fail<br>position | time<br>Trend |
| -                  | Spare                                 | N/A     | N/A                     | N/A            | N/A   | N/A              | N/A           |
| -                  | Spare                                 | N/A     | N/A                     | N/A            | N/A   | N/A              | N/A           |
| RAW_P2_PV_1        | Pump<br>Pressure                      | %IW96   | Note 1<br>-14.7 -<br>30 | 1              | PSI   | N/A              | Y             |
| RAW_PRV1_PV_1      | Inflation<br>Pressure                 | %IW98   | Note 1<br>0 - 40        | 1              | PSI   | N/A              | Y             |
| RAW_PRV2_PV_1      | Deflation<br>Pressure                 | %IW100  | Note 1<br>-15 - 0       | 1              | PSI   | N/A              | Y             |
| RAW_AIW10_PV_<br>1 | Spare                                 | N/A     | N/A                     | N/A            | N/A   | N/A              | N/A           |
| RAW_P3_PV_1        | Optional<br>Pressure 3                | %IW104  | Note 1                  | N/A            | PSI   | N/A              | Y             |
| RAW_P4_PV_1        | Optional<br>Pressure 4                | %IW106  | Note 1                  | N/A            | PSI   | N/A              | Y             |
| RAW_P5_PV_1        | Optional<br>Pressure 5                | %IW108  | Note 1                  | N/A            | PSI   | N/A              | Y             |
| RAW_W1_PV_1        | Optional<br>Weight                    | %IW110  | Note 1                  | N/A            | LBS   | N/A              | Y             |
| RAW_PRV1_CV_1      | Inflation<br>Pressure                 | %QW128  | 0-100                   | 1              | %     | FC               | Y             |
| RAW_PRV2_CV_1      | Deflation<br>Pressure                 | %QW130  | 0-100                   | 1              | %     | FO               | Y             |
| RAW_PV1_CV_1       | Inflation<br>Pressure<br>Proportional | %QW132  | 0 - 40                  | 1              | PSI   | N/A              | Y             |
| RAW_PV2_CV_1       | Deflation<br>Pressure<br>Proportional | %QW134  | -15 - 0                 | 1              | PSI   | N/A              | Y             |

Note 1: Depends on calibration.

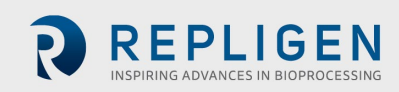

#### Table 25. Alarm list

| Tee                | Description                                                                                                    | PLC               | Alarm                                                                               |                                                                                           |                                                          |                                                                 |  |
|--------------------|----------------------------------------------------------------------------------------------------|-------------------|-------------------------------------------------------------------------------------|-------------------------------------------------------------------------------------------|----------------------------------------------------------|-----------------------------------------------------------------|--|
| гад                | Description                                                                                                    | Address           | Enable                                                                              | Condition                                                                                 | Delay                                                    | Action                                                          |  |
| "DB1".ALARM_REG(0) | XCell ATF® Device<br>Warning condition<br>has not been reset<br>within the alarm<br>delay time, XCell<br>ATF® Device<br>function halted. | %DB1.DBX<br>110.0 | Pump is<br>Running and<br>Alarm Delay<br>Timer Setpoint<br>is Greater than<br>Zero. | *See Note                                                                                 | 1 min                                                    | Alarm, System<br>Stop, Activate<br>System Fault<br>Warning Horn |  |
| "DB1".ALARM_REG(1) | Main Power Loss<br>(120/220) while<br>Pump was running                                                                                   | %DB1.DBX<br>110.1 | First Scan of<br>PLC on Power<br>Up.                                                | On first scan<br>Pump State is<br>not 0                                                   | N/A                                                      | Alarm, System<br>Stop, Activate<br>System Fault<br>Warning Horn |  |
| "DB1".ALARM_REG(2) | P2 Pressure Above<br>HI Limit                                                                                                    | %DB1.DBX<br>110.2 | Pump is<br>Running                                                                  | P2 pressure is<br>greater than<br>or equal to the<br>P2 Hi Pressure<br>alarm<br>setpoint. | P2 Hi Set Point<br>Alarm Delay in<br>10ms<br>increments. | Alarm, System<br>Stop, Activate<br>System Fault<br>Warning Horn |  |
| "DB1".WARN_REG(0)  | Flow Set Point<br>cannot be reached.<br>Air Supply Regulator<br>(PRV1) above<br>maximum pressure<br>setting                              | %DB1.DBX<br>132.0 | Pump is<br>Running                                                                  | PRV1>=<br>PRV1MAX                                                                         | N/A                                                      | Warning,<br>Activate<br>System Fault<br>Warning Horn            |  |
| "DB1".WARN_REG(1)  | Flow Set Point<br>cannot be reached.<br>Air Supply Regulator<br>(PRV1) below<br>minimum pressure<br>setting                              | %DB1<br>.DBX132.1 | Pump is<br>Running                                                                  | PRV1<=<br>PRV1MIN                                                                         | N/A                                                      | Warning,<br>Activate<br>System Fault<br>Warning Horn            |  |
| "DB1".WARN_REG(2)  | Exhaust Set Point<br>cannot be reached.<br>Vacuum Supply<br>Regulator (PRV2)<br>above maximum<br>vacuum setting                          | %DB1.DBX<br>132.2 | Pump is<br>Running                                                                  | PRV2>=<br>PRV2MAX                                                                         | N/A                                                      | Warning,<br>Activate<br>System Fault<br>Warning Horn            |  |
| "DB1".WARN_REG(3)  | Exhaust Set Point<br>cannot be reached.<br>Vacuum Supply<br>Regulator (PRV2)<br>below minimum<br>vacuum setting                          | %DB1<br>.DBX132.3 | Pump is<br>Running                                                                  | PRV2<=<br>PRV2MIN                                                                         | N/A                                                      | Warning,<br>Activate<br>System Fault<br>Warning Horn            |  |
| "DB1".WARN_REG(4)  | P2 Pressure below<br>Lo Limit                                                                                                    | %DB1.DBX<br>132.0 | Pump is<br>Running                                                                  | P2_PV <=<br>Pressure<br>Alarm Lo<br>Setpoint                                              | P2 Lo Set Point<br>Alarm Delay in<br>10ms<br>increments. | Warning,<br>Activate<br>System Fault<br>Warning Horn            |  |

Note 1: Depends on calibration.

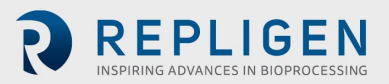

## 14. Appendix 7: Spares list

## Table 26. Spare parts

| XCell ATF <sup>®</sup> Electronics Spares          |                                                                                                    |
|----------------------------------------------------|----------------------------------------------------------------------------------------------------|
| C410:EP-AD-CB-NC                                   | Pushbutton, 22 mm metal latch with twist-to-release LED illuminated red, 24 VAC/DC, 40 mm mushroom operator 1 N.C. contact block |
| C410:E-AD-CB-NO-1252                               | Selector switch, 22 mm metal 2-posisiton, maintained LED illuminated 24VAC/DC knob operator 1 n.o. contact block                 |
| C410:E-AX-MCB                                      | Miniature circuit-breakers - 10 Amp - 2 Pole - characteristic curve B                                                            |
| C410:E-NI-ECF                                      | BUSSMANN - BK/MDL-5-R - electronic cartridge fuse                                                                                |
| C2410V3:E-AX-CPU                                   | CPU, SIMATIC S7-1200, 1214C, DC / DC / DC                                                                                        |
| C410V3:AX-TS                                       | Siemens Simatic HMI TP1200 comfort panel                                                                                         |
| C410:E-Simatic-I                                   | Module, Simatic s7-1200 analog input, SM1231                                                                                     |
| C410:E-Simatic-O                                   | Module, Simatic S7-1200 analog output SM1232                                                                                     |
| C410:E-GC-RP                                       | 24VDC relay 1 pole                                                                                                    |
| C410:E-NI-LF                                       | RFI line filter                                                                                                    |
| C410:E-AX-24PS                                     | 24VDC power supply @ 10 AMPS – TRIO-PS/1AC/24DC/10                                                                               |
| C410:E-PR-IA                                       | Standard signal 3-way isolating amplifiers, not configurable. MINI MCR-SL-I-I                                                    |
| XCell ATF <sup>®</sup> Device:CHIP-C410v4B-HMI     | Chip, disaster recovery, HMI, C410v4B                                                                                            |
| XCell ATF® Device:CHIP-C410v4B-PLC                 | Chip, disaster recovery, PLC, C410v4B                                                                                            |
| C2410:P-AX-RD1                                     | SIEMENS S7-200 BATTERY CARTRIDGE                                                                                                 |
| C410:E-PB-MOD                                      | Profibus module for S7-1200                                                                                                    |
| C2410:E-AX-CPU                                     | SIMATIC S7-200 CPU module                                                                                                    |
| XCell ATF <sup>®</sup> 6 Pneumatics Spares         |                                                                                                    |
| C410:P6-RF-PM                                      | Pressure manifold for C410:6                                                                                                    |
| C410:P6-RF-EM                                      | Exhaust manifold for C410:6                                                                                                    |
| C410v2:P48-RF-SOL1                                 | ASSEMBLY, 3-way valve - SOL1 for C410 v1 and v2 XCell ATF <sup>®</sup> 4 Device, XCell ATF <sup>®</sup> 6 Device                 |
| C410:P-KN-PR-0-60                                  | REGULATOR 0-60PSI                                                                                                    |
| C410:P-1.5VG                                       | 1.5" vacuum gauge 0-30"Hg CENTER BACK 1/8" NPT,7216-1½-1/8 30/0<br>FLANGE MOUNT-replaces C410:P-MF-PG-0-30FM                     |
| C410:P-1.5PG                                       | 1.5" PRESSURE GAGE 0-60PSI CENTER BACK 1/8" NPT, 7216-1½-1/8 0-60<br>FLANGE MOUNT-replaces C410:P-MF-PG-0-60FM                   |
| XCell ATF <sup>®</sup> 46-PRV                      | Pressure release valve; XCell ATF <sup>®</sup> 4 Device or XCell ATF <sup>®</sup> 6 Device                                       |
| XCell ATF <sup>®</sup> 10 Device Pneumatics Spares |                                                                                                    |
| C410V2:P10-RF-PM                                   | Pressure Manifold sub-assembly for C410v2 Controller for XCell ATF® 10<br>Device                                                 |
| C410V2:P10-RF-EM                                   | Exhaust Manifold sub-assembly for C410-v2 controller for XCell ATF <sup>®</sup> 10 Device, with P2 and SOL1                      |
| C410V2:P10-RF-SOL1                                 | ASSEMBLY, 3 way valve- SOL1 for C410v2 XCell <sup>™</sup> 10 Controllers                                                         |
| C410:P-KN-PR-0-60                                  | REGULATOR 0-60PSI                                                                                                    |
| C410:P-1.5VG                                       | 1.5" Vacuum gauge 0-30"Hg CENTER BACK 1/8" NPT,7216-1½-1/8 30/0<br>FLANGE MOUNT-replaces C410:P-MF-PG-0-30FM                     |
| C410:P-1.5PG                                       | 1.5" PRESSURE GAGE 0-60PSI CENTER BACK 1/8" NPT, 7216-1½-1/8 0-60<br>FLANGE MOUNT-replaces C410:P-MF-PG-0-60FM                   |
| C410-P-KN-PR-40-420-P10                            | PRV assembly replacement part                                                                                                    |

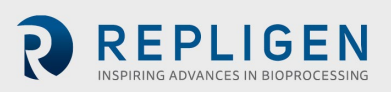

| XCell ATF <sup>®</sup> Electronics Spares     |                                                                      |
|-----------------------------------------------|----------------------------------------------------------------------|
| C410V2:P10-RF-PV                              | PV1 valve with matching amplifier board for a C410V2:10 pneumatics   |
| XCell ATF <sup>®</sup> 10 Device-PRV          | Pressure release valve; XCell ATF® 10 Device                         |
| XCell ATF <sup>®</sup> 6 Pump Housing Spares  |                                                                      |
| A6-H1                                         | Filter housing assembly, XCell ATF® 6 Device                         |
| A6:R1                                         | Reducer, XCell ATF® 6 Device                                         |
| XCell ATF <sup>®</sup> 6 Device: PHLA         | Pump Hemisphere, Liquid Side Assembly, XCell ATF® 6                  |
| A6-BASE                                       | Pump hemisphere, base plate, assembly, XCell ATF® 6 Device           |
| SG-05-E                                       | Sanitary gasket, 1/2" TC                                             |
| SG-075-E                                      | Sanitary gasket, 3/4" TC                                             |
| SG-1.5-E                                      | Sanitary gasket, 1 1/2" TC                                           |
| O:337-S-GMP                                   | Silicone size 337 70A O-ring                                         |
| TC:PG:3/4                                     | Pressure gauge, 3/4 TC 30PSI to - 30" Hg                             |
| TC-EL1S                                       | Elbow 90 degree -1.0, TC ends                                        |
| SG-1.0-E                                      | Sanitary gasket 1" TC                                                |
| TC:W2-1.5                                     | Window, sanitary 1.5"TC, w/Rem. glass insert                         |
| TC-CAP-3/4                                    | Sanitary cap 3/4"                                                    |
| V1-S-0.5N                                     | Sanitary diaphragm valve, 1/2" w/TC ends                             |
| SC-075                                        | Clamp, sanitary, 1/2"-3/4" TC                                        |
| SC-1.5                                        | Clamp, sanitary, 1 1/2" TC                                           |
| A6-BASE-SHCS                                  | 1/4-20x3/8 socket head cap screw (4)                                 |
| SC-3L                                         | Clamp, sanitary, 3.0" TC                                             |
| SC-6.0                                        | Clamp, sanitary 6.0" TC                                              |
| TC-BRB1                                       | Sanitary adapter, 3/4" tri-clamp x 1/4" hose barb fitting            |
| XCell ATF <sup>®</sup> 6 Device: AIR-ASSY     | Air inlet assembly, XCell ATF <sup>®</sup> 6 Device                  |
| P3-CPM1.5-TC3/4                               | Kit, PT, 1.5"CPM fitting, 3/4"TC                                     |
| XCell ATF <sup>®</sup> 6 Device PH-AA-AIR     | Air hemisphere, XCell ATF® 6 Device w/ XCell ATF® 6 Device: AIR-ASSY |
| XCell ATF <sup>®</sup> 10 Pump housing spares |                                                                      |
| A10-STAND                                     | Stand, Assembly, XCell ATF <sup>®</sup> 10 Device                    |
| A10RF-C3                                      | ASME clamp, assembly, XCell ATF® 10 Device                           |
| A10RF-H1                                      | Filter housing assembly, XCell ATF® 10 Device                        |
| A10RF:HA                                      | Lifting handle, assembly, XCell ATF® 10 Device                       |
| XCell ATF® 10:PHLA                            | Pump hemisphere liquid side, Assembly, XCell ATF® 10 Device          |
| A10-R1                                        | Reducer, XCell ATF® 10 Device                                        |
| A10RF-C3-RELIEF                               | ASME clamp w/ relief, assembly, XCell ATF® 10 Device                 |
| A10:C1-LOCK-A                                 | C clamp w/ Lock-A, assembly, XCell ATF® 10 Device                    |
| A10:C1-LOCK-B                                 | C clamp w/ Lock-B, assembly, XCell ATF® 10 Device                    |
| SG-05-E                                       | Sanitary gasket, 1/2" TC                                             |
| SG-075-E                                      | Sanitary gasket, 3/4" TC                                             |
| SG-1.5-E                                      | Sanitary gasket, 1 1/2" TC                                           |

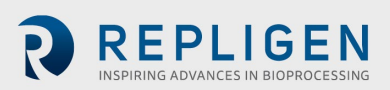

| XCell ATF <sup>®</sup> Electronics Spares  |                                                                                                    |
|--------------------------------------------|----------------------------------------------------------------------------------------------------|
| TC-W2-1.5                                  | Window, sanitary 1.5" TC, with / Rem. glass insert 316 L SS/Glass                                   |
| TC-CAP-3/4                                 | Sanitary cap 3/4"                                                                                   |
| TC-EL-1.5S                                 | 90 Degree ell, 1.5TC                                                                                |
| TC-PG-1.5                                  | Pressure gauge, 1.5 TC, 30 psi                                                                      |
| V1-S-0.5N                                  | Sanitary diaphragm valve, 1/2" w/TC ends                                                            |
| SC-075                                     | Clamp, sanitary 1/2-3/4" TC                                                                         |
| SC-1.5                                     | Clamp, sanitary, 1 1/2" TC                                                                          |
| O-CTM-10H                                  | O-ring, 50 Duro, Clear, 0.295" C/S x 6.835" ID x 7.425" OD                                          |
| 0:349-S-GMP                                | O:349-S-GMP, "O:349-S-GMP; O-ring for XCell ATF <sup>®</sup> 10 Device, USP Class VI, package of 2" |
| XCell ATF <sup>®</sup> 10:NUT-HVY- 1/2"-13 | XCell ATF <sup>®</sup> 10 Device ASME Monel heavy hex nut 1/2"-13                                   |
| XCell ATF <sup>®</sup> 10:NUT-FIN- 1/2"-13 | XCell ATF <sup>®</sup> 10 Device ASME Monel fine hex nut 1/2" -13                                   |
| A:ST-TS                                    | A:ST-TS, thumb screw for XCell ATF® 10 Device base                                                  |
| XCell ATF <sup>®</sup> 10:AIR-ASSY         | Air inlet assembly, XCell ATF® 10 Device                                                            |
| XCell ATF <sup>®</sup> 10:PH-AA-AIR        | Air hemisphere, XCell ATF® 10 Device w/ XCell ATF® 10 Device :AIR-ASSY                              |
| P3-CPM1.5-TC3/4                            | Kit, PT, 1.5"CPM fitting, 3/4"TC                                                                    |

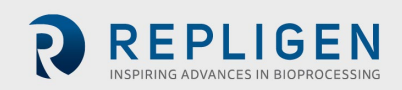